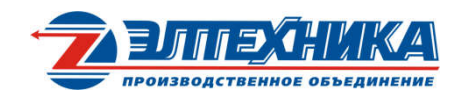

# КРУ «Smart View» система диагностики, мониторинга и управления КРУ «Волга»

Руководство по эксплуатации

| Изменения       | Номер/дата | Версия 2.0 от 06.06.2023 г. | Лист   | 1  |
|-----------------|------------|-----------------------------|--------|----|
| РЭ ЭТ 2.19-2015 | 5          |                             | Листов | 61 |

# Содержание

| Вве | дение3                                                                   |
|-----|--------------------------------------------------------------------------|
| 1   | Назначение                                                               |
| 2   | Технические характеристики5                                              |
| 3   | Устройство и работа                                                      |
| 4   | Использование по назначению                                              |
| 5   | Меры безопасности                                                        |
| 6   | Техническое обслуживание49                                               |
| 7   | Гарантийные обязательства49                                              |
| Прі | ложение 1                                                                |
| Инс | струкция по обновлению программного обеспечения системы «КРУ Smart View» |
| Прі | иложение 2. Таблица событий системы «КРУ Smart View» по категориям54     |
| Прі | иложение 3. Адресация и кодирование данных в протоколе Modbus RTU57      |
| Прі | иложение 4. Адресация и кодирование данных в протоколе Modbus TCP59      |

| Изменения       | Номер/дата | Версия 2.0 от 06.06.2023 г. | Лист   | 2  |
|-----------------|------------|-----------------------------|--------|----|
| РЭ ЭТ 2.19-2015 | 5          |                             | Листов | 61 |

#### Введение

Настоящее Руководство по эксплуатации предназначено для ознакомления обслуживающего персонала, прошедшего подготовку по эксплуатации и техническому обслуживанию электротехнических изделий среднего напряжения, с устройством, принципом действия, конструкцией, эксплуатацией и техническим обслуживанием системы диагностики, мониторинга и управления «КРУ Smart View» (далее система «КРУ Smart View»). Система «КРУ Smart View» позволяет избежать внеплановых простоев электрооборудования вследствие дорогих ремонтных операций путем перехода от регламентного периодического обслуживания на систему обслуживания электрооборудования по его фактическому техническому состоянию, стратегии основанной на данных предиктивной аналитики по жизненному циклу электрооборудования.

АО «ПО Элтехника» постоянно занимается совершенствованием, не ведущим к функциональным изменениям системы, поэтому возможны незначительные конструктивные расхождения с описанием настоящего руководства по эксплуатации, связанные с его усовершенствованием, в целом не ухудшающие характеристики системы.

Условные обозначения:

АПС – аварийно-предупредительная сигнализация.

АСУ ТП – автоматизированная система управления технологическим процессом.

- ВВ вакуумный выключатель.
- ВЭ выкатной элемент.

ЖС-журнал событий системы «КРУ Smart View».

**ЗРФ** – тип заземляющего разъединителя (заземляющего ножа или заземлителя).

КЛ – кабельная линия.

ПНР – пуско-наладочные работы.

ПСИ – приемо-сдаточные испытания.

ПК – персональный компьютер.

ПЛК – программируемый логический контроллер.

ПО – программное обеспечение.

**Программный проект** – управляющая программа, как результат проектирования алгоритма работы сенсорной панели «КРУ Smart View».

РЗА – релейная защита и автоматика.

СТВН – система технологического видеонаблюдения.

ТОиР – техническое обслуживание и ремонт.

Ethernet – семейство технологий пакетной передачи данных для компьютерных сетей.

LAN (Local Area Network) – локальная сеть, построенная на базе Ethernet.

NTP (Network Time Protocol) – сетевой протокол синхронизации времени.

**RS-**485 (Recommended Standard 485) – стандарт физического уровня для интерфейса.

RTC (Real Time Clock) – часы реального времени.

USB (Universal Serial Bus) – последовательный интерфейс связи.

Wi-Fi – семейство стандартов беспроводной передачи цифровых потоков данных.

#### 1 Назначение

Система «КРУ Smart View» предназначена для визуального контроля и управления основными электрическими и технологическими параметрами шкафа КРУ «Волга», а встроенный «электронный помощник» обеспечивает обслуживающий персонал наглядными инструкциями по своевременному проведению и учету регламентных работ по профилактическому обслуживанию всего коммутационного оборудования, установленного внутри шкафа КРУ «Волга» (подробнее в п.3.3). Система устанавливается в каждый шкаф КРУ «Волга», являясь неотъемлемой его частью, и представляет собой ПЛК с сенсорным графическим экраном диагональю 10 дюй-

| Изменения       | Номер/дата | Версия 2.0 от 06.06.2023 г. | Лист   | 3  |
|-----------------|------------|-----------------------------|--------|----|
| РЭ ЭТ 2.19-2015 | 5          |                             | Листов | 61 |

мов (далее сенсорная панель).

Логика работы сенсорной панели определяется специально разработанным для шкафа КРУ «Волга» программным проектом, позволяющим выполнять следующие основные функции:

- реализация функций управления ВВ, ВЭ и ЗРФ;
- реализация всех необходимых блокировок при оперировании коммутационным оборудованием, в соответствии с требованиями ПУЭ и требованиями потребителя;
  - мониторинг следующих электрических параметров:
    - действующие значения токов;
    - действующие значения напряжений;
    - действующие значения мощностей.
- контроль следующих технологических параметров:
  - значений температуры внутри шкафа КРУ;
  - текущее положение BB;
  - текущее состояние ВЭ;
  - текущее положение ЗРФ;
  - текущее количество операций «включен/отключен» для ВВ;
  - текущее количество операций «заземлен/отключен» для ЗРФ;
  - текущее количество операций «вкачен/выкачен» для ВЭ;
  - наличие/отсутствие высокого напряжения на кабельных линиях;
  - остаточный ресурс ВВ;
  - остаточный ресурс ВЭ;
  - остаточный ресурс ЗРФ;
  - обобщенный индекс технического состояния шкафа КРУ;
- предиктивная аналитика по жизненному циклу BB, BЭ, ЗРФ и КРУ;
- хранение 10 000 последних событий, зарегистрированных системой;
- контроль над своевременным проведением регламентных работ по профилактическому обслуживанию ВВ, ВЭ, ЗРФ и техническому обслуживанию шкафа КРУ;
- хранение и редактирование паспортных данных основного оборудования шкафа КРУ.

Для достижения необходимой для конечного Потребителя степени наблюдаемости, контролируемости и прозрачности технологических процессов, протекающих внутри шкафа КРУ, предусмотрена возможность произвести обновление текущей версии программного проекта сенсорной панели силами обслуживающего персонала в процессе штатной эксплуатации шкафа КРУ непосредственно на энергообъекте (подробнее в п.4).

| Изменения       | Номер/дата | Версия 2.0 от 06.06.2023 г. | Лист   | 4  |
|-----------------|------------|-----------------------------|--------|----|
| РЭ ЭТ 2.19-2015 | 5          |                             | Листов | 61 |

#### 2 Технические характеристики

Основные технические характеристики сенсорной панели представлены в таблице 1.

| Таблица 1                                      | – Основные технические характеристики |
|------------------------------------------------|---------------------------------------|
| Наименование                                   | Значение                              |
| Частота процессора (Quad-core RISC)            | 1,6 ГГц                               |
| Размер сенсорного экрана                       | 10", TFT                              |
| Разрешение экрана                              | 1024х600 пикселя                      |
| Тип сенсорного экрана                          | Резистивный экран 16.7М цветов        |
| Энергонезависимые часы реального времени (RTC) | Да                                    |
| Объем энергозависимой памяти (RAM)             | 1 Гб                                  |
| Объем энергонезависимой памяти (Flash)         | 4 Гб                                  |
| Система технологического видеонаблюдения       | Встроенная функция СТВН <sup>1</sup>  |
| Порт USB Host                                  | USB 2.0                               |
| Порт СОМ2                                      | RS-485 (2W/4W)                        |
| Порт СОМЗ                                      | RS-485 (2W)                           |
| Порт LAN 1 (Ethernet 10/100/1000 Base-TX)      | 192.168.0.33                          |
| Порт LAN 2 (Ethernet 10/100 Base-TX)           | 192.168.1.1                           |
| Встраиваемый модуль WiFi                       | Опционально                           |
| Адресная строка стандартного веб-браузера ПК   | http://192.168.0.33/                  |
| Рабочий диапазон температур                    | -25 °C+60 °C                          |

<sup>1</sup> – система технологического видеонаблюдения представляет собой две компактные IPвидеокамеры, оснащенные широкоугольными объективами, которые устанавливаются внутри двух изолированных отсеков шкафа КРУ и в автоматическом режиме осуществляют визуальный контроль над процессами перемещения выкатного элемента и контролируют работу заземляющего разъединителя. Система «КРУ Smart View» принимает видеопотоки с указанных IPвидеокамер для их последующего отображения в реальном времени непосредственно на экране сенсорной панели шкафа КРУ, так и на удаленных автоматизированных рабочих местах АСУ ТП верхнего уровня, в которую интегрируется система «КРУ Smart View» (подробнее в п.3.8). Функция системы технологического видеонаблюдения реализована только при условии установки в шкафу КРУ цифровых IP-видеокамер и подключении их к системе «КРУ Smart View».

Сенсорная панель по устойчивости к механическим воздействиям соответствует группе N2 по ГОСТ Р 52931. Сенсорная панель устойчива к воздействию одиночных механических ударов с пиковым ускорением 50 м/с<sup>2</sup> и длительностью ударного импульса в пределах от 0,5 до 30 мс.

Сенсорная панель устойчива к воздействию наносекундных импульсных помех по входным цепям питания и портам Ethernet в соответствии с ГОСТ 30804.4.4-2013 (IEC 61000-4-4:2004) по степени жесткости 4. По уровню излучаемых радиопомех сенсорная панель соответствует классу Б по ГОСТ Р 51318.22.

Сенсорная панель полностью удовлетворяет требованиям влагозащищенности, пылезащищенности и устойчивости к вибрации.

| Изменения       | Номер/дата | Версия 2.0 от 06.06.2023 г. | Лист   | 5  |
|-----------------|------------|-----------------------------|--------|----|
| РЭ ЭТ 2.19-2015 | 5          |                             | Листов | 61 |

# 3 Устройство и работа

Сенсорная панель устанавливается на дверь выкатного элемента шкафа КРУ «Волга», как показано на рисунках 1a, 1b и 1c. Работа оператора с сенсорной панелью происходит как по месту установки сенсорной панели на двери выкатного элемента шкафа КРУ, так и удаленно по проводному или беспроводному каналам связи (например: Wi-Fi или GSM).

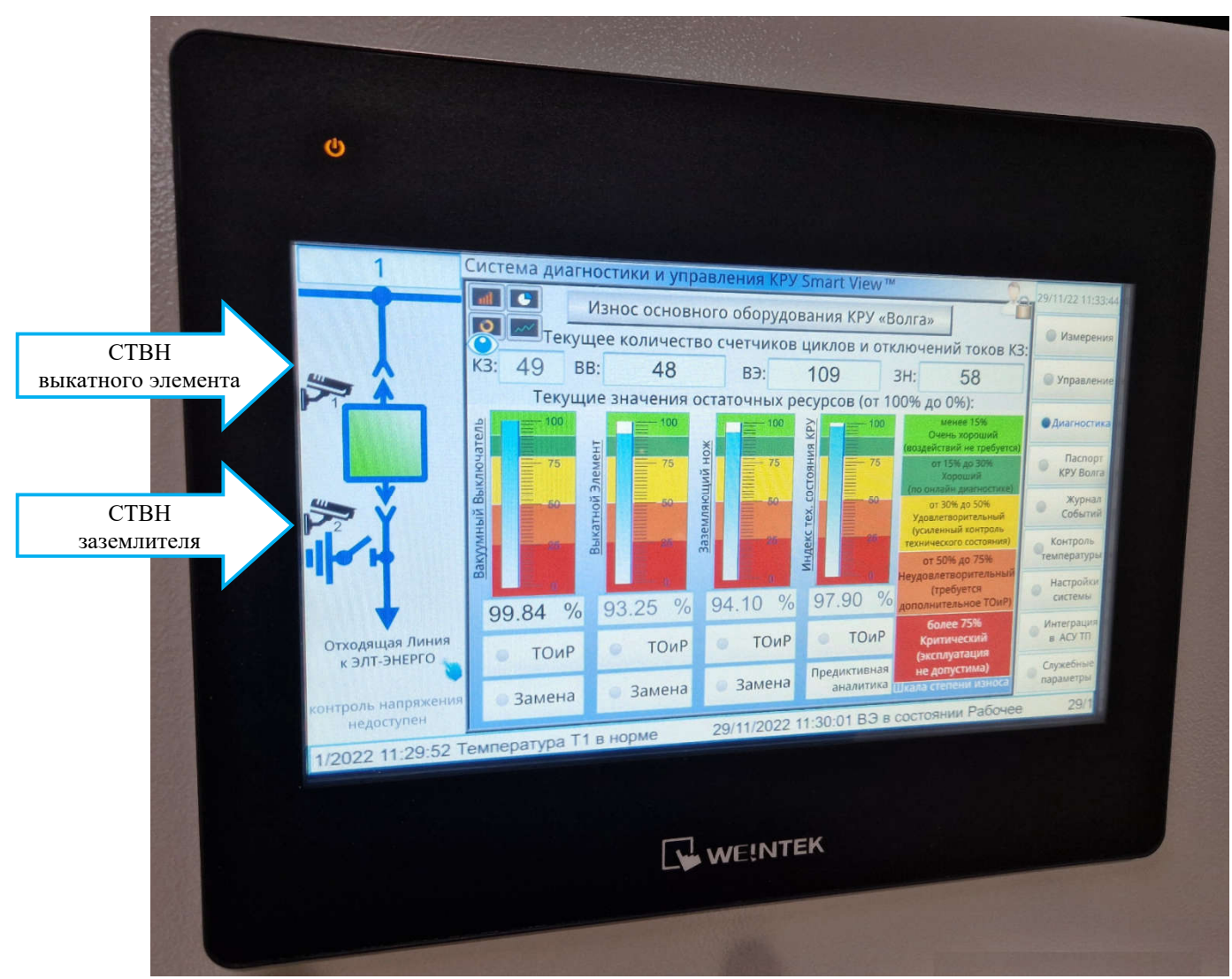

Рис.1а Внешний вид системы «КРУ Smart View» с сенсорной панелью оператора. Экран «Диагностика».

| Изменения       | Номер/дата | Версия 2.0 от 06.06.2023 г. | Лист   | 6  |
|-----------------|------------|-----------------------------|--------|----|
| РЭ ЭТ 2.19-2015 | 5          |                             | Листов | 61 |

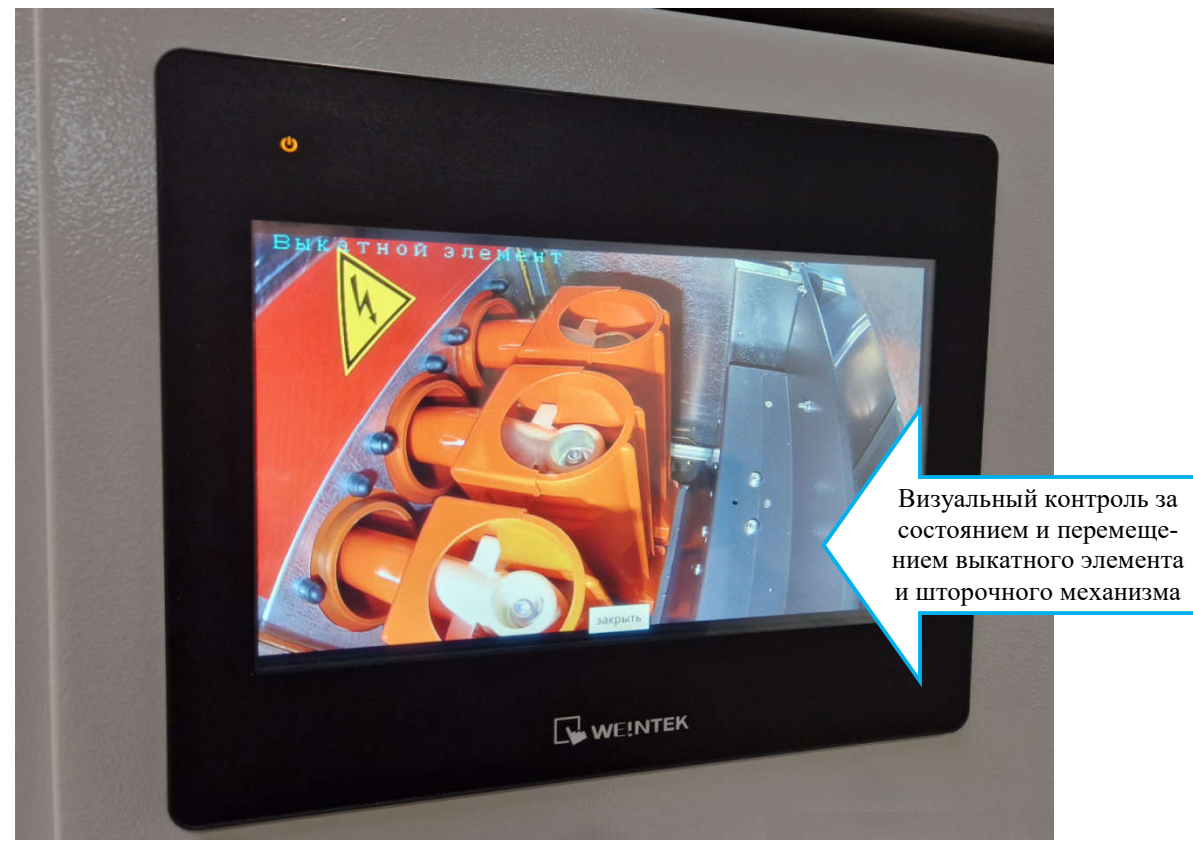

Рис.1b Внешний вид системы «КРУ Smart View» с сенсорной панелью оператора. Встроенная функция СТВН выкатного элемента.

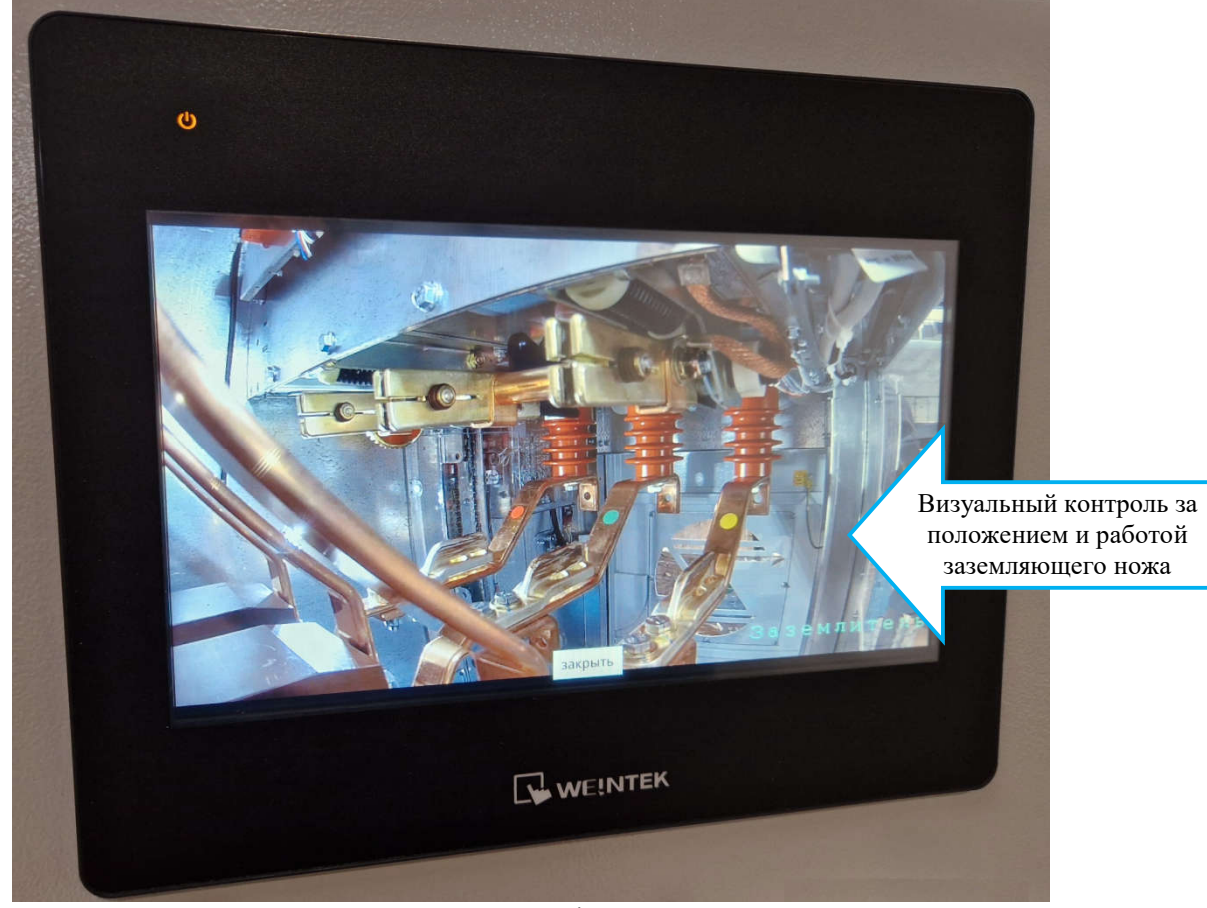

Рис.1с Внешний вид системы «КРУ Smart View» с сенсорной панелью оператора. Встроенная функция СТВН заземлителя.

| Изменения       | Номер/дата | Версия 2.0 от 06.06.2023 г. | Лист   | 7  |
|-----------------|------------|-----------------------------|--------|----|
| РЭ ЭТ 2.19-2015 | 5          |                             | Листов | 61 |

Время установления рабочего режима сенсорной панели после включения напряжения питания составляет не более 10 секунд.

После установления рабочего режима система автоматически начинает работать и на графическом экране сенсорной панели воспроизводится интерактивная мнемосхема, отображающая текущие положения и состояния главных цепей КРУ «Волга». Пример интерактивной мнемосхемы показан на рис.2.

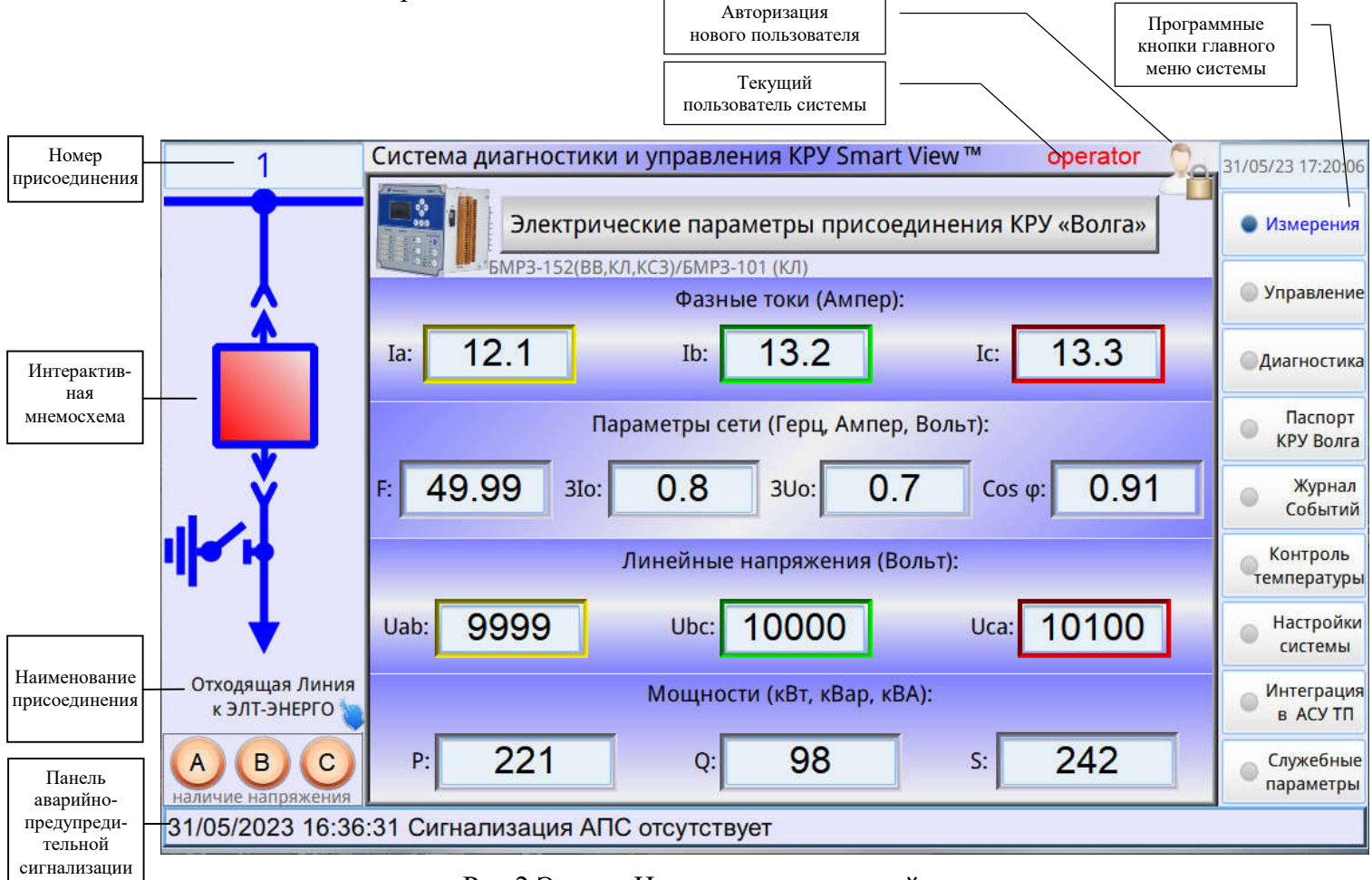

Рис.2 Экран «Измерения» сенсорной панели.

В правой части экрана расположены сенсорные кнопки меню с названиями разделов. В центральной части экрана расположены цифровые индикаторы, в которых отображаются текущие измерения электрических параметров или нулевые значения, если связь между сенсорной панелью и микропроцессорным терминалом РЗА отсутствует.

На заводе-изготовителе шкафов КРУ «Волга» выполняется предварительная настройка определенных групп уставок микропроцессорных терминалов РЗА для их корректной работы с системой «КРУ Smart View».

При выполнении ПНР на объекте необходимо использовать следующие рекомендации заводаизготовителя шкафов КРУ «Волга»:

1. Прочитать из памяти терминала РЗА весь существующий набор уставок защит;

2. Внести необходимые изменения в существующий набор уставок защит;

3. Записать откорректированный набор уставок защит обратно в память терминала РЗА.

В левой части экрана расположена интерактивная мнемосхема главных цепей шкафа КРУ и следующие индикаторы предупредительной сигнализации:

- индикатор отсутствия связи по интерфейсу RS-485 между сенсорной панелью и подключенными к ней устройствами (подробнее в п.3.9);

| Изменения       | Номер/дата | Версия 2.0 от 06.06.2023 г. | Лист   | 8  |
|-----------------|------------|-----------------------------|--------|----|
| РЭ ЭТ 2.19-2015 | 5          |                             | Листов | 61 |

- индикатор необходимости проведения регламентных работ по ТОиР (подробнее в п.3.5). Индикаторы предупредительной сигнализации отображаются на интерактивной мнемосхеме автоматически и только в тех случаях, когда в системе есть предупреждающие сообщения.

В нижней части экрана расположена панель авайрийно-предупредительной сигнализации (далее АПС). Подробнее об отображении сигналов АПС в п.3.5.

Номер присоединения можно изменить с помощью всплывающей виртуальной клавиатуры, которая появится после касания в область экрана, где содержится номер присоединения (рис. 2a). Наименование присоединения представляет собой текстовую строку, которую можно откорректировать с помощью всплывающей виртуальной клавиатуры, которая появится после касания в область экрана, где содержится наименование присоединения (рис. 2b).

| Изменения       | Номер/дата | Версия 2.0 от 06.06.2023 г. | Лист   | 9  |
|-----------------|------------|-----------------------------|--------|----|
| РЭ ЭТ 2.19-2015 | 5          |                             | Листов | 61 |

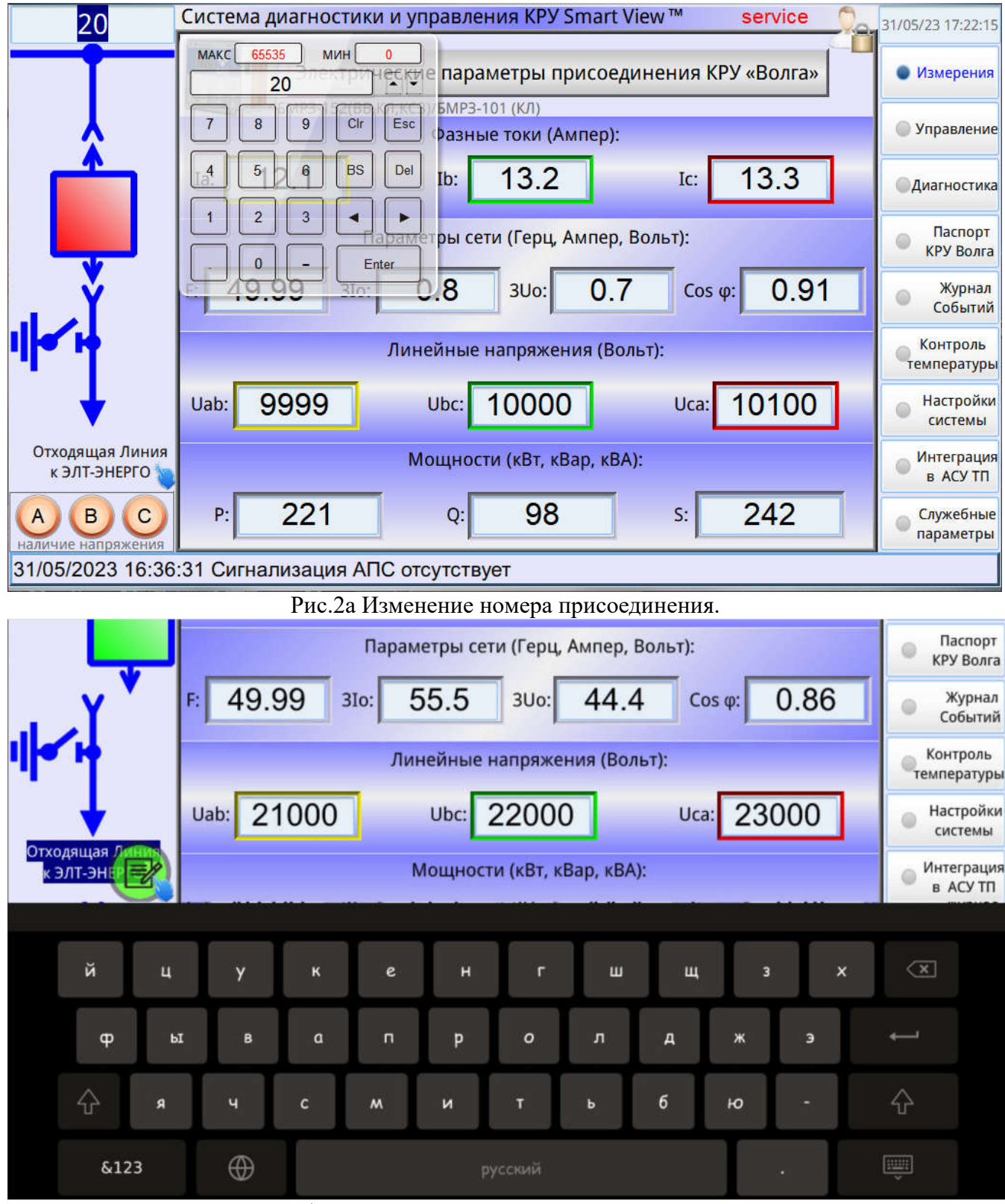

Рис.2b Изменение наименования присоединения.

Для переключения раскладки клавиатуры необходимо использовать клавишу:

Для переноса строки необходимо использовать клавишу:

Отходящаяя Линия к TП-22

 $\oplus$ 

Для окончания ввода набранного текста необходимо использовать клавишу:

| Изменения      | Номер/дата | Версия 2.0 от 06.06.2023 г. | Лист   | 10 |
|----------------|------------|-----------------------------|--------|----|
| РЭ ЭТ 2.19-201 | 5          |                             | Листов | 61 |

#### 3.1 Раздел «Измерения»

Для перехода в раздел текущих значений электрических параметров присоединения необходимо нажать кнопку «Измерения». Экран «Измерения» сенсорной панели показан на рис.2. На экране «Измерения» в реальном времени отображаются основные электрические параметры присоединения. Объем электрических параметров присоединения зависит от логики работы сенсорной панели (ввод, секционный выключатель, отходящая линия и т.д.) и может отличаться от параметров, представленных на рис.2.

Функции измерения параметров сети могут отсутствовать в тех шкафах КРУ, где отсутствует микропроцессорный терминал РЗА. Пример экрана измерений для шкафа КРУ секционного разъединителя показан на рис. 2с.

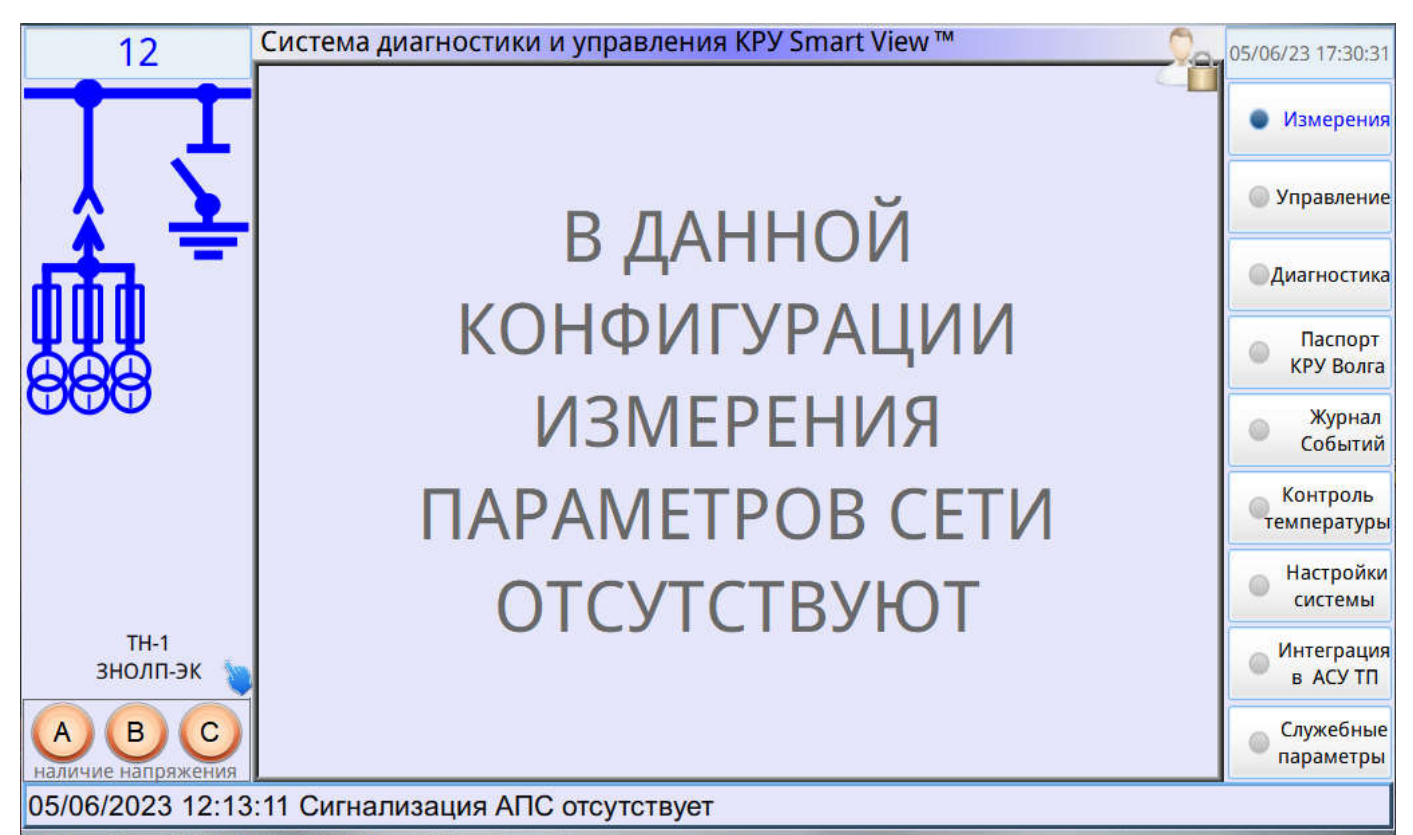

Рис.2с Экран «Измерения» с недоступными функциями измерения.

#### 3.2 Раздел «Управление»

Для перехода в раздел управления необходимо нажать кнопку «Управление».

Алгоритмы, реализованные в разделе «Управление», предусматривают все необходимые блокировки при оперировании ВВ, ВЭ и ЗРФ в соответствии с требованиями ПУЭ. В алгоритмах управления также могут быть учтены и особые требования конечных потребителей.

Экраны «Управление» сенсорной панели при выборе режимов управления:

- «Местный» (управление от сенсорной панели разрешено, управление от АСУ ТП запрещено);
- «Дистанционный» (управление от сенсорной панели запрещено, управление от АСУ ТП разрешено)

показаны на рис.3а и рис.3b.

По умолчанию доступ к экрану «Управление» запрещен, как показано на рис.3d. Для доступа к экрану «Управление» необходимо предварительно авторизоваться в системе, как показано на рис.3e (подробнее в п.3.7).

| Изменения       | Номер/дата | Версия 2.0 от 06.06.2023 г. | Лист   | 11 |
|-----------------|------------|-----------------------------|--------|----|
| РЭ ЭТ 2.19-2015 | 5          |                             | Листов | 61 |

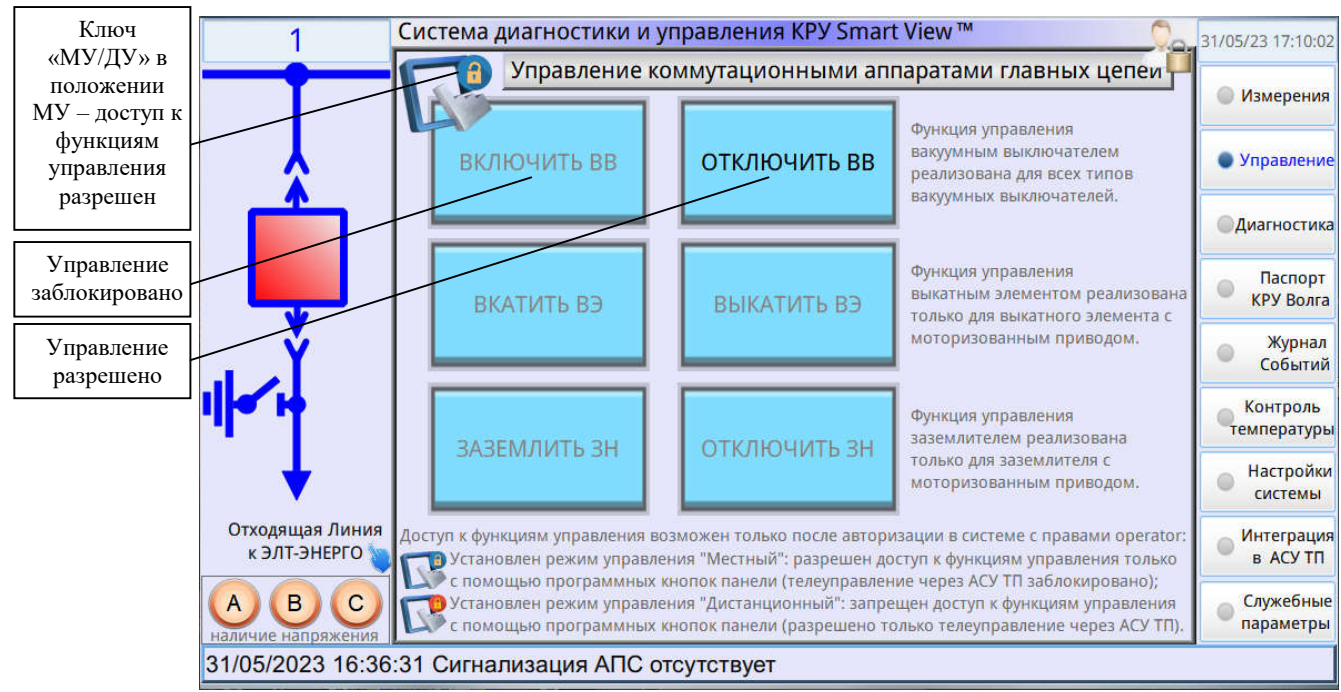

Рис.За Экран «Управление» в режиме МУ (местное управление).

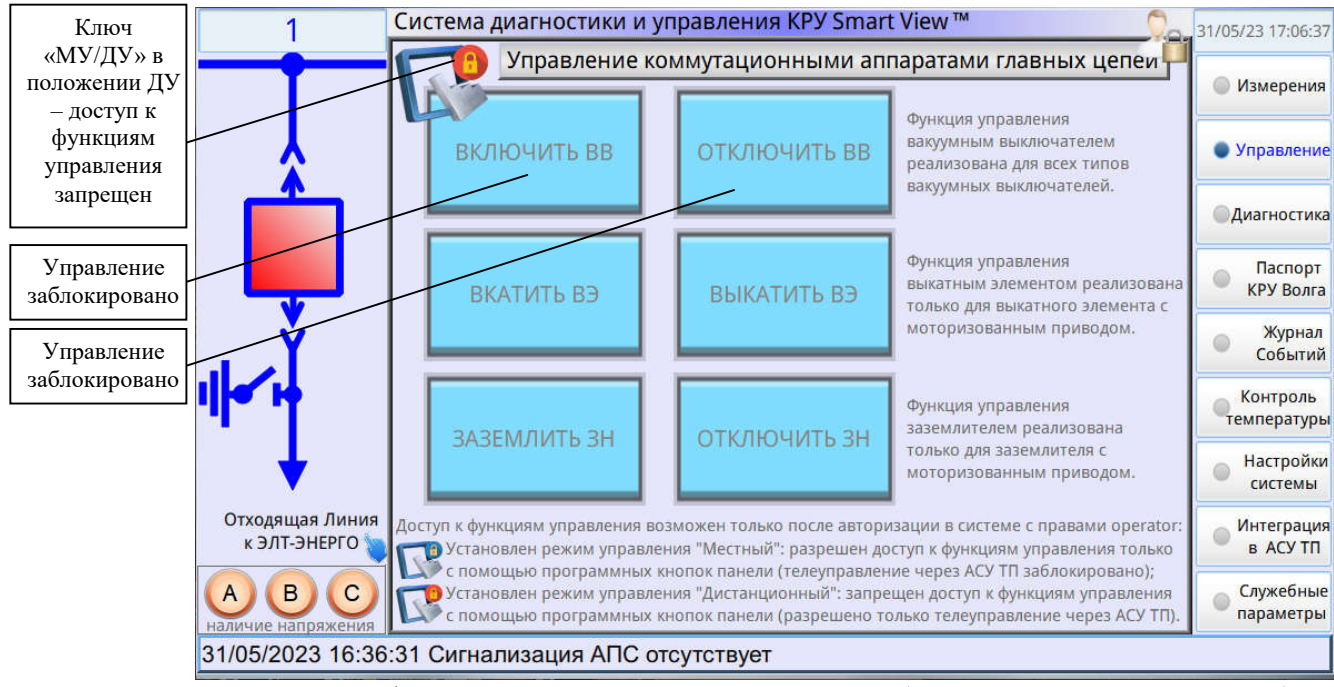

Рис.3b Экран «Управление» в режиме ДУ (дистанционное управление).

После нажатия соответствующей кнопки управления система выдаст предупреждающее сообщение о необходимости подтвердить выбранную команду управления. После подтверждения (нажата кнопка «ДА») команда управления будет немедленно исполнена (при отсутствии блокировок по цепям управления), после отмены (нажата кнопка «НЕТ») команда управления будет проигнорирована. Предупреждающее сообщение показано на рис.3с.

| Изменения       | Номер/дата | Версия 2.0 от 06.06.2023 г. | Лист   | 12 |
|-----------------|------------|-----------------------------|--------|----|
| РЭ ЭТ 2.19-2015 | 5          |                             | Листов | 61 |

Предупреждающее сообщение отображается поверх всех экранов и если от оператора не последует подтверждения либо отмены исполнения команды управления (то есть не будет нажата ни одна из кнопок), то **через 10 секунд** предупреждающее сообщение автоматически закроется. Команда управления будет проигнорирована.

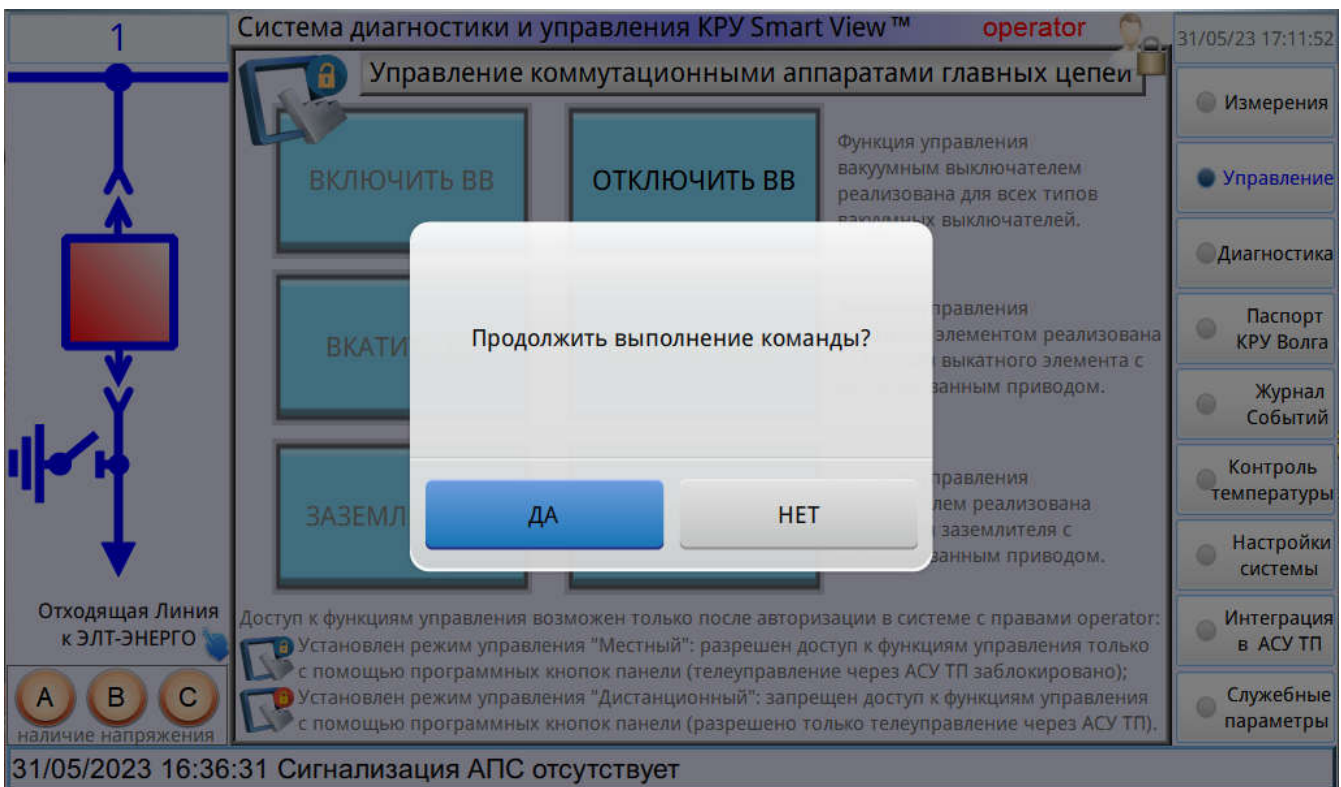

#### Рис.3с Экран «Управление» с предупреждающим сообщением.

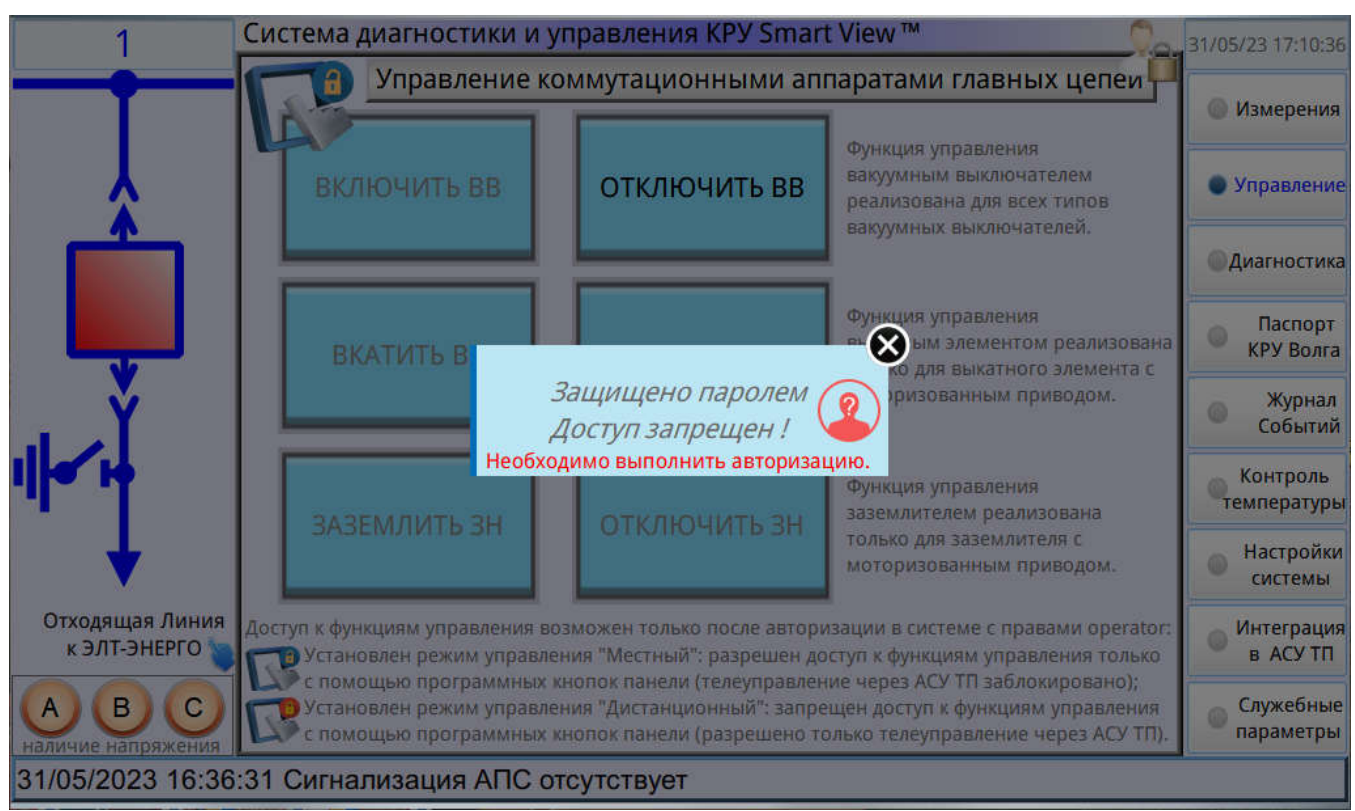

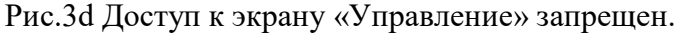

| Изменения       | Номер/дата | Версия 2.0 от 06.06.2023 г. | Лист   | 13 |
|-----------------|------------|-----------------------------|--------|----|
| РЭ ЭТ 2.19-2015 | 5          |                             | Листов | 61 |

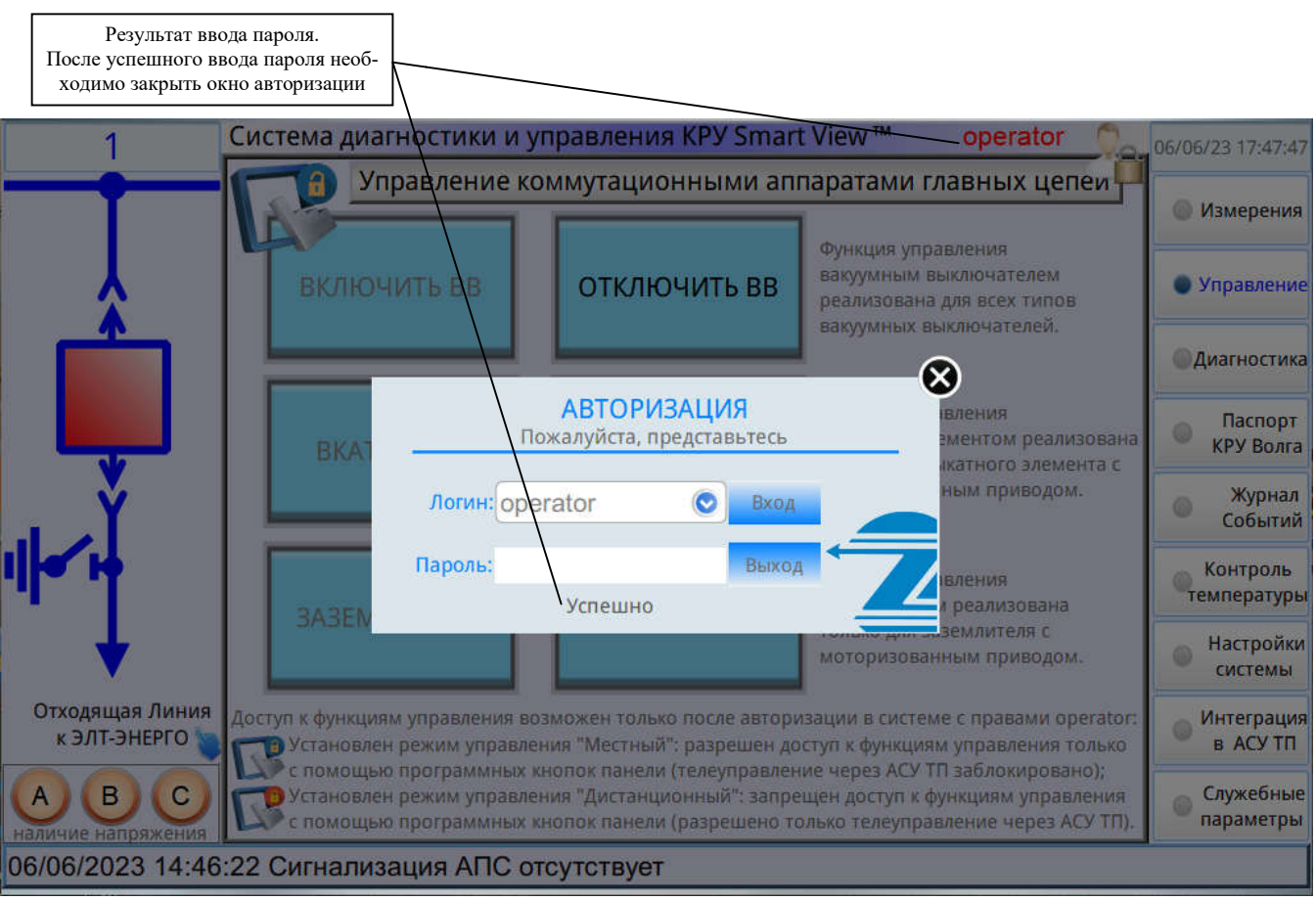

Рис.3е Доступ к экрану «Управление».

Для принудительного прекращения работы ранее авторизованного в системе пользователя, необходимо выйти из системы, нажав на кнопку «Выход» как показано на рис.3f.

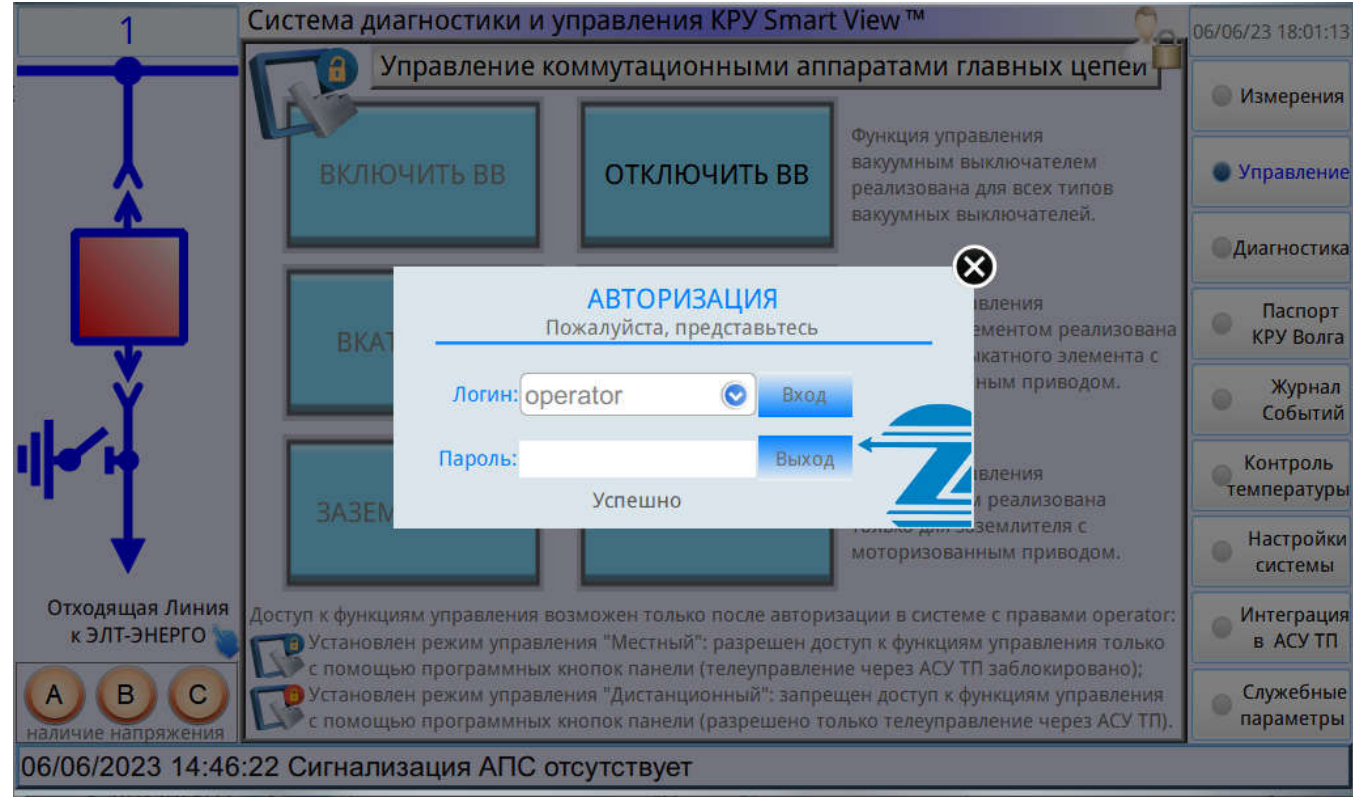

Рис.3f Выход из системы (результат «Успешно»).

| Изменения       | Номер/дата | Версия 2.0 от 06.06.2023 г. | Лист   | 14 |
|-----------------|------------|-----------------------------|--------|----|
| РЭ ЭТ 2.19-2015 | 5          |                             | Листов | 61 |

Функция управления вакуумным выключателем доступна для всех типов вакуумных выключателей.

Функция управления выкатным элементом доступна только для выкатного элемента с моторизованным приводом.

Функция управления заземлителем доступна только для заземлителя с моторизованным приводом.

Функции управления могут быть частично или полностью недоступными в тех шкафах КРУ, где отсутствует вакуумный выключатель, где применены выкатной элемент и/или заземлитель без моторизованных приводов.

Пример экрана управления для шкафа КРУ без вакуумного выключателя, но с моторизованным выкатным элементом и моторизованным заземлителем показан на рис. 3g.

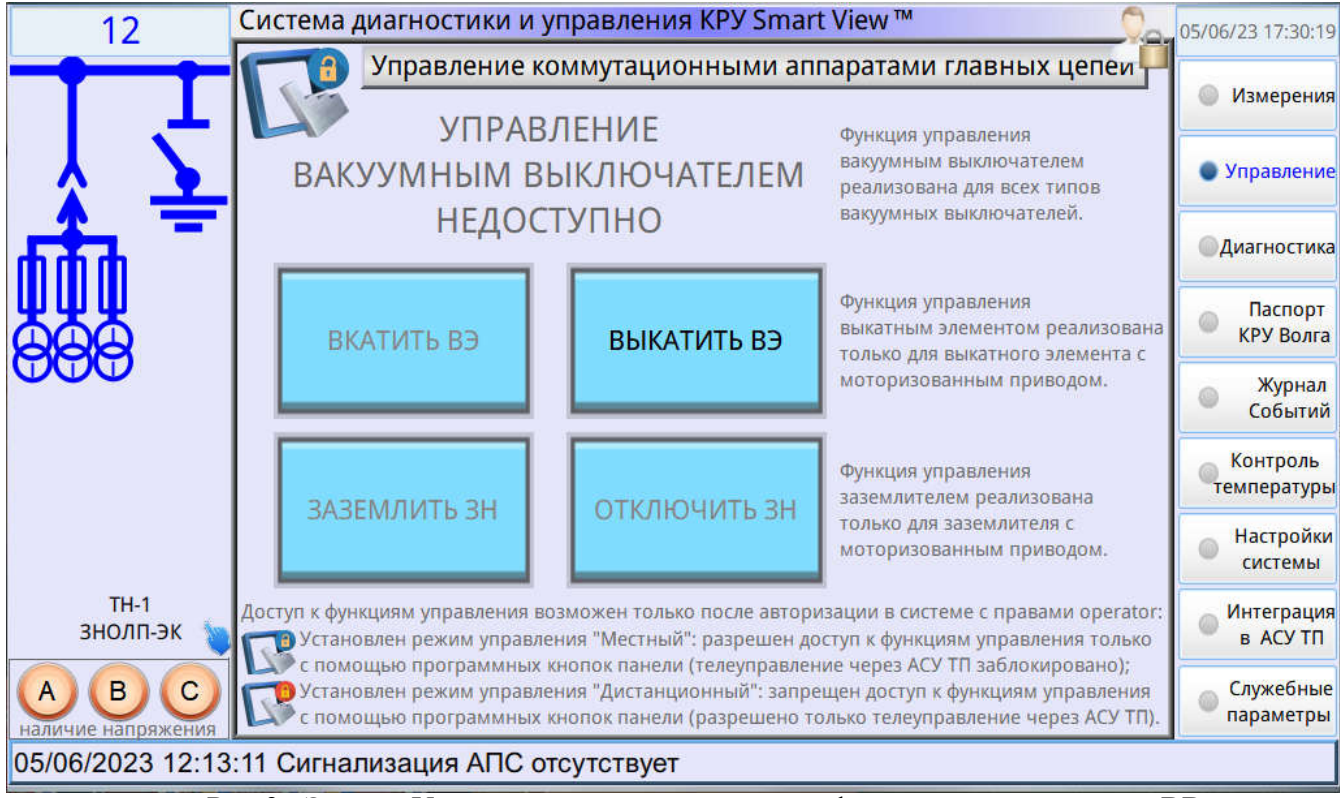

Рис.3g Экран «Управление» с недоступными функциями управления ВВ.

| Изменения       | Номер/дата | Версия 2.0 от 06.06.2023 г. | Лист   | 15 |
|-----------------|------------|-----------------------------|--------|----|
| РЭ ЭТ 2.19-2015 | 5          |                             | Листов | 61 |

#### 3.3 Раздел «Диагностика»

Для перехода в раздел диагностических данных и данных технического обслуживания и ремонта необходимо нажать кнопку «Диагностика». В разделе «Диагностика» отображаются: текущее количество циклов «включения/отключения» для BB, текущее количество циклов «заземлен/отключен» для ЗРФ и текущее количество операций «рабочее/контрольное» для ВЭ. Пользуясь указанными диагностическими данными, паспортными данными на коммутационные аппараты и значениями фазных токов на момент отключения BB сенсорная панель автоматически в режиме реального времени вычисляет и отображает на графическом экране текущий остаточный коммутационный ресурс BB, механические ресурсы ВЭ и ЗРФ и данные предиктивной аналитики по жизненному циклу основного оборудования шкафа КРУ.

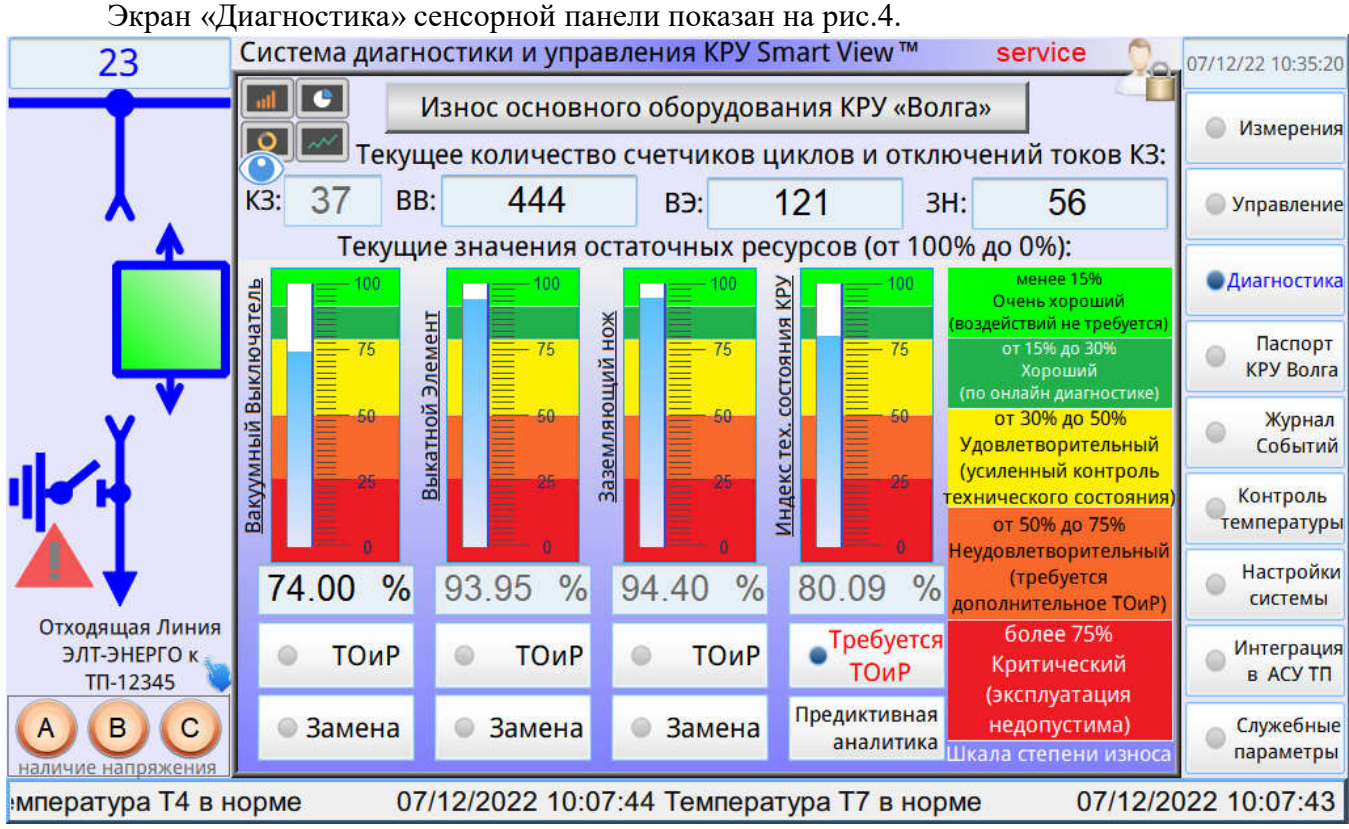

Рис.4 Экран «Диагностика».

#### 3.3.1 Предиктивная аналитика и анализ данных.

В сенсорной панели реализована возможность прогнозирования жизненного цикла силового первичного оборудования шкафа КРУ на различных интервалах времени от 1 года до 10 лет вперед, с шагом в 1 год, начиная от текущей даты.

Прогноз на выбранные интервалы времени осуществляется по методу математического прогнозирования с использованием специально разработанной модели парной регрессии, учитывающей влияние сезонных факторов.

Построение указанной математической модели выполняется сенсорной панелью автоматически в режиме реального времени и заключается в определении параметров уравнения регрессии с последующей их постоянной корректировкой в процессе накопления данных. Случайная величина в модели парной регрессии (остаток регрессии) представлена в виде индексов сезонности, вычисляемых и корректируемых в процессе накопления данных.

Процесс накопления минимального объема данных, необходимого для построения досто-

| Изменения       | Номер/дата | Версия 2.0 от 06.06.2023 г. | Лист   | 16 |
|-----------------|------------|-----------------------------|--------|----|
| РЭ ЭТ 2.19-2015 | 5          |                             | Листов | 61 |

верной математической модели прогнозирования занимает в среднем от 1 года до 2 лет, с момента запуска энергообъекта в штатную эксплуатацию или с момента очистки накопленных данных, которая выполняется на энергообъекте перед его вводом в штатную эксплуатацию.

Качественная оценка технического состояния шкафа КРУ формируется в зависимости от значения индекса технического состояния, выраженного в %. Вычисление текущего индекса технического состояния шкафа КРУ происходит в реальном времени по методу Томаса Саати.

|     | 1 Система                                    | диагностики и  | управления   | КРУ Smart <sup>v</sup> | View ™               | servic                  | e 🔿           | 06/10/2 | 15-1            |
|-----|----------------------------------------------|----------------|--------------|------------------------|----------------------|-------------------------|---------------|---------|-----------------|
|     | Предиктивная а                               | налитика       | по жизне     | енному                 | циклу                | обору                   | дова          | ния k   | (РУ             |
|     | Остаточный ресурс<br>вакуумного выключателя: | 95.92 %        |              |                        | Остаточі<br>вакуумн  | ный ресур<br>ого выклю  | с<br>мателя:  | 0.00    | % <sub>ле</sub> |
|     | Оставшееся количество отключений токов КЗ:   | 47             |              |                        | Оставше<br>отключе   | еся колич<br>ний токов  | ество<br>КЗ:  | 0       | ка              |
|     | Остаточный ресурс<br>выкатного элемента:     | 65.55 %        |              |                        | Остаточи<br>выкатно  | ный ресур<br>го элемен  | с<br>та: [    | 0.00    | %               |
|     | Остаточный ресурс заземлителя:               | 98.80 %        |              |                        | Остаточн<br>заземли  | ный ресур<br>теля:      | <b>c</b>      | 0.00    | % л<br>й        |
|     | Индекс технического состояния шкафа КРУ:     | 89.09 %        |              |                        | Индекс т<br>состояни | ехническо<br>ия шкафа І | ого<br>КРУ: [ | 0.00    | %               |
|     | 1 год 2 года 3 г                             | ода 4 год      | а 5 лет      | 6 лет                  | 7 лет                | 8 лет                   | 9 лет         | 10.     | лет             |
|     |                                              |                |              |                        |                      |                         |               |         | и<br>ИЯ         |
| 7   | Очист                                        | ить            | _            |                        |                      |                         |               | 4       |                 |
| A H | данные аналити                               | ные            | Вычислить пр | огнозные з             | начения              |                         |               | 2       | Le le           |
|     | 06/10/2022 09:27:09 Ten                      | ипература Т2 в | норме        | 06/10/202              | 22 09:27:0           | 9 Темпер                | ратура Т      | 1 в нор | оме             |

Экран предиктивной (прогнозной) аналитики показан на рис.5.

Рис.5 Экран «Предиктивная аналитика».

Прогнозирование жизненного цикла основного оборудования заключается в выполнении следующей последовательности действий:

- необходимо переместить ползунок вправо, выбрав интересующий временной интервал прогноза от 1 года до 10 лет по шкале времени, начиная от текущей даты;
- нажать на кнопку «Вычислить прогнозные значения».

После вычисления прогнозных значений система автоматически перезапишет нулевые значения на прогнозные значения в правой части экрана рис.5.

После ввода шкафа КРУ в штатную эксплуатацию (после выполнения ПНР энергообъекта) **персоналу службы эксплуатации рекомендуется выполнить повторную очистку массивов накопленных данных** (первичная очистка массивов накопленных данных осуществляется после ПСИ шкафа КРУ на заводе-изготовителе). Для выполнения очистки массивов накопленных данных необходимо нажать на кнопку «Очистить накопленные данные».

Очистка накопленных данных позволяет удалить из внутренней энергонезависимой памяти панели все ранее накопленные месячные значения износов (для каждого вида оборудования), необходимые для построения достоверной математической модели прогнозирования.

| Изменения       | Номер/дата | Версия 2.0 от 06.06.2023 г. | Лист   | 17 |
|-----------------|------------|-----------------------------|--------|----|
| РЭ ЭТ 2.19-2015 | 5          |                             | Листов | 61 |

#### 3.3.2 Техническое обслуживание вакуумного выключателя.

У современных вакуумных выключателей функции включения и отключения осуществляются одной и той же контактной системой, износ вакуумных дугогасительных камер выключателя при включении нагрузки существенно меньше, чем при её отключении, и им можно пренебречь, поэтому под текущим остаточным ресурсом ВВ понимается остаток ресурса вакуумного выключателя в %, который рассчитывается в реальном времени после каждой операции отключения нагрузочных токов, токов короткого замыкания и без токовых нагрузок.

Под остаточным ресурсом, определяющим вывод выключателя в ремонт, понимается такой уровень технического состояния выключателя, при котором при отключении им номинального тока отключения его располагаемый ресурс составит не менее 5% (то есть способность выключателя произвести ещё одну операцию отключения нагрузки с номинальным током отключения). В процессе эксплуатации очень важно знать величину текущего остаточного ресурса вакуумного выключателя в %, так как данный параметр отражает реальное состояние вакуумного выключателя с учетом обеспечения безотказности его работы.

Диагностические данные можно изменить с помощью всплывающей виртуальной клавиатуры. Всплывающая клавиатура автоматически появится после касания в область цифрового индикатора, в котором содержится текущее значение счетчика циклов или в область цифрового индикатора, в котором содержится текущее значение износа в % (рис. 6).

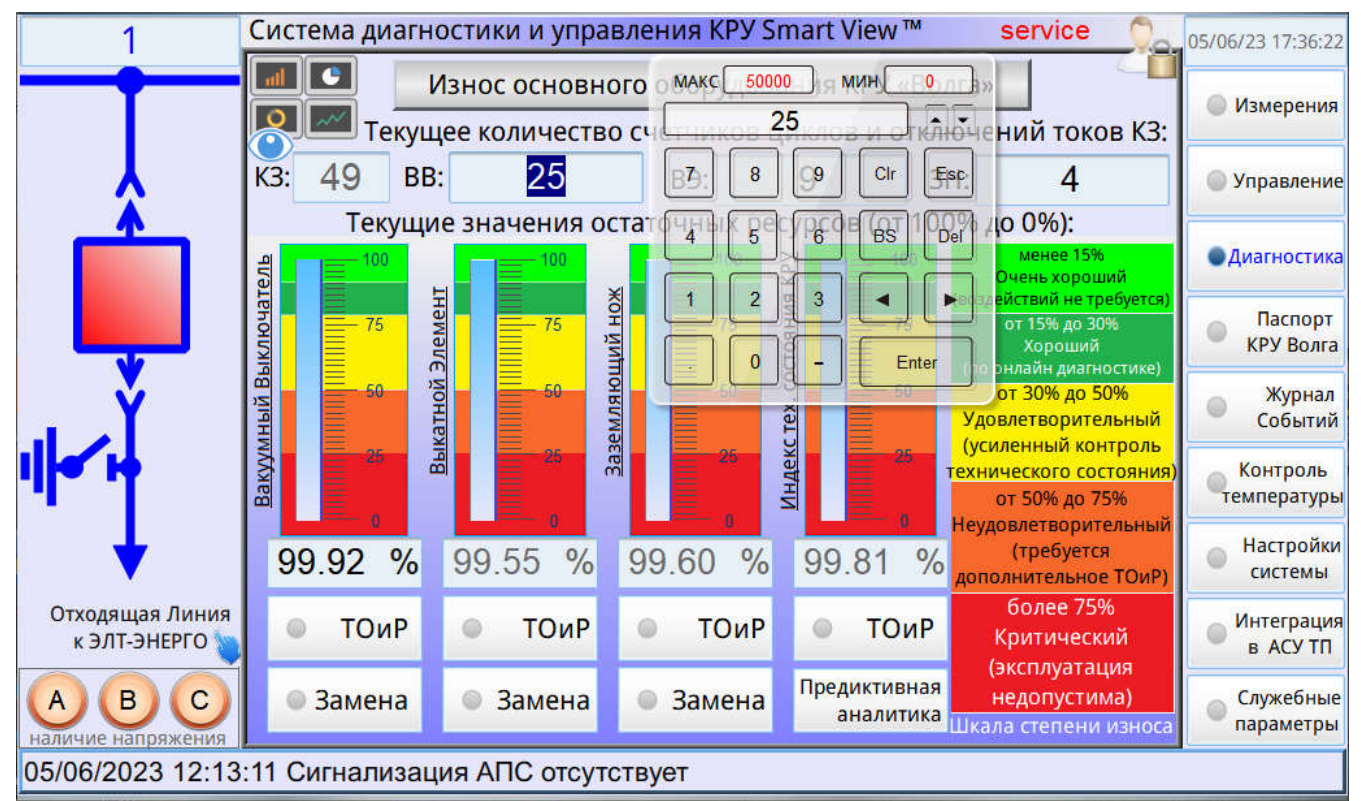

Рис.6 Экран «Диагностика». Изменение диагностических данных.

Функции редактирования диагностических данных должны выполняться только:

- на этапе заводских приемо-сдаточных испытаний шкафа КРУ (на заводе-изготовителе шкафов КРУ);
- на этапе замены оборудования (в процессе штатной эксплуатации шкафа КРУ).

В остальных случаях запрещается использовать указанные функции.

| Изменения       | Номер/дата | Версия 2.0 от 06.06.2023 г. | Лист   | 18 |
|-----------------|------------|-----------------------------|--------|----|
| РЭ ЭТ 2.19-2015 | 5          |                             | Листов | 61 |

Когда остаточный ресурс ВВ приблизится к контрольным значениям на экране сенсорной панели автоматически появится новое событие о необходимости проведения регламентных работ по профилактическому обслуживанию ВВ. Вся информация о событиях, связанных с необходимостью проведения регламентных работ, содержится в разделе «Журнал событий» (подробнее в п.3.5). Перед началом проведения регламентных работ для ВВ необходимо ознакомиться с видами и объемом работ, нажав на кнопку «Техническое обслуживание вакуумного выключателя». После чего сенсорная панель начинает работать как «электронный помощник», снабжая обслуживающий персонал своевременными и наглядными подсказками, направляя его на реализацию определенного алгоритма действий по проведению регламентных работ по профилактическому обслуживанию.

Алгоритмы, реализованные в разделе «Техническое обслуживание вакуумного выключателя», предупреждают и контролируют проведение требуемых регламентных работ согласно стратегии обслуживания «по техническому состоянию».

Экран «Техническое обслуживание вакуумного выключателя» показан на рис.6а.

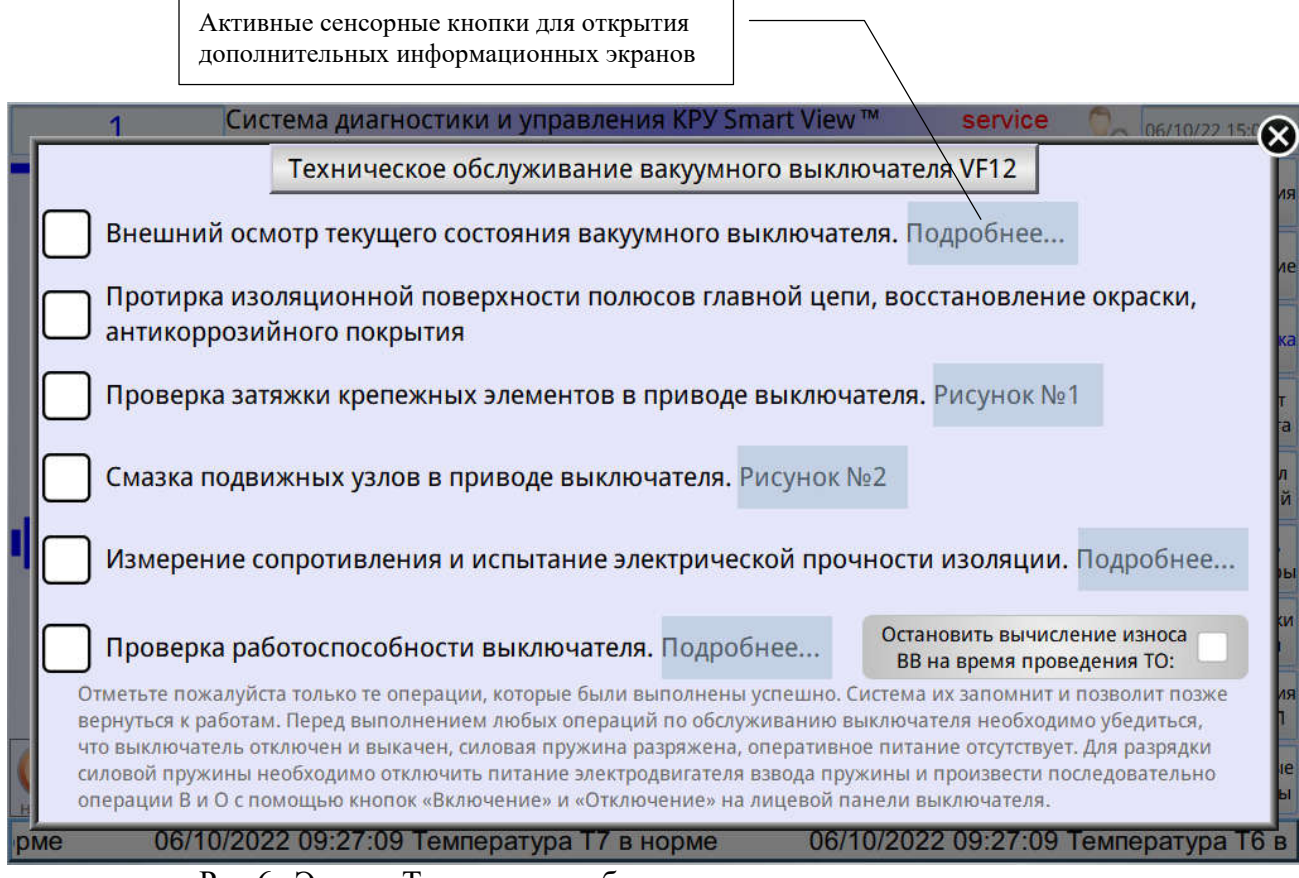

Рис.ба Экран «Техническое обслуживание вакуумного выключателя».

В ходе выполнения операции «Проверка затяжки крепежных элементов в приводе выключателя» необходимо воспользоваться всплывающей подсказкой, нажав на кнопку «Рисунок №1». Экран всплывающей подсказки показан на рис.7.

| Изменения       | Номер/дата | Версия 2.0 от 06.06.2023 г. | Лист   | 19 |
|-----------------|------------|-----------------------------|--------|----|
| РЭ ЭТ 2.19-2015 | 5          |                             | Листов | 61 |

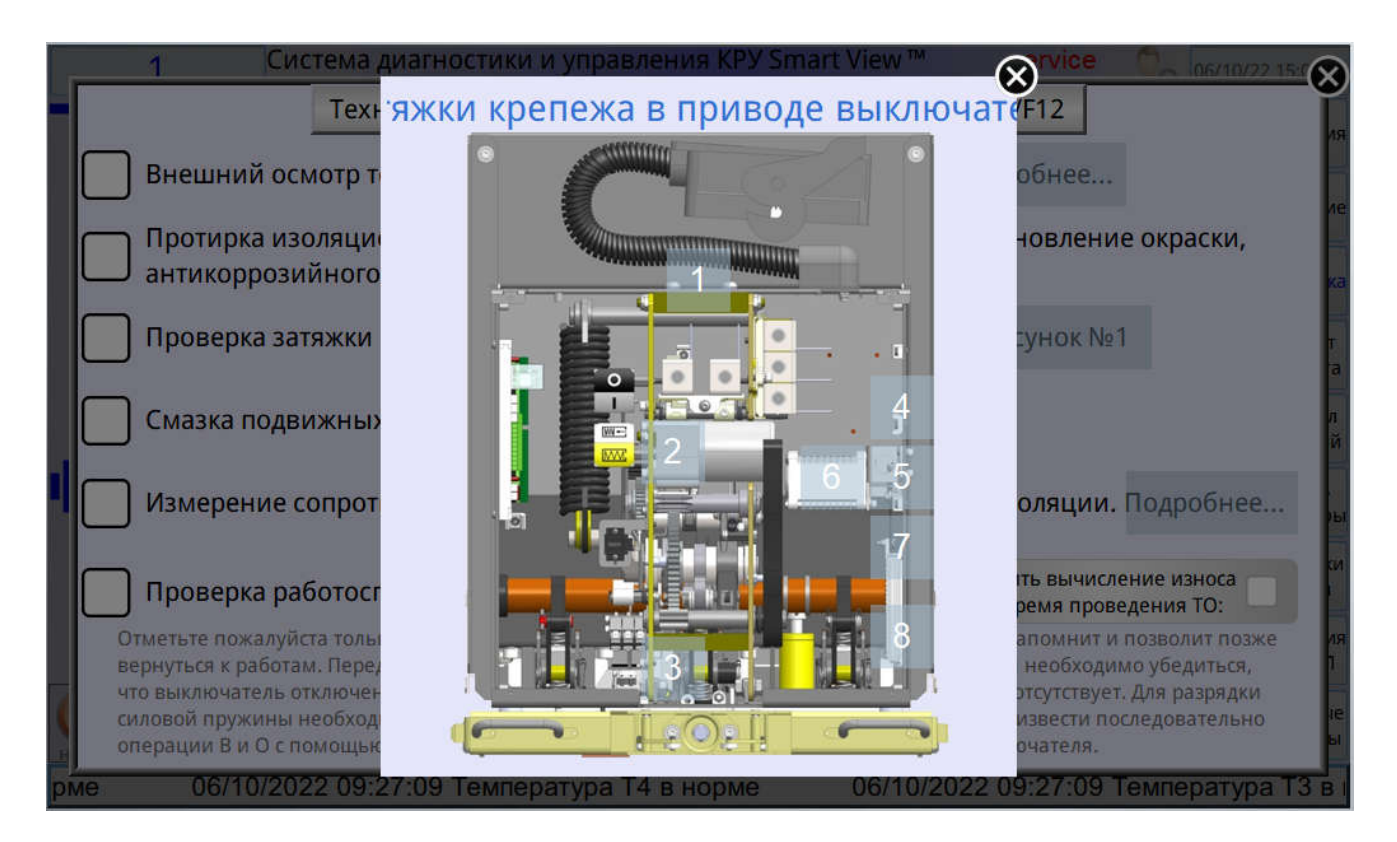

Рис.7 Экран «Места подтяжки крепежа в приводе BB».

На рис.7 подробно показаны места подтяжки крепежа в приводе BB. Каждое место оснащено сенсорной кнопкой, при нажатии на которую появляется всплывающее окно с подробным названием и описанием соответствующего узла привода и указанием применяемого инструмента.

Экран всплывающего окна показан на рис.8.

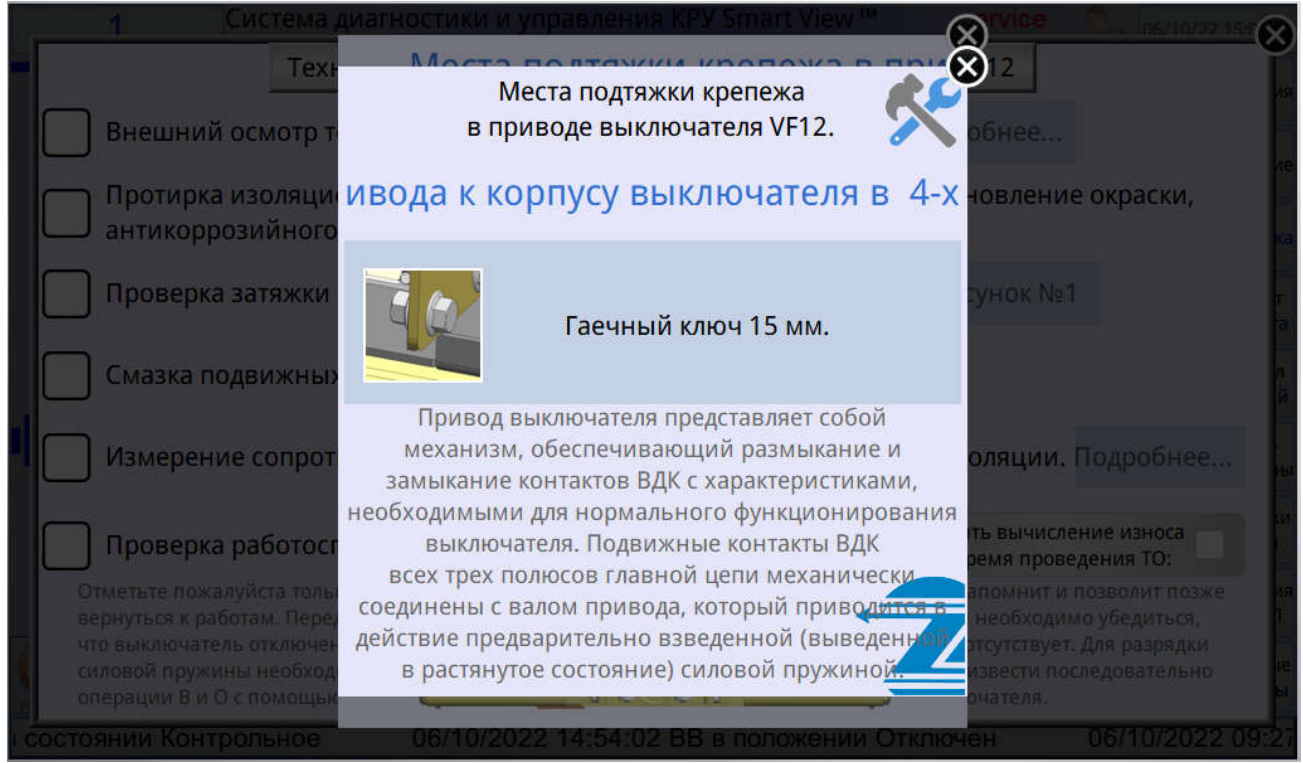

Рис.8 Всплывающее окно «Применяемый инструмент и рекомендуемые смазки».

| Изменения       | Номер/дата | Версия 2.0 от 06.06.2023 г. | Лист   | 20 |
|-----------------|------------|-----------------------------|--------|----|
| РЭ ЭТ 2.19-2015 | 5          |                             | Листов | 61 |

В ходе выполнения операции «Восстановление смазки подвижных узлов в приводе выключателя» необходимо воспользоваться всплывающей подсказкой, нажав кнопку «Рисунок №2». Экран всплывающей подсказки показан на рис.9.

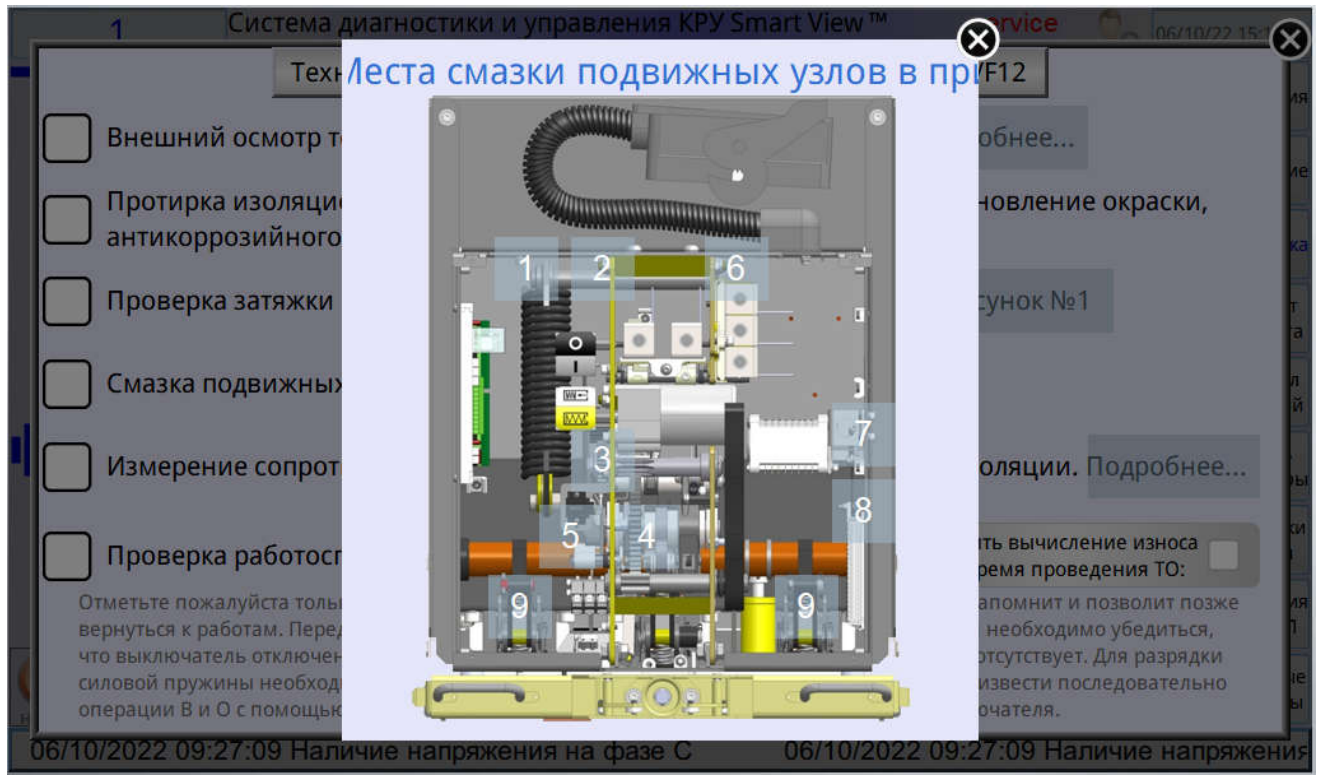

Рис.9 Экран «Места смазки подвижных узлов в приводе выключателя».

На рис.9 наглядно показаны все места смазки подвижных узлов в приводе BB. Каждое место оснащено сенсорной кнопкой, при нажатии на которую появляется всплывающее окно с подробным названием и описанием соответствующего узла привода и указанием применяемой смазки. Экран всплывающего окна показан на рис.9а.

| Техн<br>Внешний осмотр т                                                                                                    | Места смазки подвижных узлов<br>в приводе выключателя VF12.                                                                                                    | ига 🛞 2<br>рбнее                                                                                |
|----------------------------------------------------------------------------------------------------|----------------------------------------------------------------------------------------------------|-------------------------------------------------------------------------------------------------|
| Протирка изоляци                                                                                                    | 9. Рычаги и оси вала опериров                                                                                                    | Зания новление окраски,                                                                         |
| Проверка затяжки                                                                                                    | ЦИАТИМ 221.                                                                                                    | гунок №1                                                                                        |
| Смазка подвижных                                                                                                    |                                                                                                    |                                                                                                 |
| Измерение сопрот                                                                                                    | Подвижные контакты ВДК всех трех полюсов главной<br>иеханически соединены с валом привода, который при<br>в действие предварительно взведенной силовой пру<br>Отключение вылючателя производится по коман | й цепи<br>иводится<br>жиной.<br>нде,                                                            |
| Проверка работост                                                                                                    | поданной на электромагнит отключения,<br>на максимальные расцепители тока либо                                                                                                    | ть вычисление износа ремя проведения ТО:                                                        |
| Отметьте пожалуйста толь<br>вернуться к работам. Пере,<br>что выключатель отключен<br>силовой пружины необход<br>операции В и О с помощьк | непосредственно на спусковой механизм отключе<br>Спусковой механизм отключения освобождае<br>отключающие пружины, которые переводят<br>подвижные контакты ВДК в отключенное положен                       | ния<br>необходимо убедиться,<br>тсутствует. Для разрядки<br>извести последовательно<br>очателя. |
| 5/10/2022 09:27:09 Tem                                                                                                    | пература Т2 в норме 06/10/2022 09                                                                                                    | 27:09 Температура Т1 в норме                                                                    |

| Изменения       | Номер/дата | Версия 2.0 от 06.06.2023 г. | Лист   | 21 |
|-----------------|------------|-----------------------------|--------|----|
| РЭ ЭТ 2.19-2015 | 5          |                             | Листов | 61 |

На этапе проверки готовности BB к использованию по назначению перед выполнением проверок цепей отключения BB на срабатывание от терминала защиты рекомендуется установить галочку путем касания в область поля «Остановить вычисление износа BB»:

Проверка работоспособности выключателя. Подробнее... Остановить вычисление износа ВВ на время проведения ТО:

После выполнения проверок цепей отключения BB на срабатывание от терминала защиты необходимо снять галочку путем повторного касания, иначе система не будет вычислять реальный износ BB.

В штатном режиме работы системы данная галочка должна быть снята:

Остановить вычисление износа Проверка работоспособности выключателя. Подробнее... ВВ на время проведения ТО:

Только после того, как на экране сенсорной панели появится новое событие о необходимости проведения регламентных работ по профилактическому обслуживанию ВВ и соответствующая этому событию предупредительная сигнализация (подробнее в п.3.5), следует приступать к выполнению операций контроля профилактического состояния ВВ, выбрав в разделе «Диагностика» сенсорной панели соответствующие операции. После успешного завершения операций необходимо их отметить, нажав на кнопки рядом с ними (см. рис.10).

| ī   | 1 Система диагностики и управления КРУ Smart View М service 💮 06/10/22 15:1                                                                                                    |
|-----|----------------------------------------------------------------------------------------------------|
|     | Техническое обслуживание вакуумного выключателя VF12                                                                                                    |
|     | <b>У</b> Внешний осмотр текущего состояния вакуумного выключателя. Подробнее                                                                                                    |
|     | Гротирка изоляционной поверхности полюсов главной цепи, восстановление окраски, антикоррозийного покрытия                                                                                                    |
|     | Проверка затяжки крепежных элементов в приводе выключателя. Рисунок №1                                                                                                    |
|     | 🧹 Смазка подвижных узлов в приводе выключателя. Рисунок №2                                                                                                    |
|     | <b>У</b> Измерение сопротивления и испытание электрической прочности изоляции. Подробнее                                                                                                    |
|     | Остановить вычисление износа<br>ВВ на время проведения ТО:                                                                                                    |
| I H | Отметьте пожалуйста только те операции, которые были выполнены успешно. Система их запомнит и позволит позже<br>вернуться к работам. Перед выполнением любых операций по обслуживанию выключателя необходимо убедиться,<br>что выключатель отключен и выкачен, силовая пружина разряжена, оперативное питание отсутствует. Для разрядки<br>силовой пружины необходимо отключить питание электродвигателя взвода пружины и произвести последовательно<br>операции В и О с помощью кнопок «Включение» и «Отключение» на лицевой панели выключателя. |
| e   | ратура Т4 в норме 06/10/2022 09:27:09 Температура Т3 в норме 06/10/2022 09:27:09 Температура Т3 в норме                                                                                                    |
|     |                                                                                                    |

Рис.10 Экран «Техническое обслуживание вакуумного выключателя» выполнено в полном объеме.

Нужно отметить только те операции, которые были выполнены, и закрыть окно. Система запомнит текущее состояние операций, что позволит позже вернуться и продолжить их выполнение. Только после того, как все операции будут отмечены как выполненные, система автоматически зарегистрирует в «Журнале событий» новое событие: «Техническое обслуживание BB выполнено».

| Изменения       | Номер/дата | Версия 2.0 от 06.06.2023 г. | Лист | 22 |
|-----------------|------------|-----------------------------|------|----|
| РЭ ЭТ 2.19-2015 |            | Листов                      | 61   |    |

3.3.3 Техническое обслуживание выкатного элемента.

Когда остаточный ресурс ВЭ приблизится к контрольным значениям, на экране сенсорной панели автоматически появится новое событие о необходимости проведения регламентных работ по профилактическому обслуживанию ВЭ. Вся информация о событиях, связанных с необходимостью проведения регламентных работ содержится в разделе «Журнал событий» (подробнее в п.3.5). Перед началом проведения регламентных работ для ВЭ необходимо ознакомиться с видами и объемом работ, нажав на кнопку «Техническое обслуживание выкатного элемента». После чего сенсорная панель начинает работать как «электронный помощник», снабжая обслуживающий персонал своевременными и наглядными подсказками, направляя его на реализацию определенного алгоритма действий по проведению регламентных работ по профилактическому обслуживанию.

Алгоритмы, реализованные в разделе «Техническое обслуживание выкатного элемента», предупреждают и контролируют проведение требуемых регламентных работ согласно стратегии обслуживания «по техническому состоянию».

Экран «Техническое обслуживание выкатного элемента» показан на рис.11.

| 1 | 1 Система диагностики и управления КРУ Smart View М service 💭 06/10/22 15:1                           |
|---|----------------------------------------------------------------------------------------------------|
|   | Техническое обслуживание выкатного элемента                                                           |
|   | Внешний осмотр текущего состояния поверхности тележки аппаратной,<br>восстановление смазки. Подробнее |
|   | Выполнить один цикл перемещения выкатного элемента                                                    |
|   | (операции вкатывания и выкатывания) для смазки подвижных узлов тележки аппаратной.                    |
|   | Отметьте пожалуйста только те операции, которые были выполнены успешно и закройте окно.               |
|   | Система их запомнит и позволит позже вернуться к работам. Выкатной элемент комплектуется тележкой л   |
| đ | 1. С ручным управлением;                                                                              |
| ٦ | 2. Моторизованная (с ручным и дистанционным управлением).                                             |
|   | Конструкция выкатного элемента оснащена:                                                              |
|   | 1. переключателями, позволяющими использовать сигналы о положении выкатного элемента;                 |
|   | 2. механическими блокировками, предотвращающими: перемещение выкатного элемента при открытои          |
|   | двери отсека выкатного элемента, перемещение выкатного элемента при включенном заземлителе,           |
| 7 | оперирование выкатного элемента с вакуумпым выблючателем во волючентом состоянии,                     |
|   | состоянии.                                                                                            |
| Þ | азе В 06/10/2022 09:27:09 Наличие напряжения на фазе А 06/10/2022 15:13:02 ТО шкаф                    |
|   |                                                                                                    |

Рис.11 Экран «Техническое обслуживание выкатного элемента».

На рис.12 наглядно показаны все места смазки подвижных узлов выкатного элемента. Каждое место оснащено сенсорной кнопкой, при нажатии на которую появляется всплывающее окно с подробным названием и описанием соответствующего узла привода и указанием применяемой смазки.

| Изменения       | Номер/дата | Версия 2.0 от 06.06.2023 г. | Лист | 23 |
|-----------------|------------|-----------------------------|------|----|
| РЭ ЭТ 2.19-2015 |            | Листов                      | 61   |    |

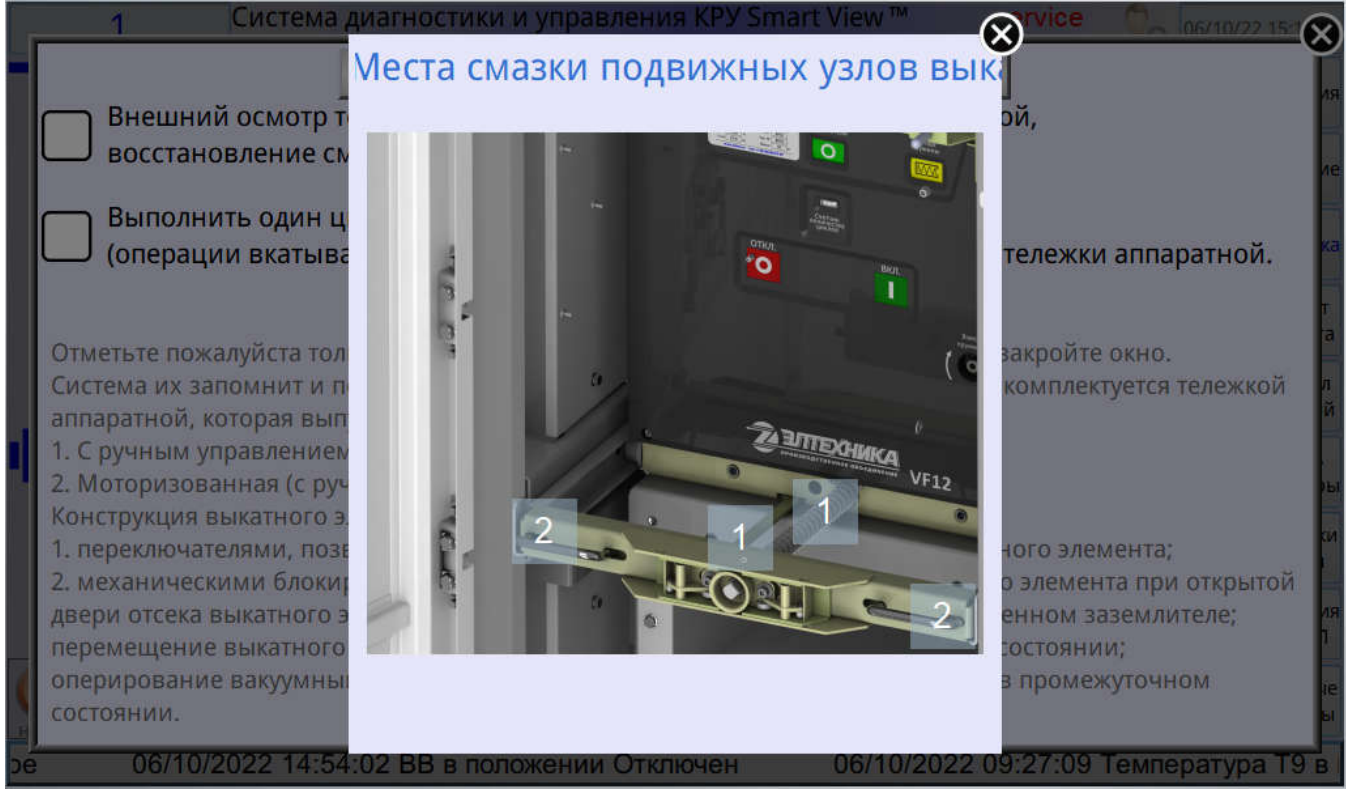

Рис.12 Всплывающее окно «Места смазки подвижных узлов выкатного элемента».

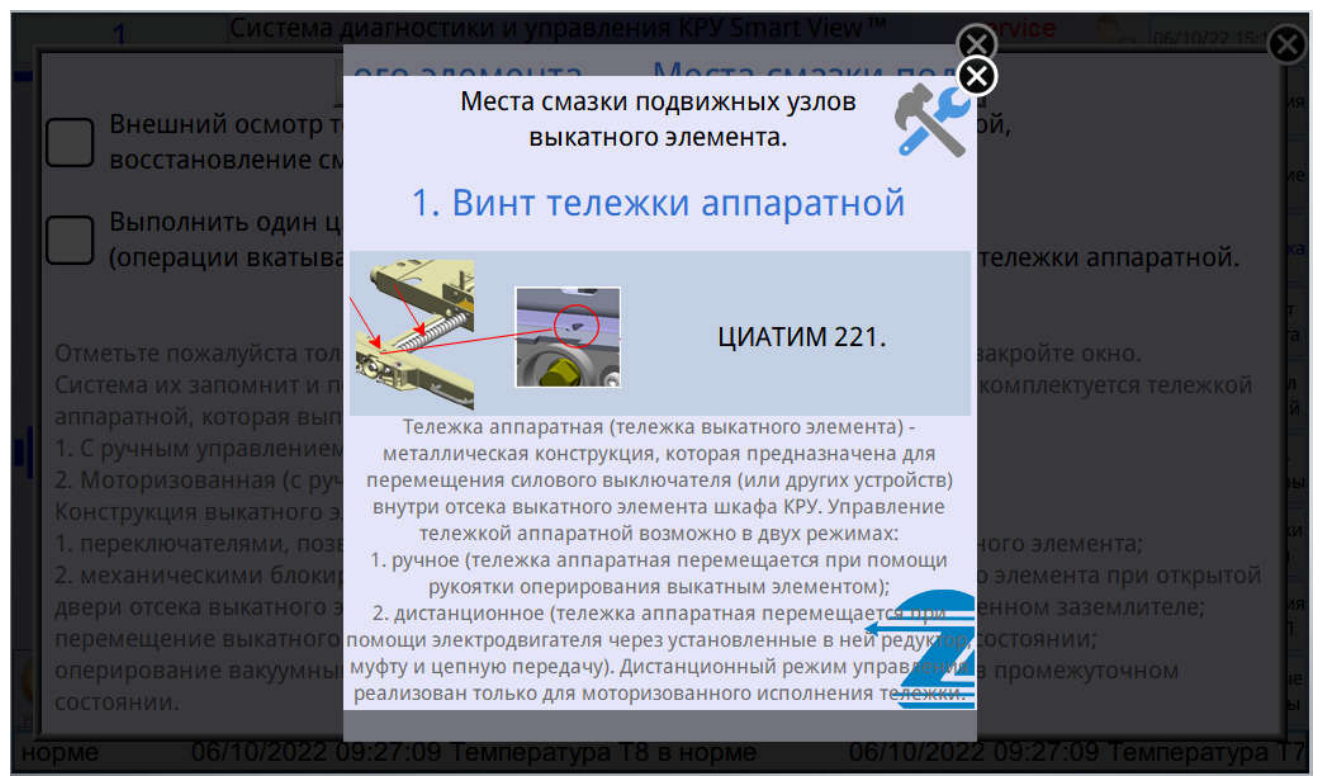

Рис.12а Всплывающее окно «Применяемый инструмент и рекомендуемые смазки».

Только после того, как на экране сенсорной панели появится новое событие о необходимости проведения регламентных работ по профилактическому обслуживанию ВЭ и соответствующая этому событию предупредительная сигнализация (подробнее в п.3.5), следует приступать к выполнению операций контроля профилактического состояния ВЭ. После успешного завершения операций необходимо их отметить, нажав на кнопки рядом с ними, как показано на рис.13.

| Изменения       | Номер/дата | Версия 2.0 от 06.06.2023 г. | Лист   | 24 |
|-----------------|------------|-----------------------------|--------|----|
| РЭ ЭТ 2.19-2015 |            |                             | Листов | 61 |

|   | 1 Система диагностики и управления КРУ Smart View™ service 🔵 06/10/22 15:1                          |
|---|----------------------------------------------------------------------------------------------------|
|   | Техническое обслуживание выкатного элемента                                                         |
| I | Внешний осмотр текущего состояния поверхности тележки аппаратной,                                   |
| I | восстановление смазки. Подробнее                                                                    |
| I | —— Выполнить один цикл перемещения выкатного элемента                                               |
|   | 💟 (операции вкатывания и выкатывания) для смазки подвижных узлов тележки аппаратной. 🛛 🐕            |
| I |                                                                                                    |
| I | Отметьте пожалуйста только те операции, которые были выполнены успешно и закройте окно.             |
|   | Система их запомнит и позволит позже вернуться к работам. Выкатной элемент комплектуется тележкой л |
|   | аппаратной, которая выпускается в двух исполнениях:                                                 |
| ۱ | 2. Моторизованная (с ручным и дистанционным управлением).                                           |
|   | Конструкция выкатного элемента оснащена:                                                            |
|   | 1. переключателями, позволяющими использовать сигналы о положении выкатного элемента;               |
|   | двери отсека выкатного элемента; перемещение выкатного элемента при открытой и                      |
|   | перемещение выкатного элемента с вакуумным выключателем во включенном состоянии;                    |
|   | оперирование вакуумным выключателем при нахождении выкатного элемента в промежуточном               |
| H |                                                                                                    |
|   | 06/10/2022 09:27:09 Температура Т6 в норме 06/10/2022 09:27:09 Температура Т5 в норме               |
|   | Рис.13 Экран «Гехническое обслуживание выкатного элемента»                                          |

выполнено в полном объеме.

Нужно отметить только те операции, которые были выполнены, и закрыть окно. Система запомнит текущее состояние операций, что позволит позже вернуться и продолжить их выполнение. Только после того, как все операции будут отмечены как выполненные, система автоматически зарегистрирует в «Журнале событий» новое событие: «Техническое обслуживание ВЭ выполнено».

#### 3.3.4 Техническое обслуживание заземлителя.

Когда остаточный ресурс ЗРФ приблизится к контрольным значениям, на экране сенсорной панели автоматически появится новое событие о необходимости проведения регламентных работ по профилактическому обслуживанию ЗРФ. Вся информация о событиях, связанных с необходимостью проведения регламентных работ содержится в разделе «Журнал событий» (подробнее в п.3.5). Перед началом проведения регламентных работ необходимо нажать кнопку «Техническое обслуживание заземлителя». После чего сенсорная панель начинает работать как «электронный помощник», снабжая обслуживающий персонал своевременными и наглядными подсказками, направляя его на реализацию определенного алгоритма действий по проведению регламентных работ по профилактическому обслуживанию ЗРФ.

Алгоритмы, реализованные в разделе «Техническое обслуживание заземлителя», предупреждают и контролируют проведение требуемых регламентных работ согласно стратегии обслуживания «по техническому состоянию».

| Изменения       | Номер/дата | Версия 2.0 от 06.06.2023 г. | Лист   | 25 |
|-----------------|------------|-----------------------------|--------|----|
| РЭ ЭТ 2.19-2015 |            |                             | Листов | 61 |

Экран «Техническое обслуживание заземлителя» показан на рис.14.

|    | 1 Система диагностики и управления КРУ Smart View М service 05/10/22 15:1                                                                                                    |
|----|----------------------------------------------------------------------------------------------------|
|    | Техническое обслуживание заземлителя ЗРФ                                                                                                    |
| l  | Убедиться в отсутствии загрязнения поверхностей наружных частей заземлителя<br>и выполнить визуальный осмотр состояния защитных покрытий деталей заземлителя<br>с целью обнаружения коррозии.                                                                                                    |
| I  | Проверить затяжку крепежных элементов (поз.1-6) в приводе заземлителя. Подробнее                                                                                                    |
|    | Удалить старую смазку с контактных поверхностей подвижных и неподвижных контактов заземлителя при помощи сухой и ветоши и нанести новую смазку (поз.7-11). Подробнее                                                                                                    |
|    | Проверить механическую работоспособность заземлителя. Подробнее                                                                                                    |
|    | Отметьте пожалуйста только те операции, которые были выполнены успешно и закройте окно. Система их запомнит и позволит позже вернуться к работам. Заземлитель комплектуется приводом, который выпускается в двух исполнениях:                                                                                                 |
| 7  | 2. Моторизованный (с ручным и дистанционным управлением).<br>Заземлитель оснащен пружинным приводом, что обеспечивает перемещание заземляющих ножей со скростью,<br>не зависящей от скорости выполнения переключений.                                                                                                    |
| 12 | Для визуального контроля заземлитель снабжен указателем положения, а система привода заземлителя укомплектована<br>блок-контактами положения. В системе привода заземлителя предусмотрены все необходимые блокировки оперирования.<br>2.00-27:00 Температира Т5 в цорме — 06/10/2022 09:27:00 Температира Т4 в цорме — 06/10/ |
| 2  | 2 03.27.03 Teimieparypa 13 B Hopme 00/10/2022 03.27.03 Teimieparypa 14 B Hopme 00/10/                                                                                                    |

Рис.14 Экран «Техническое обслуживание заземлителя».

На рис.15 подробно показаны все места подтяжки крепежа и места смазки в приводе заземлителя. Каждое место оснащено сенсорной кнопкой, при нажатии на которую появляется всплывающее окно с подробным названием соответствующего узла привода, его описанием и указанием применяемого инструмента и рекомендуемой смазки. Экран всплывающего окна места смазки в приводе заземлителя показан на рис.15а.

| 1                                                                                                    | Система диагностики и управ. | ления КРУ Smart View™                                                                                                    | service    | 06/10/22 15:1                                                                                                    |
|----------------------------------------------------------------------------------------------------|------------------------------|----------------------------------------------------------------------------------------------------|------------|----------------------------------------------------------------------------------------------------|
| Убедитьс<br>и выполі<br>с целью<br>Провери<br>Удалить<br>заземли-<br>Провери<br>Отметьте пожал<br>и позволит позж<br>1.С ручным упра<br>2.Моторизованн<br>заземлитель осн<br>не зависящей от<br>Для визуального<br>блок-контактами | 7:09 Температура Т1 в норме  | И И СМАЗКА УЗЛОВ<br>10<br>9<br>4<br>3<br>5<br>5<br>5<br>5<br>5<br>5<br>6<br>10<br>7<br>10<br>10<br>10<br>10<br>10<br>10<br>10<br>10<br>10<br>10<br>10<br>10<br>10 | привода за | ля<br>лителя<br>робнее<br>контактов<br>Эдробнее<br>запомнит<br>исполнениях:<br>стью,<br>омплектована<br>оперирования. |

Рис.15 Всплывающее окно «Проверка мест затяжки и смазка узлов привода заземлителя».

| Изменения       | Номер/дата | Версия 2.0 от 06.06.2023 г. | Лист   | 26 |
|-----------------|------------|-----------------------------|--------|----|
| РЭ ЭТ 2.19-2015 | 5          |                             | Листов | 61 |

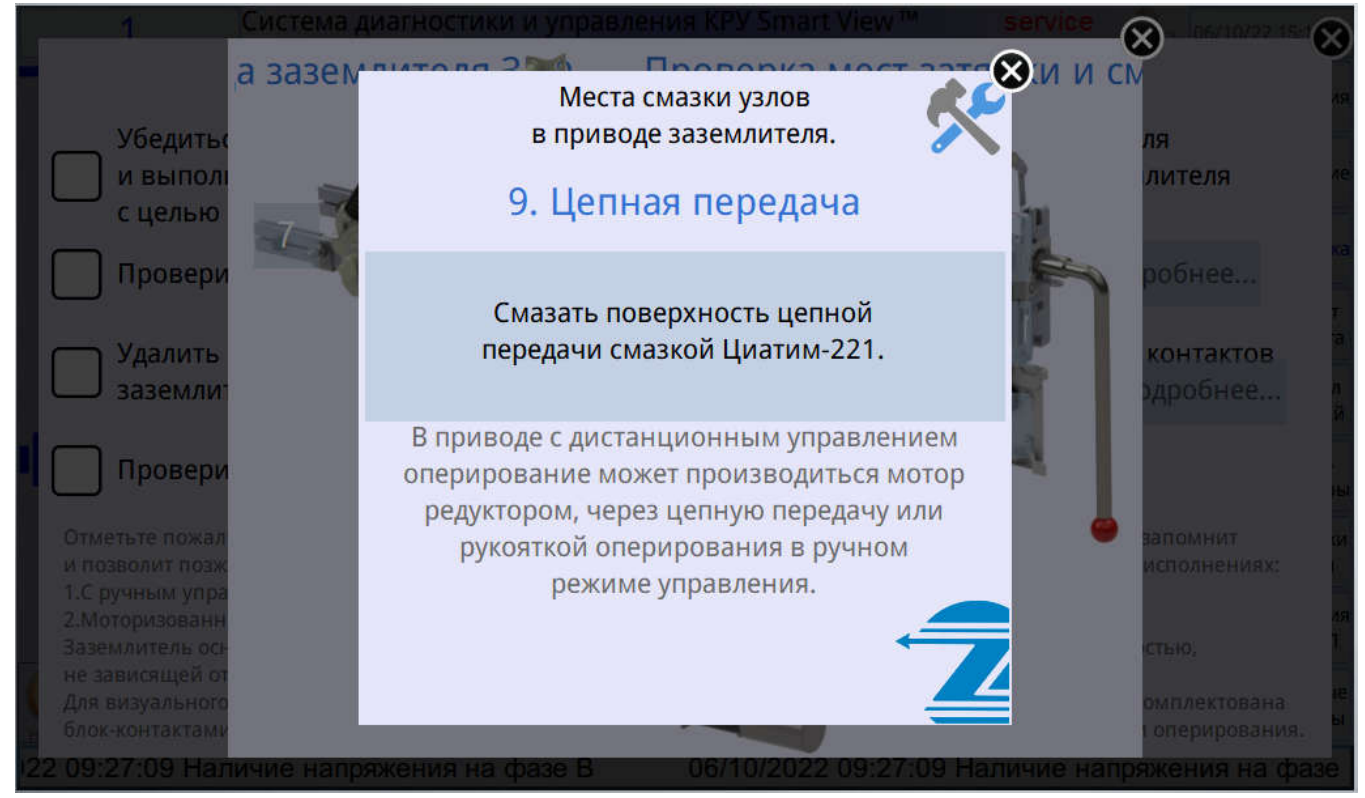

Рис.15а Всплывающее окно «Места смазка узлов в приводе заземлителя».

Только после того, как на экране сенсорной панели появится новое событие о необходимости проведения регламентных работ по профилактическому обслуживанию ЗРФ и соответствующая этому событию предупредительная сигнализация (подробнее в п.3.5), следует приступать к выполнению операций контроля профилактического состояния ЗРФ. После успешного завершения операций необходимо их отметить, нажав на кнопки рядом с ними, как показано на рис.15b.

| 1 Система диагностики и управления КРУ Smart View М service 💭 06/10/22 15:1 🕋                                                                                                    |
|----------------------------------------------------------------------------------------------------|
| Техническое обслуживание заземлителя ЗРФ                                                                                                    |
| Убедиться в отсутствии загрязнения поверхностей наружных частей заземлителя<br>и выполнить визуальный осмотр состояния защитных покрытий деталей заземлителя<br>с целью обнаружения коррозии.                                                                                           |
| Проверить затяжку крепежных элементов (поз.1-6) в приводе заземлителя. Подробнее                                                                                                    |
| Удалить старую смазку с контактных поверхностей подвижных и неподвижных контактов заземлителя при помощи сухой и ветоши и нанести новую смазку (поз.7-11). Подробнее                                                                                                    |
| Проверить механическую работоспособность заземлителя. Подробнее                                                                                                    |
| Отметьте пожалуйста только те операции, которые были выполнены успешно и закройте окно. Система их запомнит<br>и позволит позже вернуться к работам. Заземлитель комплектуется приводом, который выпускается в двух исполнениях:<br>1.С ручным управлением:                             |
| 2.Моторизованный (с ручным и дистанционным управлением). 1<br>Заземлитель оснащен пружинным приводом, что обеспечивает перемещание заземляющих ножей со скростью, 1                                                                                                    |
| не зависящей от скорости выполнения переключений.<br>Для визуального контроля заземлитель снабжен указателем положения, а система привода заземлителя укомплектована<br>блок-контактами положения. В системе привода заземлителя предусмотрены все необходимые блокировки оперирования. |
| гура Т5 в норме 06/10/2022 09:27:09 Температура Т4 в норме 06/10/2022 09:27:09 Темпер                                                                                                    |
| Рис.15b Экран «Техническое обслуживание заземлителя»                                                                                                    |

выполнено в полном объеме.

| Изменения       | Номер/дата | Версия 2.0 от 06.06.2023 г. | Лист   | 27 |
|-----------------|------------|-----------------------------|--------|----|
| РЭ ЭТ 2.19-2015 | 5          |                             | Листов | 61 |

Нужно отметить только те операции, которые были выполнены, и закрыть окно. Система запомнит текущее состояние операций, что позволит позже вернуться и продолжить их выполнение. Только после того, как все операции будут отмечены как выполненные, система автоматически зарегистрирует в «Журнале событий» новое событие: «Техническое обслуживание ЗРФ выполнено».

#### 3.3.5 Техническое обслуживание шкафа КРУ.

Качественная оценка технического состояния шкафа КРУ формируется в зависимости от вычисленного системой в режиме реального времени значения индекса технического состояния КРУ, который определяет текущий уровень физического износа шкафа КРУ. Когда текущее значение индекса технического состояния шкафа КРУ приблизится к контрольным значениям, на экране сенсорной панели автоматически появится новое событие о необходимости проведения регламентных работ по техническому обслуживанию шкафа КРУ. Вся информация о событиях, связанных с необходимостью проведения регламентных работ содержится в разделе «Журнал событий» (подробнее в п.3.5).

Алгоритмы, реализованные в разделе «Техническое обслуживание шкафа КРУ», предупреждают и контролируют проведение требуемых регламентных работ согласно стратегии обслуживания «по техническому состоянию».

Объем операций технического обслуживания шкафа КРУ показан на рис.16.

| 1 Система диагностики и управления КРУ Smart View™                                                                                     | service      | 06/10/22 15:1    |
|----------------------------------------------------------------------------------------------------|--------------|------------------|
| <ul> <li>Техническое обслуживание шкафа КРУ «Волга» (ВВ, О</li> </ul>                                                                  | ОЛ, СВ)      |                  |
| Визуальный контроль наличия загрязнений,                                                                                               |              |                  |
| повреждения окраски и антикоррозийного покрытия (1,5,6,7,8)                                                                            |              | ие               |
| Внешний осмотр состояния поверхности контактных систем,                                                                                |              |                  |
| восстановление смазки (3,4,5)                                                                                                    | 2 1 4        | Ka               |
| Проверка крепежа контактных систем (3,4,5)                                                                                             |              |                  |
|                                                                                                    | 3 4          |                  |
| главной цепи (1,2,3,5)                                                                                                    | 3 4          |                  |
| Отметьте пожалуйста только те операции, которые были выполнены                                                                         |              |                  |
| успешно и закроите это окно. Система их запомнит и позволит позже вернуться к работам. Перед началом работ необходимо снять напряжение | 5 1          | 6 7 2 вы         |
| со шкафа КРУ. Проверка отсутствия напряжения на отключенном оборудовании должна проводиться во всех фазах со стороны сборных           |              | си               |
| шин и со стороны кабельных присоединений. Наложение заземления                                                                         |              |                  |
| производится посредством включения заземлителей после проверки отсутствия напряжения на заземляемом участке. Во время проведения       | -            | И                |
| ремонта шкафов КРУ запрещается работа людей на участке схемы,<br>отключенной только выключателем. Более подробная информация об        |              | 8                |
| объектах обслуживания шкафа КРУ содержится на указанном рисунке.                                                                       |              |                  |
| ззе В 06/10/2022 09:27:09 Наличие напряжения на фазе А 06                                                                              | 5/10/2022 15 | :11:47 Требуется |

Рис.16 Экран «Техническое обслуживание шкафа КРУ».

На рис.16 подробно показаны все места подтяжки крепежа контактных систем шкафа КРУ и места, подлежащие внешнему осмотру и смазке. Каждое место оснащено сенсорной кнопкой, после нажатия, на которую появляется всплывающее окно с подробным названием, описанием соответствующего узла и указанием применяемого инструмента и рекомендуемой смазки. Экран всплывающего окна показан на рис.17.

| Изменения       | Номер/дата | Версия 2.0 от 06.06.2023 г. | Лист   | 28 |
|-----------------|------------|-----------------------------|--------|----|
| РЭ ЭТ 2.19-2015 | 5          |                             | Листов | 61 |

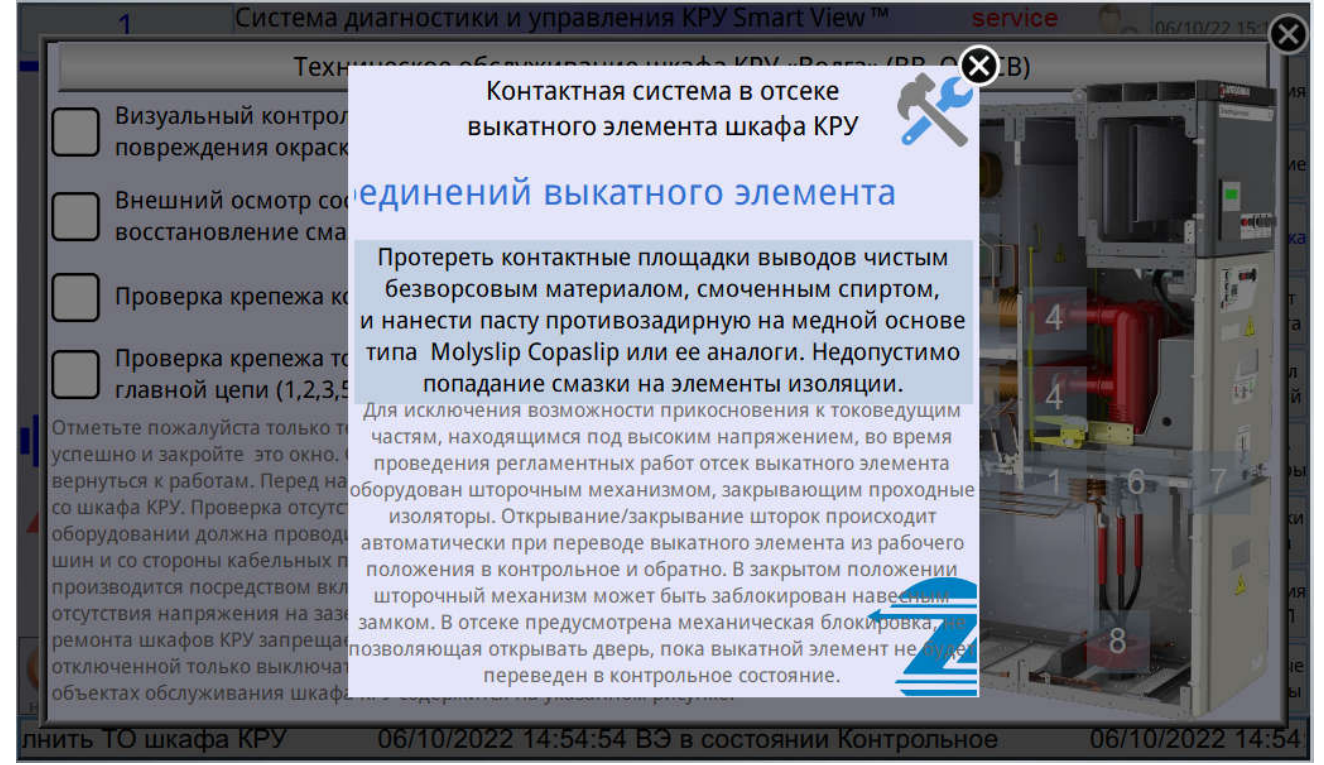

Рис.17 Всплывающее окно «Применяемый инструмент и рекомендуемые смазки».

Только после того, как на экране сенсорной панели появится новое событие о необходимости проведения регламентных работ по техническому обслуживанию шкафа КРУ и соответствующая этому событию предупредительная сигнализация (подробнее в п.3.5), следует приступать к выполнению регламентных работ. После успешного завершения операций необходимо их отметить, нажав на кнопки рядом с ними, как показано на рис.17а.

|   | 1 Система диагностики и управления КРУ Smart View™                                                                               | service    | 06/10/22 15:1 |
|---|----------------------------------------------------------------------------------------------------|------------|---------------|
|   | Техническое обслуживание шкафа КРУ «Волга» (ВВ, С                                                                                | )Л, СВ)    |               |
| I | Визуальный контроль наличия загрязнений,                                                                                         |            |               |
| I | Повреждения окраски и антикоррозийного покрытия (1,5,6,7,8) . 1                                                                  |            | ие            |
|   | Внешний осмотр состояния поверхности контактных систем,                                                                          |            |               |
|   | восстановление смазки (3,4,5)                                                                                                    | 2 11 1     | ka            |
| I | Проверка крепежа контактных систем (3,4,5)                                                                                       | 3 4 4      |               |
| I | Проверка крепежа токоведущих элементов                                                                                           |            |               |
|   | Главной цепи (1,2,3,5)                                                                                                    | 3 4        | н Б й         |
|   | Отметьте пожалуйста только те операции, которые были выполнены                                                                   |            |               |
|   | вернуться к работам. Перед началом работ необходимо снять напряжение                                                             | 5 1        | -6 7 ··· »    |
| 4 | со шкафа КРУ. Проверка отсутствия напряжения на отключенном оборудовании должна проводиться во всех фазах со стороны сборных     |            | ки            |
|   | шин и со стороны кабельных присоединений. Наложение заземления                                                                   |            |               |
|   | производится посредством включения заземлителеи после проверки отсутствия напряжения на заземляемом участке. Во время проведения |            |               |
| 7 | ремонта шкафов КРУ запрещается работа людей на участке схемы,                                                                    |            | 8             |
| H | объектах обслуживания шкафа КРУ содержится на указанном рисунке.                                                                 |            |               |
| 9 | 27:09 Температура Т9 в норме 06/10/2022 09:27:09 Температура                                                                     | Г8 в норме | 06/10/202:    |
|   | Pue 17a Prpau "Tayuuuaaraa ofanyayuunauua uur                                                                                    | ada KDV    |               |

Рис.17а Экран «Техническое обслуживание шкафа КРУ» выполнено в полном объеме.

| Изменения       | Номер/дата | Версия 2.0 от 06.06.2023 г. | Лист   | 29 |
|-----------------|------------|-----------------------------|--------|----|
| РЭ ЭТ 2.19-2015 | 5          |                             | Листов | 61 |

Нужно отметить только те операции, которые были выполнены, и закрыть окно. Система запомнит текущее состояние операций, что позволит позже вернуться и продолжить их выполнение. Только после того, как все операции будут отмечены как выполненные, система автоматически зарегистрирует в «Журнале событий» новое событие: «Техническое обслуживание шкафа КРУ выполнено».

Работа системы диагностики, мониторинга и управления «КРУ Smart View» построена на базе математических моделей, разработанных для определения (вычисления текущих и прогнозных значений) износов оборудования, и направлена на своевременное предупреждение обслуживающего персонала о необходимости проведения регламентных работ только той единицы оборудования, которая в этом обслуживании нуждается.

Такой подход позволяет службам эксплуатации энергообъектов отказаться от проведения плановых (календарных) периодических работ по техническому обслуживанию и ремонту оборудования и перейти на работы по мере необходимости, в зависимости от текущего фактического технического состояния оборудования.

3.4 Раздел «Паспорт КРУ»

Для перехода в раздел электронного паспорта шкафа КРУ необходимо нажать кнопку «Паспорт КРУ Волга». Пример экрана «Паспорт КРУ Волга» показан на рис.18.

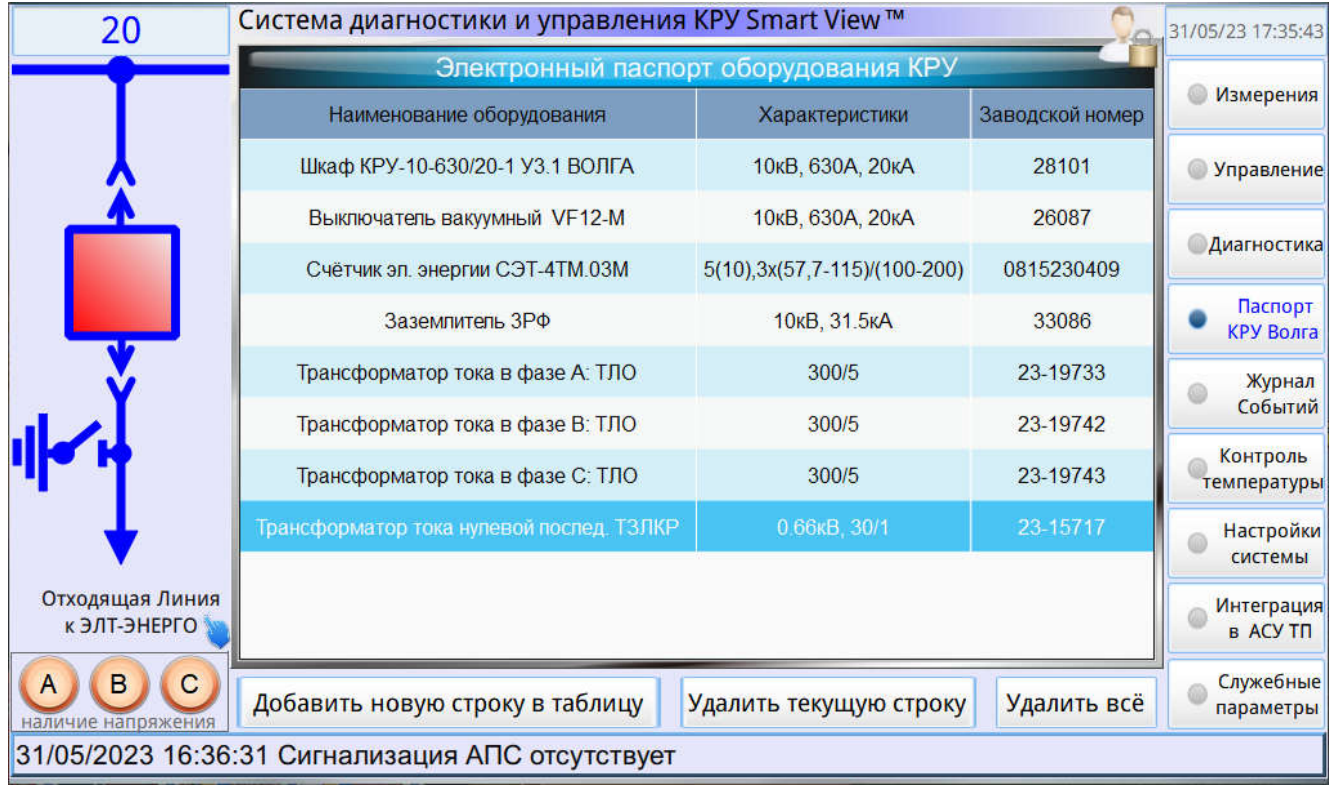

Рис.18 Экран «Паспорт КРУ Волга».

В разделе «Паспорт КРУ» содержится в виде таблицы перечень основного оборудования, установленного внутри шкафа КРУ.

В таблице паспорта для каждой единицы оборудования необходимо заполнить следующие поля:

- наименование основного оборудования;
- технические характеристики;
- заводской номер;

Первая строка в таблице паспорта с описанием характеристик шкафа КРУ, как правило, заполняются на этапе проведения ПСИ шкафа КРУ Волга на заводе-изготовителе КРУ.

| Изменения       | Номер/дата | Версия 2.0 от 06.06.2023 г. | Лист   | 30 |
|-----------------|------------|-----------------------------|--------|----|
| РЭ ЭТ 2.19-2015 | 5          |                             | Листов | 61 |

Другие строки электронного паспорта шкафа КРУ добавляются и редактируются специалистами эксплуатации энергообъекта, как показано на рис.19, согласно их инструкциям и паспортным данным на основное оборудование шкафа КРУ.

| 1                                    | C | истема д | лагност   | ики и уг    | травлени    | ия КРУ | / Smart \ | /iew™    | se  | rvice    | 0a   | 10/10/22 1  | 6:24:02        |
|--------------------------------------|---|----------|-----------|-------------|-------------|--------|-----------|----------|-----|----------|------|-------------|----------------|
| Электронный паспорт оборудования КРУ |   |          |           |             |             |        |           |          |     |          | Изме | рения       |                |
|                                      |   | Наи      | меновани  | е оборудов  | зания       |        | Характе   | ристики  | Зав | одской н | юмер |             | permi          |
| _ <b>X</b> _                         |   | Шкаф К   | РУ-10-63  | 0/20-1 ¥3.1 | 1 ВОЛГА     |        | 10кВ, 630 | ОА, 20кА |     | 9721     |      | 🔘 Упра      | вление         |
|                                      |   | Вакуу    | /мный выі | слючатель   | <u>VF12</u> |        |           |          |     |          |      | 0.0         |                |
|                                      |   |          |           |             |             |        |           |          |     |          |      | Фдиагн      | остика         |
|                                      |   |          |           |             |             |        |           |          |     |          |      | • Па<br>КРУ | спорт<br>Волга |
|                                      | / |          |           |             |             |        |           |          |     |          |      | N           |                |
|                                      |   |          |           |             |             |        |           |          |     |          |      |             |                |
| й                                    | ц | У        | к         | e           | н           | г      | ш         | щ        | 3   |          | ×    | ×           |                |
|                                      |   |          |           |             |             |        |           |          |     |          |      |             |                |
| Φ                                    | ы | В        | ۵         | п           | P           | 0      | л         | д        | ж   | Э        |      | +           |                |
| Ŷ                                    | я | ч        | с         | м           | и           | т      | Ь         | б        | ю   |          |      | Ŷ           |                |
| &12                                  | 3 | $\oplus$ |           |             | рус         | ский   |           |          |     |          |      | )<br>j      |                |

Рис.19 Редактирование полей электронного паспорта КРУ.

После добавления новой строки в таблицу электронного паспорта необходимо заполнить поля «Наименование», «Характеристики» и «Заводской номер».

Редактирование полей выполняется с помощью всплывающей виртуальной клавиатуры, которая автоматически появится на экране после касания в область экрана с тем полем, которое требуется отредактировать.

Для переключения раскладки клавиатуры необходимо использовать клавишу:

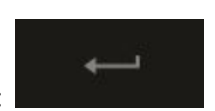

 $\oplus$ 

Для окончания ввода набранного текста необходимо использовать клавишу:

| Изменения       | Номер/дата | Версия 2.0 от 06.06.2023 г. | Лист   | 31 |
|-----------------|------------|-----------------------------|--------|----|
| РЭ ЭТ 2.19-2015 | 5          |                             | Листов | 61 |

#### 3.5 Раздел «Журнал Событий»

Для перехода в раздел событий (аварий) системы необходимо нажать программную кнопку «Журнал Событий». Экран «Журнал Событий» сенсорной панели показан на рис.20а.

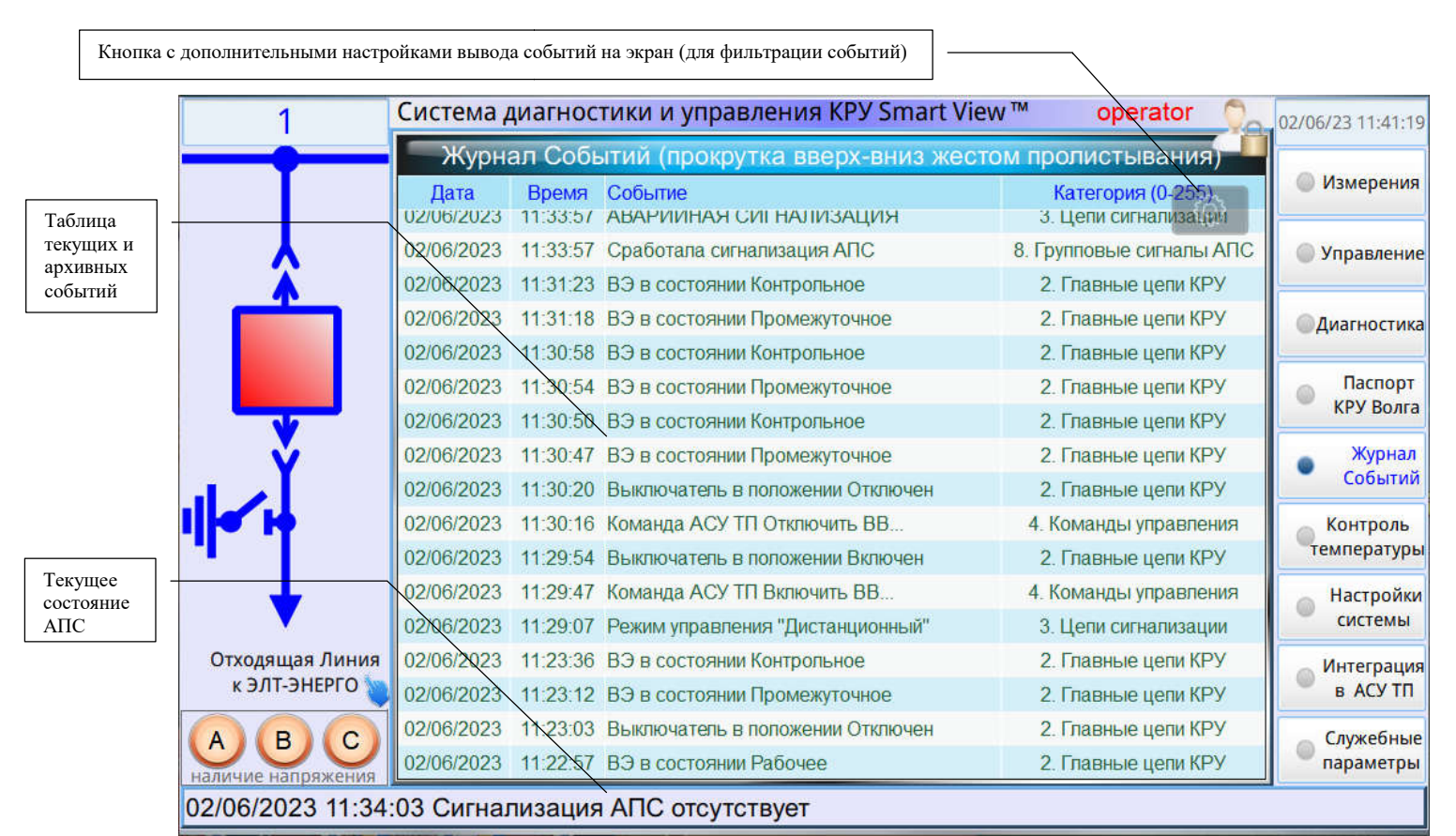

Рис.20а Экран «Журнал Событий», аварийная сигнализация отсутствует.

В разделе «Журнал Событий» отображаются события, входящие в одну из следующих категорий с соответствующими номерами:

- 0. Контроль наличия высокого напряжения на кабеле (шине);
- 1. Контроль температуры (Термоконтроль);
- 2. Положение главных цепей КРУ;
- 3. Цепи аварийно-предупредительной сигнализации;
- 4. Команды управления;
- 5. Изменение настроек системы;
- 6. Регламентные работы по ТОиР оборудования КРУ;
- 7. Связь сенсорной панели с устройствами системы;
- 8. Групповые сигналы АПС.

| Изменения       | Номер/дата | Версия 2.0 от 06.06.2023 г. | Лист   | 32 |
|-----------------|------------|-----------------------------|--------|----|
| РЭ ЭТ 2.19-2015 | 5          |                             | Листов | 61 |

Каждое событие в системе содержит дату и время своего возникновения. Все события в ЖС упорядочены по дате и времени их возникновения. Вверху таблицы ЖС отображается последнее по дате и времени возникновения событие, зарегистрированное системой.

События, входящие в следующие категории:

- [1] Контроль температуры;
- [3] Цепи сигнализации;
- [6] ТОиР оборудования КРУ;
- [7] Связь с устройствами;
- [8] Групповые сигналы АПС.

будут иметь желтый (предупредительная сигнализация) или красный (аварийная сигнализация) фон и от момента возникновения до момента снятия или квитирования будут сопровождаться непрерывной звуковой сигнализацией для привлечения внимания персонала (звук должен быть включен – подробнее в п.3.7). Экран «Журнал Событий» сенсорной панели показан на рис.20b.

|                      | 1                               | Система    | циагнос  | тики и управления кру Smart viev         |                          | 06/06/23 09:56:00   |
|----------------------|---------------------------------|------------|----------|------------------------------------------|--------------------------|---------------------|
| [                    |                                 | Журн       | ал Соб   | ытий (прокрутка вверх-вниз жесто         | ом пролистывания)        |                     |
| Квитиро-             |                                 | Дата       | Время    | Событие                                  | Категория (0-255)        | Измерения           |
| аварии               |                                 | 06/06/2023 | 09:55:36 | Сработала сигнализация АПС               | 8. Групповые сигналы АПС |                     |
| происхо-             | <b>^</b>                        | 06/06/2023 | 09:55:36 | Перегрев контактных соединений           | 8. Групповые сигналы АПС | Управление          |
| дит путем<br>касания | <u> </u>                        | 06/06/2023 | 09:55:32 | Авария, перегрев по Т9 > 90°C            | 1. Контроль температуры  |                     |
| соответст-           |                                 | 06/06/2023 | 09:52:36 | Сигнализация АПС отсутствует             | 8. Групповые сигналы АПС | Диагностика         |
| строки в             |                                 | 06/06/2023 | 09:52:36 | Температура Т9 в норме                   | 1. Контроль температуры  |                     |
| таблице              |                                 | 06/06/2023 | 09:52:06 | Авария: перегрев по (Т9-Твоздуха) > 35°С | 1. Контроль температуры  | КРУ Волга           |
|                      |                                 | 06/06/2023 | 09:52:06 | Авария: перегрев по T9 > 90°C            | 1. Контроль температуры  |                     |
|                      |                                 | 06/06/2023 | 09:51:51 | Сработала сигнализация АПС               | 8. Групповые сигналы АПС | • Курнал<br>Событий |
|                      |                                 | 06/06/2023 | 09:51:51 | Перегрев контактных соединений           | 8. Групповые сигналы АПС |                     |
|                      |                                 | 06/06/2023 | 09:51:47 | Предупреждение: перегрев по T9 > 50°C    | 1. Контроль температуры  | Контроль            |
| Срабаты-             |                                 | 06/06/2023 | 08:38:48 | Наличие напряжения на фазе С             | 0. Контроль напряжения   | температуры         |
| вание                | ★                               | 06/06/2023 | 08:38:48 | Наличие напряжения на фазе В             | 0. Контроль напряжения   | Настройки           |
| сигнали-<br>зации    |                                 | 06/06/2823 | 08:38:48 | Наличне напряжения на фазе А             | 0. Контроль напряжения   | CUCTEMBI            |
| АПС                  | Отходящая Линия<br>к ЭЛТ-ЭНЕРГО | 06/06/2023 | 08:38:48 | Связь с ИВА-02 восстановлена             | 7. Связь с устройствами  | Интеграция          |
| ]                    | K SHI-SHEFTO                    | 06/06/2023 | 08.38:47 | Отсутствие напряжения на фазе С          | 0. Контроль напряжения   | B ACJ III           |
|                      | (A) (B) (C)                     | 06/06/2023 | 08:38:47 | Отсутствие напряжения на фазе В          | 0. Контроль напряжения   | Служебные           |
|                      | наличие напряжения              | 06/06/2023 | 08:38:47 | Атсутствие напояжения на фазе А          | 0 Контроль напряжения    | параметры           |
|                      | 06/06/2023 09:55                | :36 Перег  | рев кон  | тактных соединений                       |                          |                     |

Рис.20b Экран «Журнал Событий» с активной аварийной сигнализацией.

Срабатывание сигнализации АПС - это логическое "ИЛИ" (хотя бы один из) следующих обобщенных сигналов телесигнализации, представленных в Таблице 2.

| Изменения       | Номер/дата | Версия 2.0 от 06.06.2023 г. | Лист   | 33 |
|-----------------|------------|-----------------------------|--------|----|
| РЭ ЭТ 2.19-2015 | 5          |                             | Листов | 61 |

Таблица 2 – Групповые сигналы АПС

| Сигнал АПС                         | Описание сигнала                                                                                                   | Цвет в ЖС | Графическое<br>оповещение | Звуковое<br>оповещение      |
|------------------------------------|----------------------------------------------------------------------------------------------------|-----------|---------------------------|-----------------------------|
| Предупредительная<br>сигнализация  | Неисправность оборудования, отключе-<br>ние автоматических выключателей<br>(сигнал формируется с шинки ЕНР)        | Желтый    | _                         | Непрерывный<br>(каждые 20с) |
| Аварийная<br>сигнализация          | Аварийное отключение вакуумного<br>выключателя, срабатывание дуговой<br>защиты (сигнал формируется с шинки<br>ЕНА) | Красный   | _                         | Непрерывный<br>(каждые 10с) |
| Перегрев<br>(предупредительный)    | Хотя бы на одном из установленных<br>датчиков системы термоконтроля есть<br>превышение порогов: 50°С; 70°С         | Желтый    | 111                       | _                           |
| Перегрев<br>(аварийный)            | Хотя бы на одном из установленных<br>датчиков системы термоконтроля есть<br>превышение порога: 90°С                | Красный   | 111                       | Непрерывный<br>(каждые 10с) |
| Перегрев<br>(аварийный)            | Контроль нормированного превышения<br>температуры ΔТ в каждой точке учета<br>(ΔТ=Тнагрева-Твоздуха)<br>ΔT > 35°C   | Красный   | 111                       | Непрерывный<br>(каждые 10с) |
| ТОиР                               | Требуется выполнить ТОиР (замену)<br>оборудования                                                                  | Красный   |                           | _                           |
| Отсутствует связь<br>с устройством | Обрыв связи хотя бы с одним из<br>устройств                                                                        | Красный   |                           | _                           |
| Земля в сети                       | «Земля» на секции шин<br>(только для ячеек ТН)                                                                     | Красный   | _                         | Непрерывный<br>(каждые 20с) |

Перечень основных событий системы «КРУ Smart View» с указанием категорий, в которые они включены, представлен в Приложении 2.

С возникновением данных событий в системе и их регистрации в ЖС дополнительно в область интерактивной мнемосхемы главных цепей автоматически выводятся следующие предупреждающие иконки:

«Перегрев» – превышение пороговых значений температуры (подробнее в п.3.6).

«ТОиР» – необходимость проведения регламентных работ (подробнее в п.3.3).

.....

«Обрыв связи» – потеря связи с одним или несколькими устройствами (подробнее в п.3.9).

Сигнализация АПС и предупреждающие иконки будут отображаться до тех пор, пока указанные в системе события будут активными. После того, как указанные события в системе станут неактивными (например: после того, как техническое обслуживание шкафа КРУ будет выполнено успешно) система автоматически снимет сигнализацию АПС и удалит соответствующую событию иконку с интерактивной мнемосхемы.

Отсутствие сигнализации АПС и предупреждающих иконок в области интерактивной мнемосхемы говорит о том, что шкаф КРУ и основное оборудование, установленное в шкафу КРУ, исправны и не нуждаются в текущем обслуживании.

| Изменения       | Номер/дата | Версия 2.0 от 06.06.2023 г. | Лист   | 34 |
|-----------------|------------|-----------------------------|--------|----|
| РЭ ЭТ 2.19-2015 | 5          |                             | Листов | 61 |

Система в автоматическом режиме обеспечивает непрерывную проверку технического состояния оборудования, установленного внутри шкафа КРУ, и в режиме реального времени оповещает обслуживающий персонал о необходимости проведения регламентных работ по техническому обслуживанию коммутационного оборудования и техническому обслуживанию шкафа КРУ.

В системе предусмотрена регистрация обобщенных сигналов, состоящих из нескольких событий, объединенных между собой логической функцией «ИЛИ».

К обобщенным сигналам относятся следующие сигналы:

ПРЕДУПРЕДИТЕЛЬНАЯ СИГНАЛИЗАЦИЯ – сигнал формируется с шинки предупредительной сигнализации ЕНР. Данный сигнал означает наступление одного или нескольких событий, связанных с неисправностью оборудования РЗА, отключением автоматических выключателей и т.д.

АВАРИЙНАЯ СИГНАЛИЗАЦИЯ – сигнал формируется с шинки аварийной сигнализации ЕНА. Данный сигнал означает наступление одного или нескольких событий, связанных с аварийным отключением выключателя, срабатыванием дуговой защиты и т.д.

Реализацию указанных обобщенных сигналов необходимо смотреть в схеме электрической принципиальной на конкретный шкаф КРУ.

3.5.1 Фильтрация событий.

Для перехода к архивным событиям необходимо жестом пролистывания прокрутить вниз экран с таблицей ЖС (рис.20а).

Для фильтрации событий по различным критериям, таким как: категория события, начальная и конечная дата регистрации событий необходимо нажать на кнопку фильтрации (рис.20а). После чего на экране появится всплывающее окно с настройками фильтрации. Окно с настройками фильтрации событий показано на рис.21.

Все события хранятся в энергонезависимой памяти сенсорной панели и защищены от редактирования. Подделка и изменение задним числом каких-либо записей в архиве событий исключена. Объем электронного архива для хранения событий ограничивается только размером энергонезависимой памяти сенсорной панели, указанным в Таблице 1.

Архив событий рассчитан на хранение 10 000 последних событий.

| Изменения       | Номер/дата | Версия 2.0 от 06.06.2023 г. | Лист   | 35 |
|-----------------|------------|-----------------------------|--------|----|
| РЭ ЭТ 2.19-2015 | 5          |                             | Листов | 61 |

| 1                               | Выход            | Опция                 | Готово               | 06/10/22 14:49:07       |
|---------------------------------|------------------|-----------------------|----------------------|-------------------------|
|                                 |                  |                       |                      | 🔘 Измерения             |
| Ý                               | Категории от     |                       | 0 - 255              | 🔘 Управление            |
|                                 |                  |                       |                      | Я Диагностика           |
|                                 | Начальная дат    | a                     |                      | Паспорт КРУ Волга       |
| , Y                             |                  |                       |                      | • Журнал<br>Событий     |
| 10-10                           | Конечная дата    |                       |                      | Контроль<br>температуры |
| ↓                               | Настрйока отобра | жения событий         |                      | Настройки системы       |
| Отходящая Линия<br>к ЭЛТ-ЭНЕРГО | Сработало, но    | не подтверждено       | 1                    | Интеграция              |
| MAG                             | Сработало и по   | одтверждено           |                      | в АСУ ТП                |
| наличие напряжения              | Востановленно    | о, но не подтверждено | <ul> <li></li> </ul> | параметры               |
| ипература ТЗ в н                | <b>_</b>         |                       |                      | 2022 09:27:09 1         |

Рис.21 Окно «Настройки фильтрации событий».

Обслуживающий персонал может удаленно просматривать и копировать текущий журнал событий шкафа КРУ (рис.22) на любое внешнее устройство, подключенное к портам LAN1 или LAN2 сенсорной панели, используя стандартный веб-браузер ПК (подробнее в п.3.8).

| CMT2108X                                                                                                    | HMI Name: Ettebnika      | Date/Time: 2022/10/17 | 12:57:58 |            |                                 |                       |                         |                  | © 🔔 at            | Jmin 🛩 |
|----------------------------------------------------------------------------------------------------|--------------------------|-----------------------|----------|------------|---------------------------------|-----------------------|-------------------------|------------------|-------------------|--------|
| 🚯 System 🔹                                                                                                    | Event Log                |                       |          |            |                                 |                       |                         |                  |                   |        |
| 🔛 Network 🔹 👻                                                                                                    |                          | Refresh               |          | Category # | Event Mexicage                  | Event trigger time 💠  | Return to normal time 🗢 | Occurrence count | Elapsed time      |        |
| - Deta                                                                                                    | Time column              |                       | 1        | 7          | Сеязь с UT4 восстановлена       | © 2022/18/14 16:49.01 | 0                       | 3                | 0                 | ÷      |
| PARTICIPATION AND A PARTICIPATION AND A PARTIC | 2022-09-19 to            | 2022-10-17            | 2        | *2         | Censs e UT4 noteprina           | ③ 2022/10/14 16:48:56 | © 2022/10/14 16:49-01   | 31               |                   |        |
| Data Log & Trend Display                                                                                                    | Category range (0 - 255) |                       | 3        | 0          | Наличие напряжения на фазе С    | ③ 2022/19/14 16/48-26 | 0                       | 2                | 3472              |        |
| Event Log                                                                                                    | 0                        | 255                   | 4        | 0          | Напичне напряжения на фазе В    | ③ 2022/10/14 16 46.26 | 0                       | 2                | 3472              |        |
| Operation Log                                                                                                    | Keywords                 |                       | 5        | Û          | Напичне напряжения на фазе А    | ③ 2022/19/14 16:48:26 | 0                       | 2                | 3472              |        |
| (i) Teatures                                                                                                    | Add terms                |                       | 6        | 7          | Секон с ИВА-02 восстановлена    | @ 2022/16/34 16:48:26 | 0                       | a                | 0                 |        |
|                                                                                                    | Select Language          |                       | 7        | т          | Cesso c HBA-02 noregisea        | @ 2022/10/14 16:48:25 | ⊕ 2922/10/14 96:48:26   | 1                | 1                 |        |
| Administration *                                                                                                    | Language1                |                       |          | Û          | Отсутствие напряжения на фазе С | ③ 2022/16/14 16:45:25 | © 2022/18/14 16 48 26   | 1                | Υ                 |        |
|                                                                                                    |                          |                       | 9        | 0          | Отсутствие напряжения на фазе В | ③ 2022/10/54 16:48:25 | © 2622/16/14 36:48:26   | 4                | - ¥7.             |        |
|                                                                                                    |                          |                       | 10       | Ô          | Отсутствие напряжения на фазе А | ③ 2022/19/14 16:48:25 | © 2022/18/14 16:48:26   | 1                | Υ                 | +      |
|                                                                                                    |                          |                       |          |            |                                 |                       |                         | Export excel     | ± Backup database |        |
|                                                                                                    |                          |                       |          |            |                                 |                       |                         |                  |                   |        |
|                                                                                                    |                          |                       |          |            |                                 |                       |                         |                  |                   |        |
|                                                                                                    |                          |                       |          |            |                                 |                       |                         |                  |                   |        |
|                                                                                                    |                          |                       |          |            |                                 |                       |                         |                  |                   |        |
|                                                                                                    |                          |                       |          |            |                                 |                       |                         |                  |                   |        |
|                                                                                                    |                          |                       |          |            |                                 |                       |                         |                  |                   |        |
|                                                                                                    |                          |                       |          |            |                                 |                       |                         |                  |                   |        |
|                                                                                                    |                          |                       |          |            |                                 |                       |                         |                  |                   |        |
| 192.168.0.33/admin/dashboard                                                                                                    |                          |                       |          |            |                                 |                       |                         |                  |                   |        |

#### Рис.22 Окно «Экспорт ЖС в Excel».

В результате успешного экспорта на жестком диске внешнего устройства появится файл вида: 20221017.xlsx (где: 20221017 – текущая дата).

| Изменения       | Номер/дата | Версия 2.0 от 06.06.2023 г. | Лист   | 36 |
|-----------------|------------|-----------------------------|--------|----|
| РЭ ЭТ 2.19-2015 | 5          |                             | Листов | 61 |

#### 3.6 Раздел «Контроль температуры»

Для перехода в раздел непрерывного многоканального контроля температуры внутри шкафа КРУ необходимо нажать кнопку «Контроль температуры». Экран сенсорной панели «Контроль температуры» показан на рис.23.

Функции контроля температуры реализованы только при условии установки в шкафу КРУ цифровых промышленных датчиков бесконтактного температурного контроля «Контроль-Т». Принцип бесконтактного измерения основан на преобразовании энергии инфракрасного излучения в электрический сигнал. Каждый температурный датчик «Контроль-Т» передает измеренные значения температур по промышленному интерфейсу RS-485 в стандартном цифровом протоколе обмена данными Modbus RTU для последующей их обработки, хранения и отображения на сенсорной панели. Датчики температуры «Контроль-Т» измеряют температуру в фазах: А, В и С верхних и нижних контактов выкатного элемента и в фазах А, В и С разделки кабельной линии.

Контроль температуры во всех указанных точках учета заключается в выполнении сенсорной панелью следующих основных функций:

- контроль избыточных значений температуры;
- контроль нормированного превышения температуры.

Сенсорная панель в реальном времени осуществляет непрерывный контроль избыточного и нормированного (контроль разности температур между температурой на поверхности материала и температурой окружающего воздуха в месте установки датчика температуры) превышения температуры в каждой точке учета. Важность контроля нормированного превышения температуры заключается в том, что большая разность температур может привести не к тепловому, а к физическому износу изоляции, который вызывает её разрушение силами теплового напряжения.

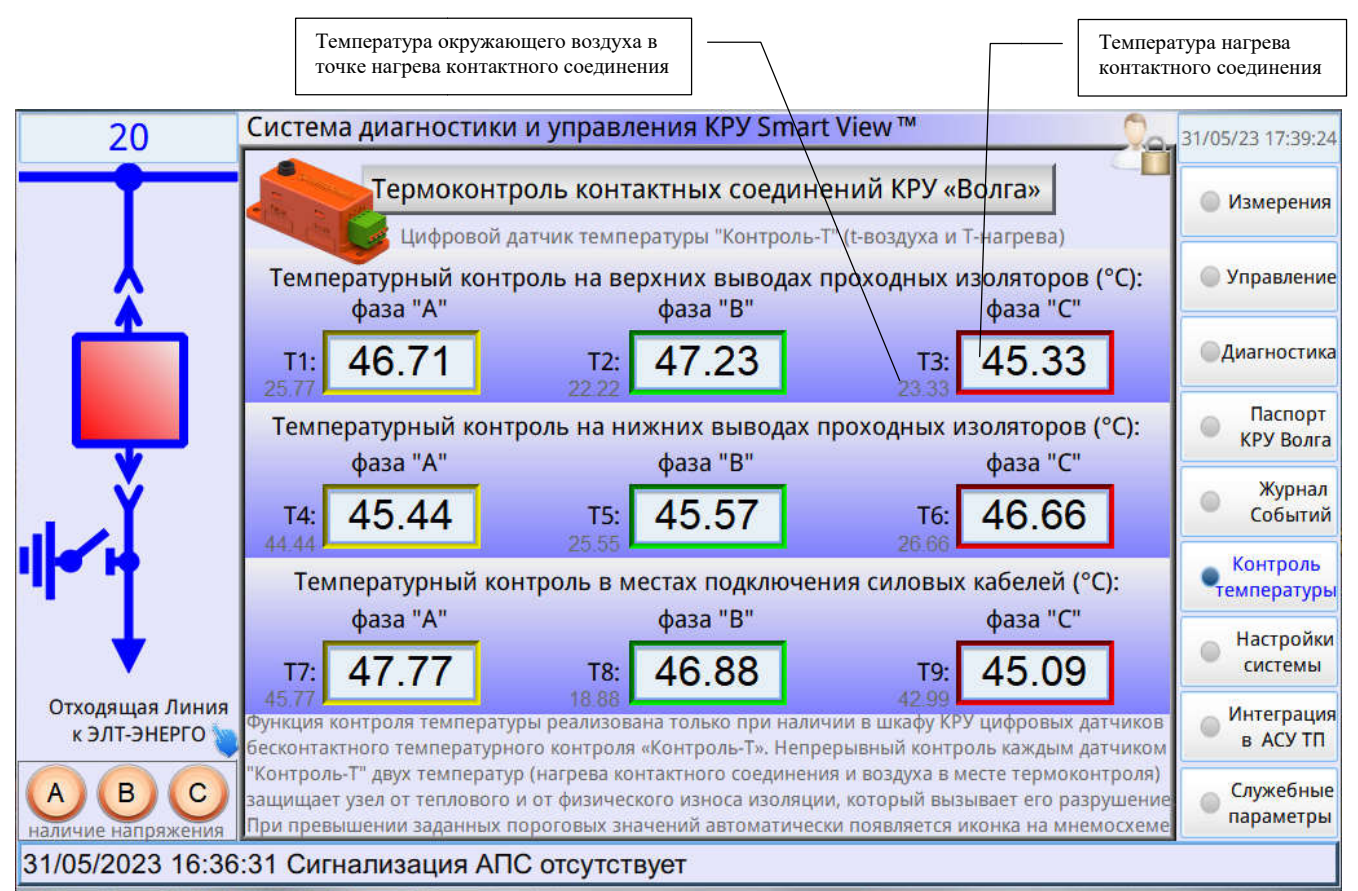

#### Рис.23 Экран «Контроль температуры».

| Изменения       | Номер/дата | Версия 2.0 от 06.06.2023 г. | Лист   | 37 |
|-----------------|------------|-----------------------------|--------|----|
| РЭ ЭТ 2.19-2015 | 5          |                             | Листов | 61 |

#### Непрерывный контроль температуры в различных точках учета внутри изолированных отсеков шкафа КРУ обеспечивает автоматическое выявление опасных ситуаций на ранних стадиях их развития, то есть ещё до того, как они перерастут в серьезные аварии.

Предупредительная сигнализация выявленных опасных ситуаций по температурному контролю представлена на рис.24 и рис.25.

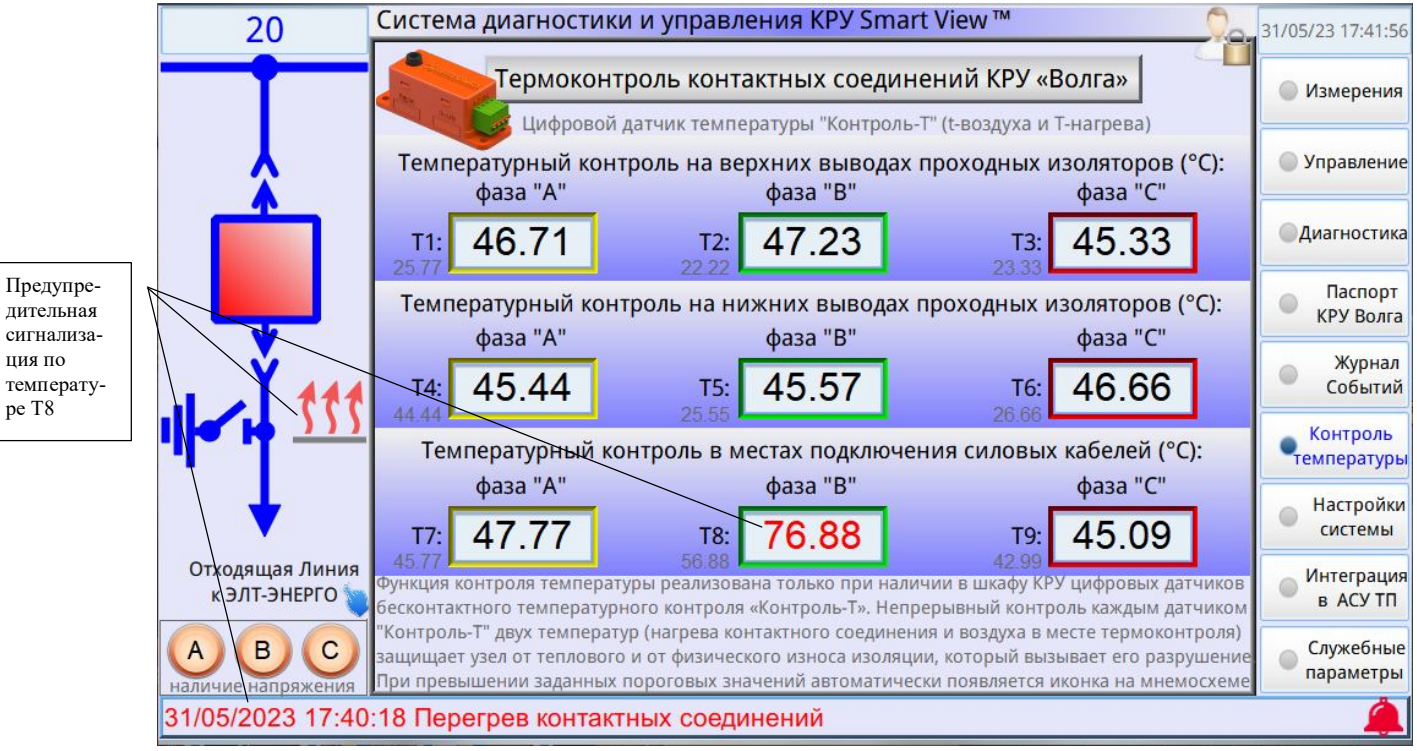

Рис.24 Экран «Контроль температуры» с активной предупредительной сигнализацией.

| 1 4                | Система д  | циагнос                | тики и управления КРУ Smart Viev      | N™                       | 06/06/23 12:29:07 |
|--------------------|------------|------------------------|---------------------------------------|--------------------------|-------------------|
|                    | Журна      | ал Собь                | атий (прокрутка вверх-вниз жесто      | ом пролистывания)        |                   |
|                    | Дата       | Время                  | Событие                               | Категория (0-255)        | Измерения         |
|                    | 06/06/2023 | 12:28:48               | Сигнализация АПС отсутствует          | 8. Групповые сигналы АПС |                   |
| <b>^</b>           | 06/06/2023 | 12:28:45               | Температура Т8 в норме                | 1. Контропь температуры  | Управление        |
|                    | 06/06/2023 | <mark>12:28:2</mark> 3 | Сработала сигнализация АПС            | 8. Групповые сигналы АПС |                   |
|                    | 06/06/2023 | 12:28:23               | Перегрев контактных соединений        | 8. Групповые сигналы АПС | Диагностика       |
|                    | 06/06/2023 | 12:28:20               | Предупреждение: перегрев по T8 > 50°C | 1. Контроль температуры  | Пастала           |
|                    | 06/06/2023 | 12:07:38               | Сигнализация АПС отсутствует          | 8. Групповые сигналы АПС | КРУ Волга         |
|                    | 06/06/2023 | 12:07:38               | Температура Т3 в норме                | 1. Контроль температуры  | Nervise           |
|                    | 06/06/2023 | 12:07:38               | Температура Т6 в норме                | 1. Контроль температуры  | • Событий         |
|                    | 06/06/2023 | 12:07:38               | Температура Т9 в норме                | 1. Контроль температуры  |                   |
| ·//~ · <b>/</b> \  | 06/06/2023 | 12:07:36               | Температура T8 в норме                | 1. Контроль температуры  | Контроль          |
|                    | 06/06/2023 | 12:07:36               | Температура T5 в норме                | 1. Контроль температуры  | .c.meputypo       |
|                    | 06/06/2023 | 12:07:35               | Температура Т2 в норме                | 1. Контроль температуры  | Настройки         |
|                    | 06/06/2023 | 12:07:35               | Сработала сигнализация АПС            | 8. Групповые сигналы АПС | Системы           |
| отходящая Линия    | 06/06/2023 | 12:07:34               | Сигнализация АПС отсутствует          | 8. Групповые сигналы АПС | Интеграция        |
|                    | 06/06/2023 | 11:15:19               | Сигнализация АПС отсутствует          | 8. Групповые сигналы АПС | B ACJ III         |
| A B C              | 06/06/2023 | 11:15:14               | Температура Т9 в норме                | 1. Контроль температуры  | Служебные         |
| наличие напряжения | 06/06/2023 | 11:15:14               | Температура Т6 в норме                | 1 Контроль температуры   | параметры         |
| 06/06/2023 12:28:4 | 48 Сигнал  | пизация                | АПС отсутствует                       |                          |                   |

Рис.25 Экран ЖС после устранения предупреждения по контролю температуры.

| Изменения       | Номер/дата | Версия 2.0 от 06.06.2023 г. | Лист   | 38 |
|-----------------|------------|-----------------------------|--------|----|
| РЭ ЭТ 2.19-2015 | 5          |                             | Листов | 61 |

Все температуры в норме. АПС отсутствует.

#### 3.7 Раздел «Настройки системы»

Для перехода в раздел настроек системы необходимо нажать кнопку «Настройки системы». Экран «Настройки системы» сенсорной панели показан на рис.26.

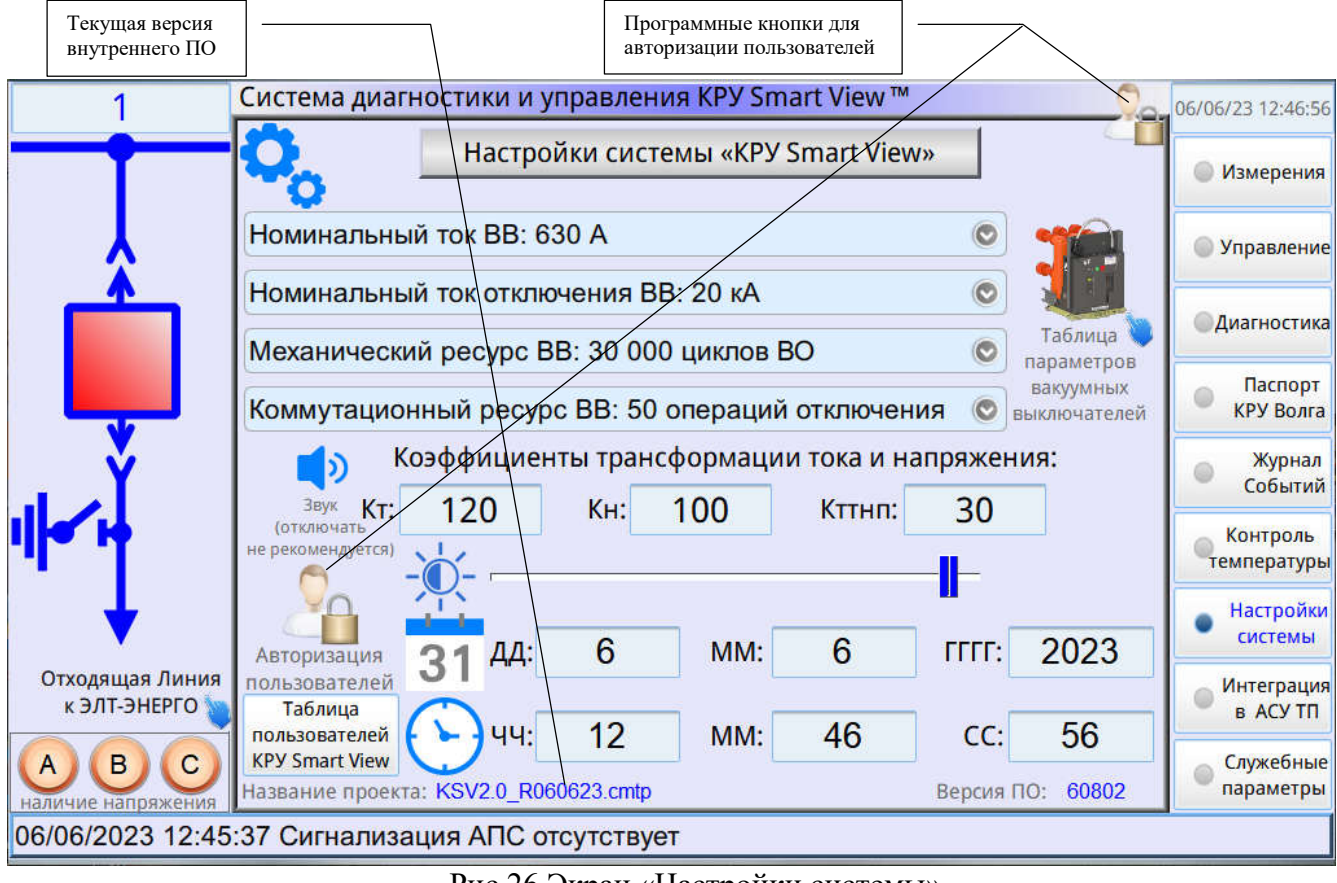

Рис.26 Экран «Настройки системы».

Если в процессе штатной эксплуатации системы в течение **30 минут** нет касаний к экрану сенсорной панели, то сенсорная панель автоматически переходит в экономичный режим работы, как показано на рис.27. При этом система продолжает выполнять все свои функции в штатном режиме, а экран сенсорной панели автоматически отключается до первого касания к нему.

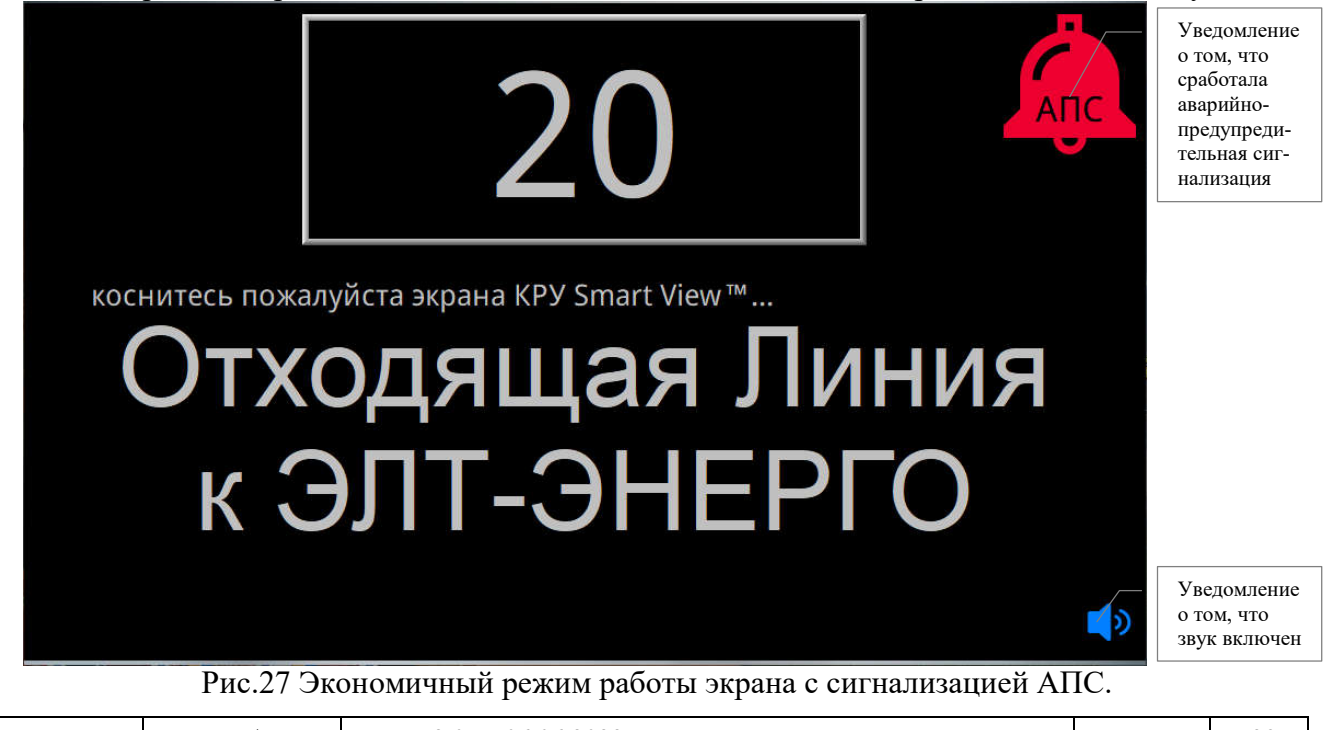

| Изменения       | Номер/дата | Версия 2.0 от 06.06.2023 г. | Лист   | 39 |
|-----------------|------------|-----------------------------|--------|----|
| РЭ ЭТ 2.19-2015 | 5          |                             | Листов | 61 |

#### После выхода панели из экономичного режима работы пользователям системы потребуется повторная авторизация для доступа к функциям и настройкам системы!

Панель оснащена сенсорным контроллером, который поддерживает режим калибровки сенсорного экрана. Для входа в режим калибровки экрана необходимо во время перезагрузки сенсорной панели обеспечить длительное касание к любому месту экрана сенсорной панели. Экран калибровки показан на рис.28.

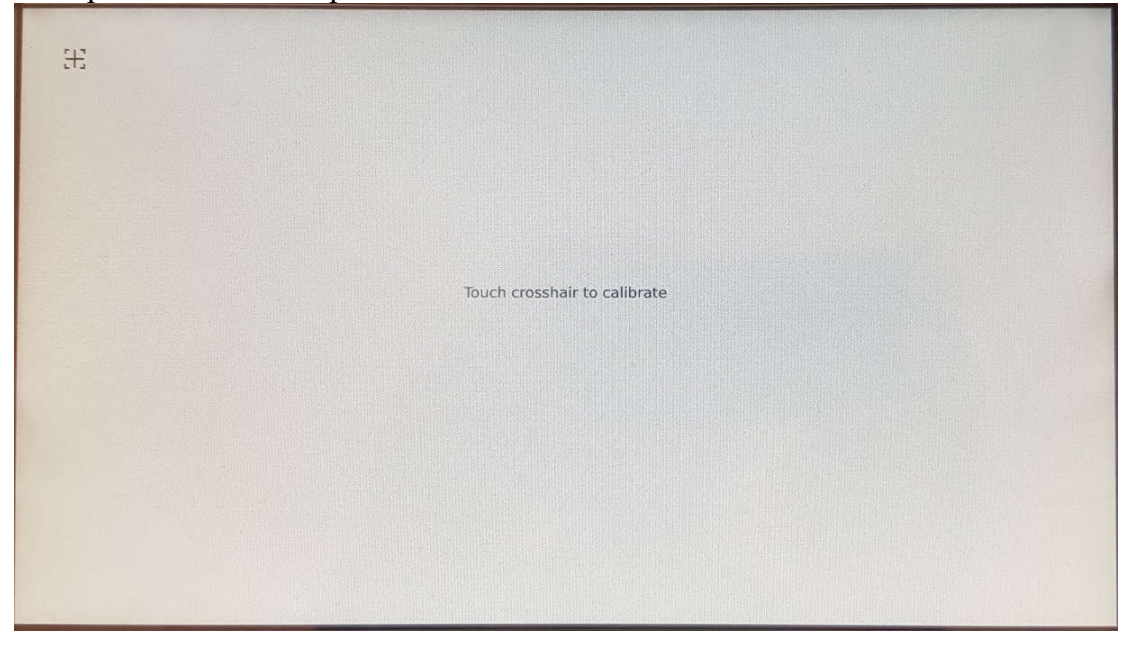

Рис.28 Экран в режиме калибровки.

Не рекомендуется без необходимости проводить повторную калибровку экрана сенсорной панели, так как это может привезти к ухудшению его работы. Экран сенсорной панели предварительно калиброван на заводе-изготовителе. Проведение дополнительной калибровки экрана в режиме штатной эксплуатации системы не требуется.

В настройках системы предусмотрена возможность регулировки яркости и функции включения/отключения всех звуковых сигналов (сигнала касания к экрану сенсорной панели и сигнализации при возникновении новых событий, связанных с предупредительно-аварийной сигнализацией). Доступ к остальным функциям и настройкам системы ограничен.

Все пользователи системы, включая удаленных пользователей подключенных к системе, должны обладать определенными правами доступа к функциям и настройкам системы.

Заводом-изготовителем предусмотрены следующие пользователи системы:

- Руководитель (наблюдатель, которому доступны только функции просмотра, авторизация и ввод пароля не требуется после выхода панели из экономичного режима работы система всегда начинает работать с правами «Руководитель»);
- Оператор (диспетчер, которому доступны только функции управления, требуется авторизация: логин «*operator*» пароль «*1*»);
- Сервис инженер (инженер службы эксплуатации, которому доступны функции управления и функции диагностики оборудования, требуется авторизация: логин «*service*» пароль «2»);
- Администратор системы (полный доступ к функциям системы с возможностью изменения заводских паролей всех пользователей, требуется авторизация: логин «*root*» пароль «*3*»).

Авторизоваться в системе можно двумя способами, используя соответствующие программные кнопки (рис.26). После авторизации в системе с уровнем доступа Администратор (логин «*root*» пароль «*3*») в разделе «Настройки системы» появится возможность изменить заданные на заводе-изготовителе пароли всех пользователей. Окно изменения паролей появится после нажатия на программную кнопку «Пользователи системы…», как показано на рис.29.

| Изменения       | Номер/дата | Версия 2.0 от 06.06.2023 г. | Лист   | 40 |
|-----------------|------------|-----------------------------|--------|----|
| РЭ ЭТ 2.19-2015 | 5          |                             | Листов | 61 |

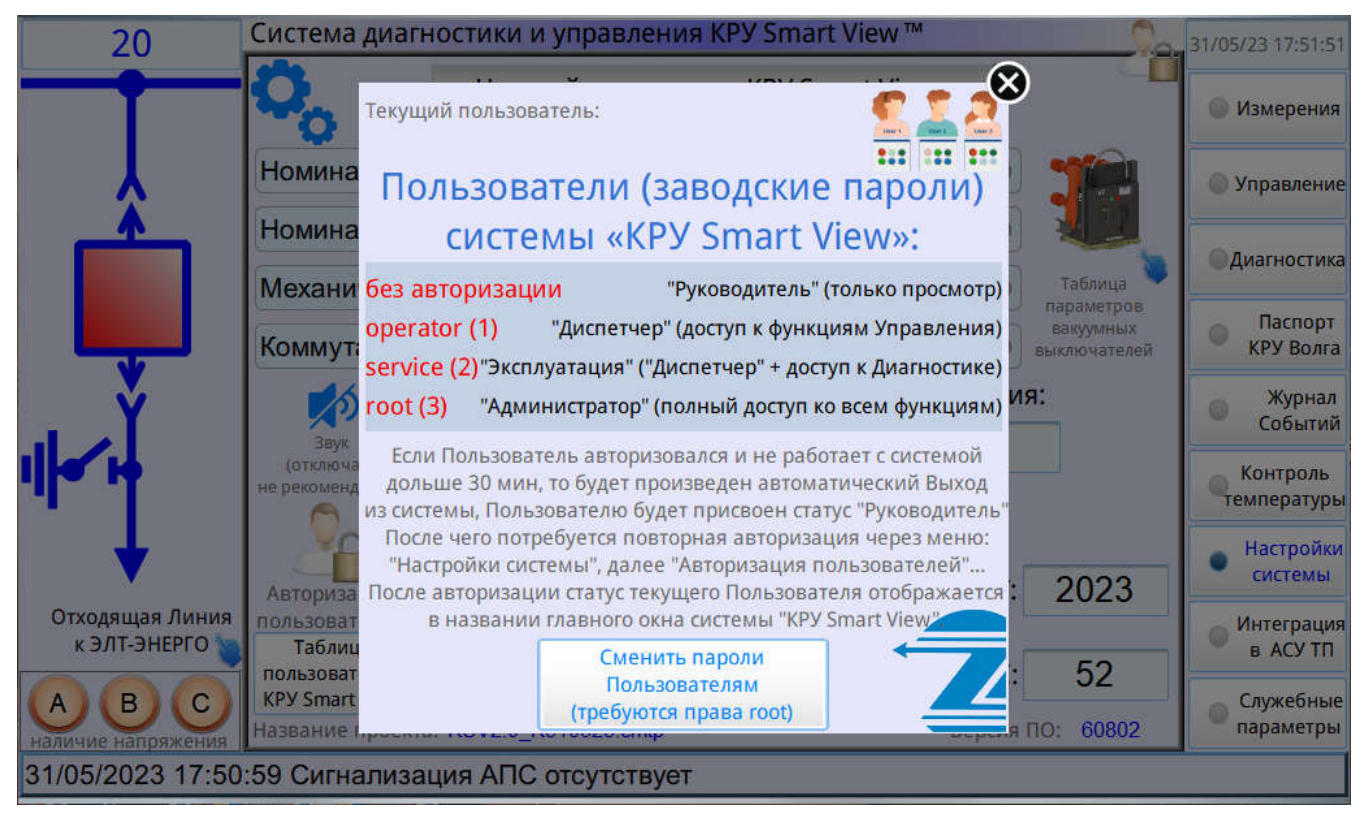

Рис.29 Экран «Пользователи системы».

Процесс изменения пароля для пользователя с логином «*root*» показан на рис.30а.

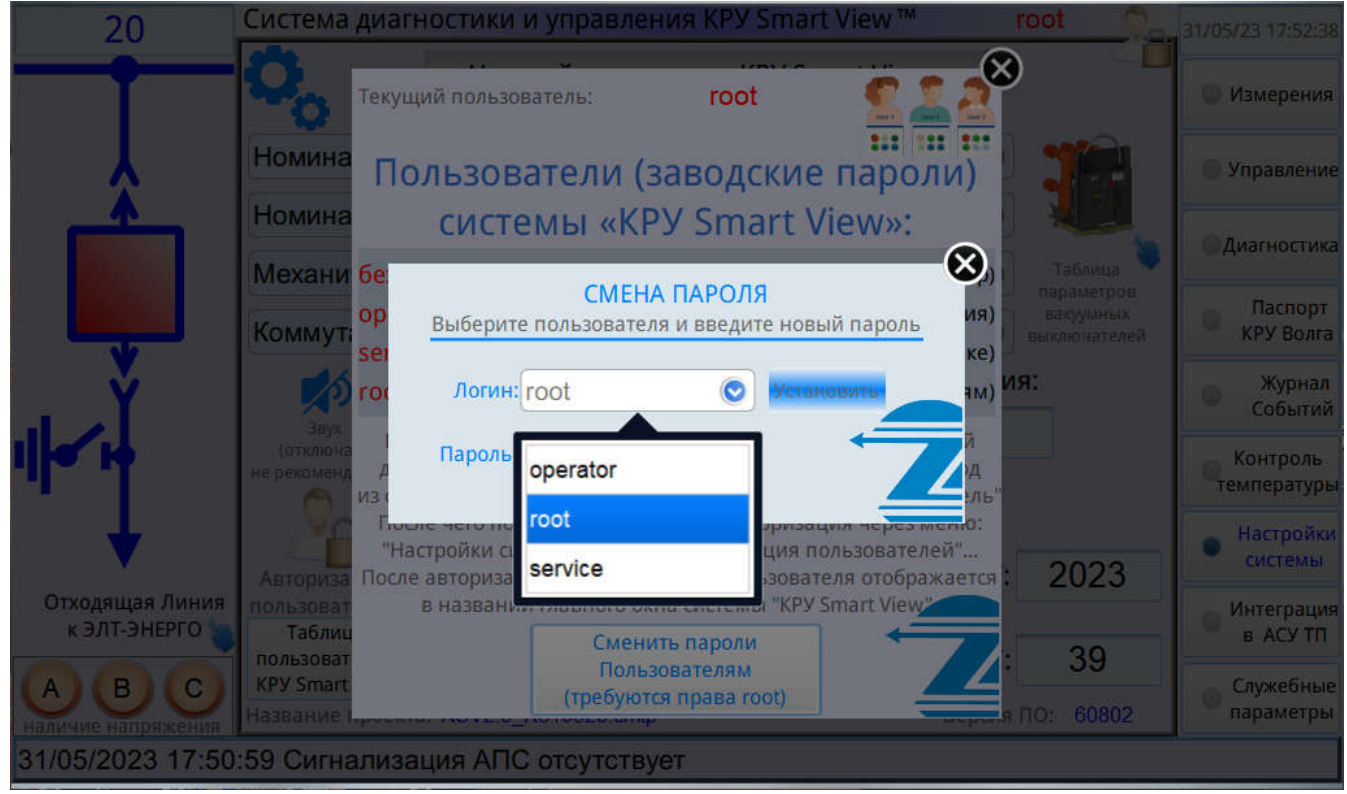

#### Рис.30а Экран «Смена пароля».

Для смены пароля необходимо выбрать из выпадающего списка логин пользователя, которому необходимо изменить пароль, ввести новый пароль с использованием всплывающей **цифровой клавиатуры** и нажать на программную кнопку «Установить» и закрыть окно смены пароля. В системе предусмотрена возможность изменения даты и времени, как показано на рис.30b.

| Изменения       | Номер/дата | Версия 2.0 от 06.06.2023 г. | Лист   | 41 |
|-----------------|------------|-----------------------------|--------|----|
| РЭ ЭТ 2.19-2015 | 5          |                             | Листов | 61 |

| 20               | Система диагн                      | ости   | ки и уг         | травле        | ения        | КРУ Sm       | nart Vi | ew™    |        | root                   | 31/05/23 18:01:11      |
|------------------|------------------------------------|--------|-----------------|---------------|-------------|--------------|---------|--------|--------|------------------------|------------------------|
|                  | o <sub>o</sub>                     | H      | астроі          | іки си        | стем        | ы «КРУ       | Smar    | t Viev | V»     |                        | 🔘 Измерения            |
| , Y              | Номинальный                        | і ток  | BB: 63          | 80 A          |             |              |         |        | 0      | 12                     | 🔘 Управление           |
|                  | Номинальны                         |        | отипио          | Ма            | ве<br>ай 20 | 20 ⊭∆<br>)23 |         | >      | 80     |                        | Диагностика            |
|                  | Механически                        | Пн     | Вт              | Ср            | Чт          | Пт           | CG      | Bc     |        | параметров             | Decoopt                |
|                  | Коммутацион                        | 24     | 25              | 26            | 27          | 28           | 29      | 30     | я 💿    | вакуумных выключателей | КРУ Волга              |
| <b>V</b>         | 🍏 Коэ                              | 1      | 2               | 3             | 4           | 5            | 6       | 7      | яжени  | 19:                    | Журнал                 |
|                  | Звук Кт:                           | 8      | 9               | 10            | 11          | 12           | 13      | 14     | 30     |                        | Событий                |
| ile H            | (отключать                         | 15     | 16              | 17            | 18          | 19           | 20      | 21     | 50     |                        | Контроль               |
|                  | 0.                                 | 22     | 23              | 24            | 25          | 26           | 27      | 28     |        |                        | температуры            |
| •                |                                    | 29     | 30              | 31            | 1           | 2            | 3       | 4      |        |                        | • Настройки            |
| Отхоляшая Линия  | Авторизация                        | 31     | дд:             | 31            |             | MIM:         | Э       | l.     |        | 2023                   |                        |
| к ЭЛТ-ЭНЕРГО     | Таблица                            | 3      | uu.             | 10            |             | NANA.        | 1       | _      |        | 44                     | в АСУ ТП               |
| А В С            | КРУ Smart View<br>Название проекта | : KSV2 | 44:<br>2.0_R31( | 10<br>)523.cm | tp          |              | 1       |        | Версия | ПO: 60802              | Служебные<br>параметры |
| 31/05/2023 17:58 | :14 Сигнализа                      | ция А  | ПС от           | сутств        | вует        |              |         |        |        |                        |                        |

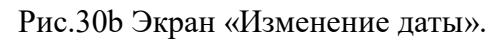

Новые значения даты и времени сохраняются в энергонезависимой памяти системы. При переводе даты и времени назад необходимо помнить, что все события в системе упорядочены по дате и времени их возникновения (то есть вверху таблицы ЖС всегда будут отображаться зарегистрированные ранее события – то есть последние по дате и времени их возникновения).

Характеристики силового вакуумного выключателя устанавливаются на заводе-изготовителе и не могут быть изменены в процессе штатной эксплуатации системы (требуется уровень доступа: завод-изготвитель). Характеристики вакуумного выключателя могут быть недоступны для тех шкафов КРУ, в которых отсуствуют вакуумные выключатели. Пример экрана «Настрой-ки системы» для шкафа КРУ секционного разъединителя показан на рис.30с.

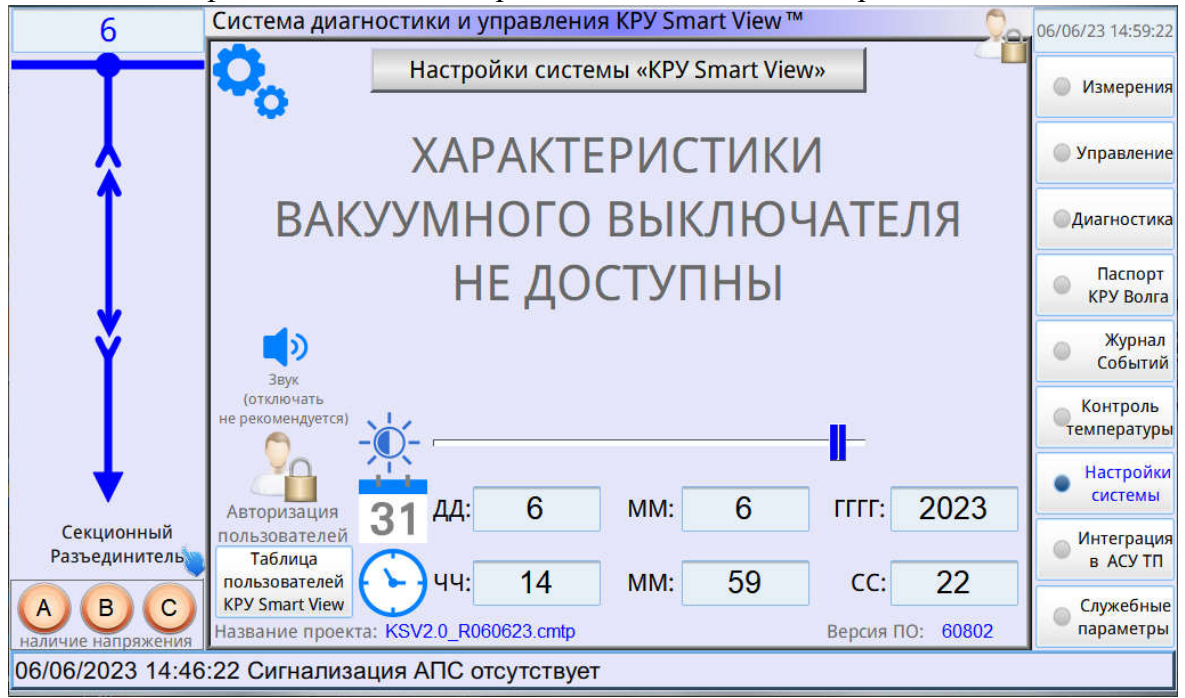

Рис.30с Экран «Настройки системы» с недоступными характеристиками выключателя.

| Изменения       | Номер/дата | Версия 2.0 от 06.06.2023 г. | Лист   | 42 |
|-----------------|------------|-----------------------------|--------|----|
| РЭ ЭТ 2.19-2015 | 5          |                             | Листов | 61 |

# 3.8 Раздел «Интеграция в АСУ ТП»

Для перехода в раздел, в котором содержатся настройки, связанные с интеграцией системы «КРУ Smart View» в другие АСУ ТП верхнего уровня, необходимо нажать на программную кнопку «Интеграция в АСУ ТП». Экран сенсорной панели «Интеграция в АСУ ТП» показан на рис.31.

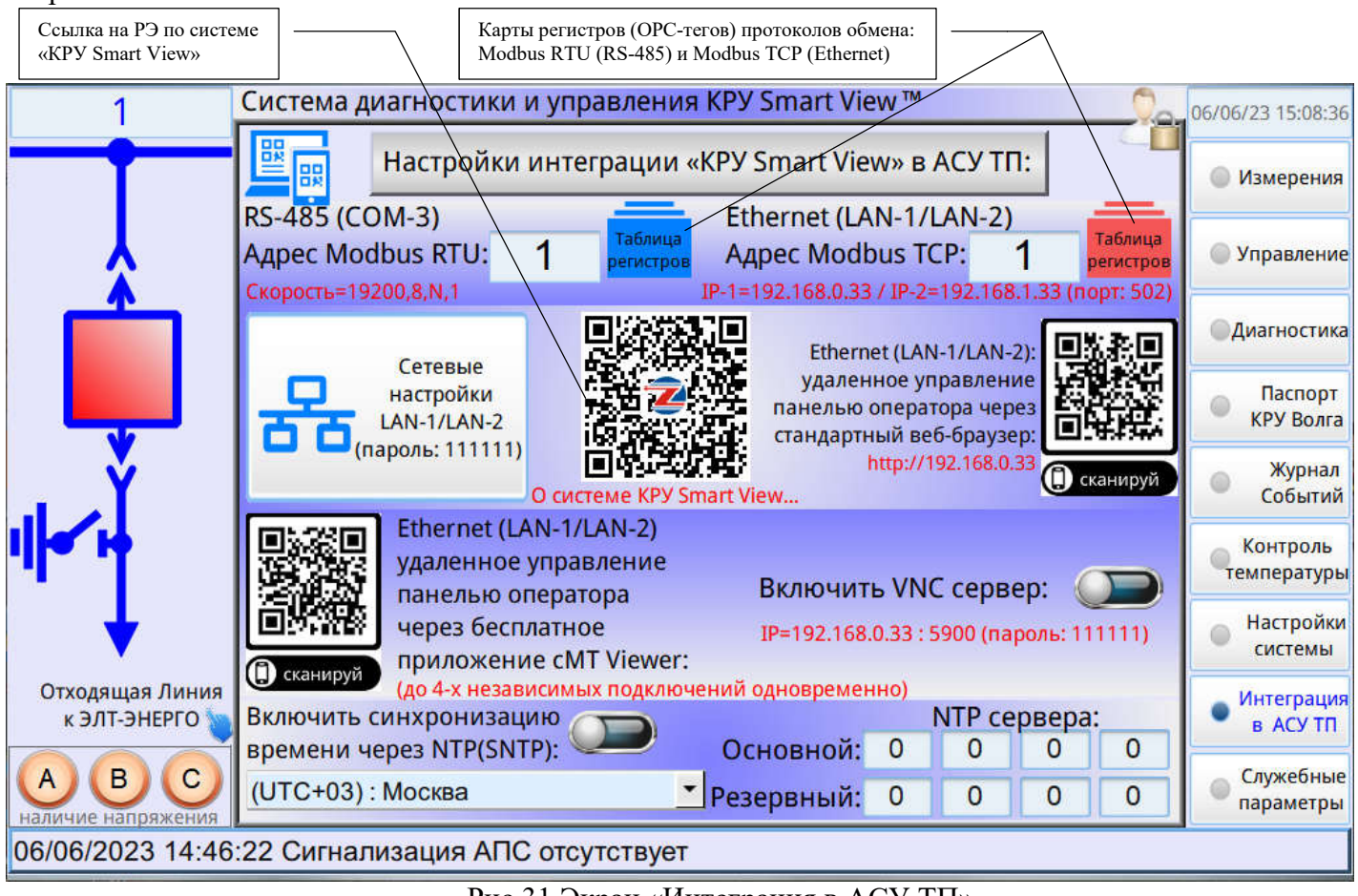

Рис.31 Экран «Интеграция в АСУ ТП».

Экраны с таблицами адресов регистров в шестнадцатиричной системе счисления (hex) показаны на рис.32a и рис.32b. Пролистывание экранов осуществляется жестами «вверх/вниз».

| Изменения       | Номер/дата | Версия 2.0 от 06.06.2023 г. | Лист | 43 |
|-----------------|------------|-----------------------------|------|----|
| РЭ ЭТ 2.19-2015 |            | Листов                      | 61   |    |

| CM          | Ст<br>ид КРУ Sma | истема ли<br>rt View. Табл | ица hex-регис | и управле<br>стров Modbus | ние КРУ Smart View M гоот Сан<br>RTU (RS-485). Прокрутка вверх/вниз жестом пролистывания |
|-------------|------------------|----------------------------|---------------|---------------------------|------------------------------------------------------------------------------------------|
| Рункция 02h | Функция 05h      | Функция 04h                | OPC ter (dec) | Формат                    | Описание сигнала                                                                         |
|             |                  |                            |               |                           | ЗОНА КОМАНД ТЕЛЕУПРАВЛЕНИЯ (ТУ "импульс"):                                               |
|             | 0000             |                            | 0001          | bit                       | ТУ Включить ВВ                                                                           |
|             | 0001             |                            | 0002          | bit                       | ТУ Отключить ВВ                                                                          |
|             | 0002             |                            | 0003          | bit                       | ТУ Вкатить ВЭ                                                                            |
|             | 0003             |                            | 0004          | bit                       | ТУ Выкатить ВЭ                                                                           |
|             | 0004             |                            | 0005          | bit                       | ТУ Заземлить ЗН                                                                          |
|             | 0005             |                            | 0006          | bit                       | ТУ Отключить ЗН                                                                          |
|             |                  |                            |               |                           | ЗОНА ТЕЛЕСИГНАЛИЗАЦИИ (ТС):                                                              |
| 0006        |                  |                            | 10007         | bit                       | Обрыв связи хотя бы с одним устройством (Обрыв=0)                                        |
| 0007        |                  |                            | 10008         | bit                       | Перегрев по UT1 (Перегрев = 0 Норма = 1)                                                 |
| 8000        |                  |                            | 10009         | bit                       | Перегрев по UT2 (Перегрев = 0 Норма = 1)                                                 |
| 0009        |                  |                            | 10010         | bit                       | Перегрев по UT3 (Перегрев = 0 Норма = 1)                                                 |

Рис.32а Экран «Таблица регистров Modbus RTU».

Таблица с адресацией Modbus регистров (hex) и описанием передаваемой информации по протоколу информационного обмена Modbus RTU содержится в Приложении 3.

| 20          | 10          | истема ли          | агностик      | и и vnnae  | REHING KPV Smart View™ root ∩                               |
|-------------|-------------|--------------------|---------------|------------|-------------------------------------------------------------|
| CM          | иД КРУ Sma  | rt View. Табл<br>I | ица hex-perи  | стров Modb | us TCP (Ethemet). Прокрутка вверх/вниз жестом пролистывания |
| Функция 02h | Функция 05h | Функция 04h        | OPC ter (dec) | Формат     | Описание сигнала                                            |
| 0454        |             |                    | 11109         | bit        | Земля в сети (для TH)                                       |
|             |             |                    |               |            | ЗОНА ТЕЛЕИЗМЕРЕНИЙ (ТИТ):                                   |
|             |             | 0013               | 30020         | word16     | Температура T1 (датчик температуры UT1)                     |
|             |             | 0014               | 30021         | word16     | Температура T2 (датчик температуры UT2)                     |
|             |             | 0015               | 30022         | word16     | Температура Т3 (датчик температуры UT3)                     |
|             |             | 0016               | 30023         | word16     | Температура Т4 (датчик температуры UT4)                     |
|             |             | 0017               | 30024         | word16     | Температура Т5 (датчик температуры UT5)                     |
|             |             | 0018               | 30025         | word16     | Температура Т6 (датчик температуры UT6)                     |
|             |             | 0019               | 30026         | word16     | Температура Т7 (датчик температуры UT7)                     |
|             |             | 001A               | 30027         | word16     | Температура Т8 (датчик температуры UT8)                     |
|             |             | 001B               | 30028         | word16     | Температура Т9 (датчик температуры UT9)                     |
|             |             | 270F               | 310000        | word16     | Оставшееся количество отключений токов КЗ                   |
| 10012-01-0  |             | CONTERPT           | BACKLINGT CAL |            | TDVG                                                        |

Рис.32b Экран «Таблица регистров Modbus TCP».

Таблица с адресацией Modbus регистров (hex) и описанием передаваемой информации по протоколу информационного обмена Modbus TCP содержится в Приложении 4.

| Изменения       | Номер/дата | Версия 2.0 от 06.06.2023 г. | Лист   | 44 |
|-----------------|------------|-----------------------------|--------|----|
| РЭ ЭТ 2.19-2015 | 5          |                             | Листов | 61 |

В настройках системы предусмотрена возможность синхронизации внутренних часов «КРУ Smart View» от двух внешних серверов времени по сетевому протоколу NTP. Для этого требуется заполнить поля для ввода IP адреса основного (резервного) NTP сервера, выбрать из выпадающего списка часовой пояс и включить синхронизаацию времени через NTP, которая отключена. Экран изменения часового пояса показан на рис.33.

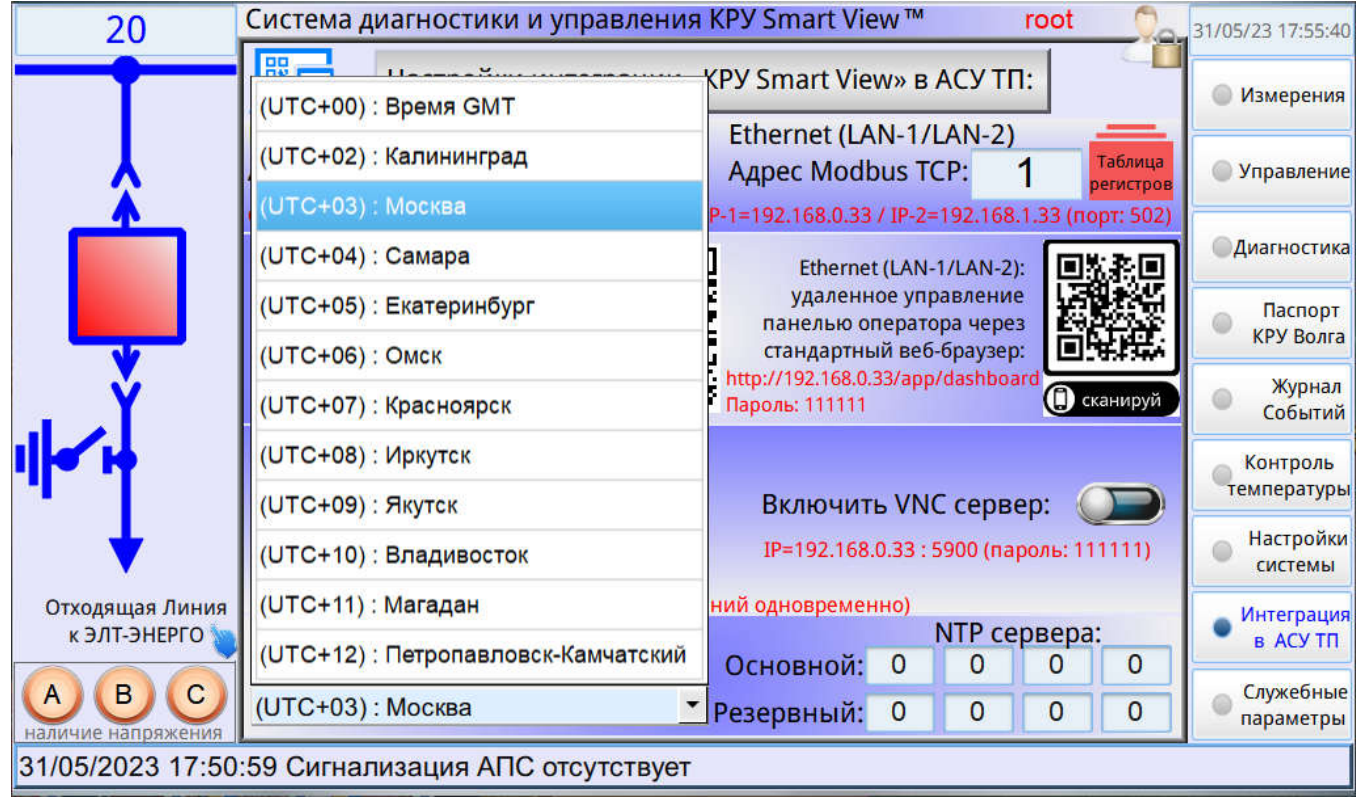

Рис.33 Экран «Интеграция в АСУ ТП».

Интеграции системы «КРУ Smart View» в различные АСУ ТП Заказчика происходит посредством следующих технологий:

- 1. Стандартного протокола Modbus RTU по цифровому интерфейсу RS-485;
- 2. Стандартного протокола Modbus TCP по цифровому интерфейсу Ethernet;
- 3. Стандартного веб-браузера ПК;
- 4. Бесплатного приложения cMT Viewer;
- 5. Бесплатного приложения VNC Viewer (требуется включить VNC сервер).

Различные сетевые устройства могут получить **независимый** удаленный доступ, к одному и тому же экрану сенсорной панели с помощью бесплатного приложения cMT Viewer.

По умолчанию Slave адреса, указанные в полях: «Адрес Modbus RTU» и «Адрес Modbus TCP» устанавливаются на заводе-изготовителе и соответствуют порядковому номеру шкафа КРУ, указанному в однолинейной схеме энергообъекта, но могут быть изменены в процессе штатной эксплуатации системы на энергообъекте (требуется уровень доступа – Администратор системы «root»).

| Изменения       | Номер/дата | Версия 2.0 от 06.06.2023 г. | Лист | 45 |
|-----------------|------------|-----------------------------|------|----|
| РЭ ЭТ 2.19-2015 |            | Листов                      | 61   |    |

#### 3.9 Раздел «Служебные параметры»

Для перехода в раздел, в котором содержится служебная информация по работе самой системы, необходимо нажать на программную кнопку «Служебные параметры». Экран сенсорной панели «Служебные параметры» показан на рис.34.

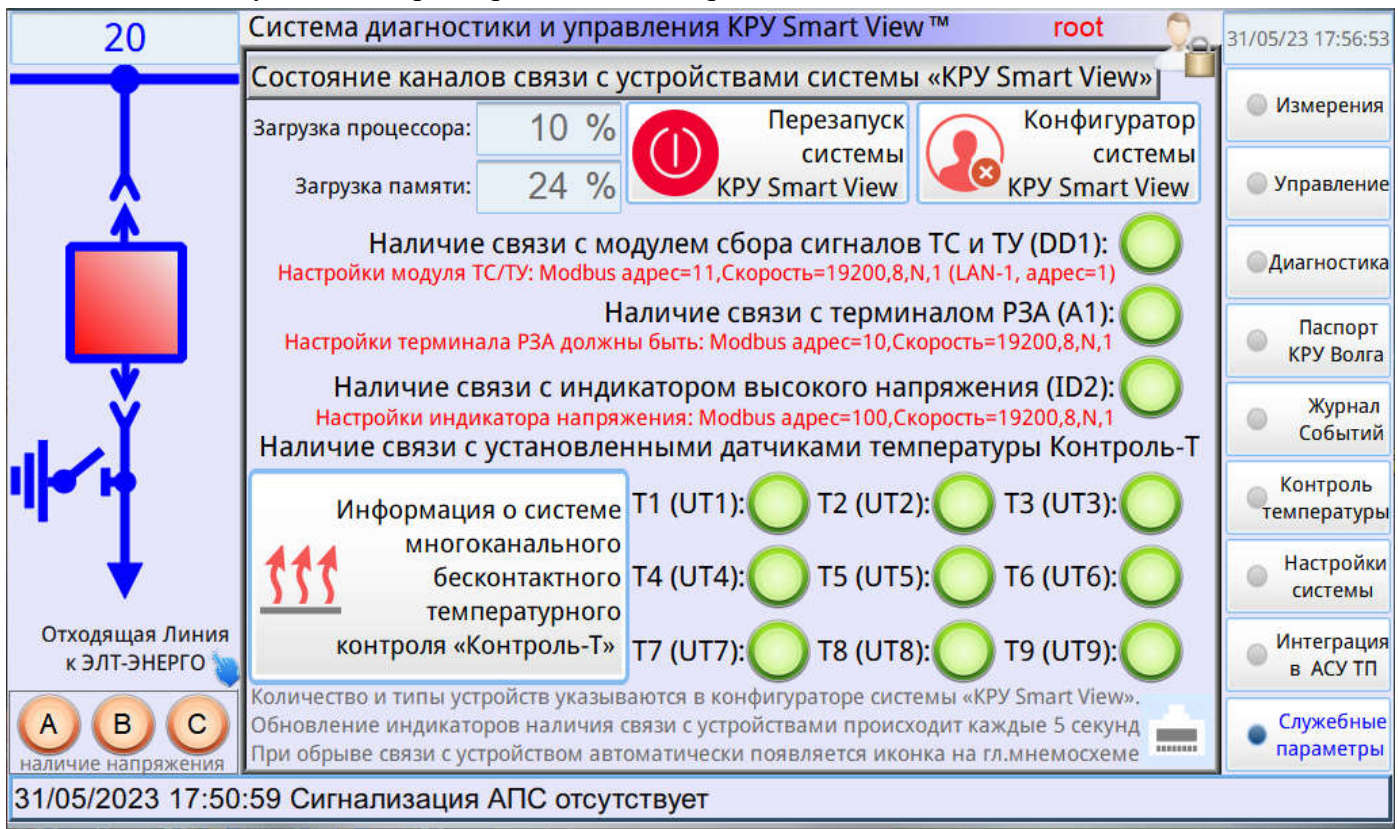

Рис.34 Экран «Служебные параметры». Связь в норме.

В разделе «Служебные параметры» содержится следующая дополнительная информация:

- контроль текущей загрузки процессора сенсорной панели (в %);
- контроль используемой внутренней памяти сенсорной панели (в %);
- контроль индикаторов наличия связи с подчиненными устройствами, подключенными к сенсорной панели. Зеленый цвет – связь в норме. Красный цвет – обрыв связи (подробнее на рис. 35).

| Изменения       | Номер/дата | Версия 2.0 от 06.06.2023 г. | Лист   | 46 |
|-----------------|------------|-----------------------------|--------|----|
| РЭ ЭТ 2.19-2015 |            |                             | Листов | 61 |

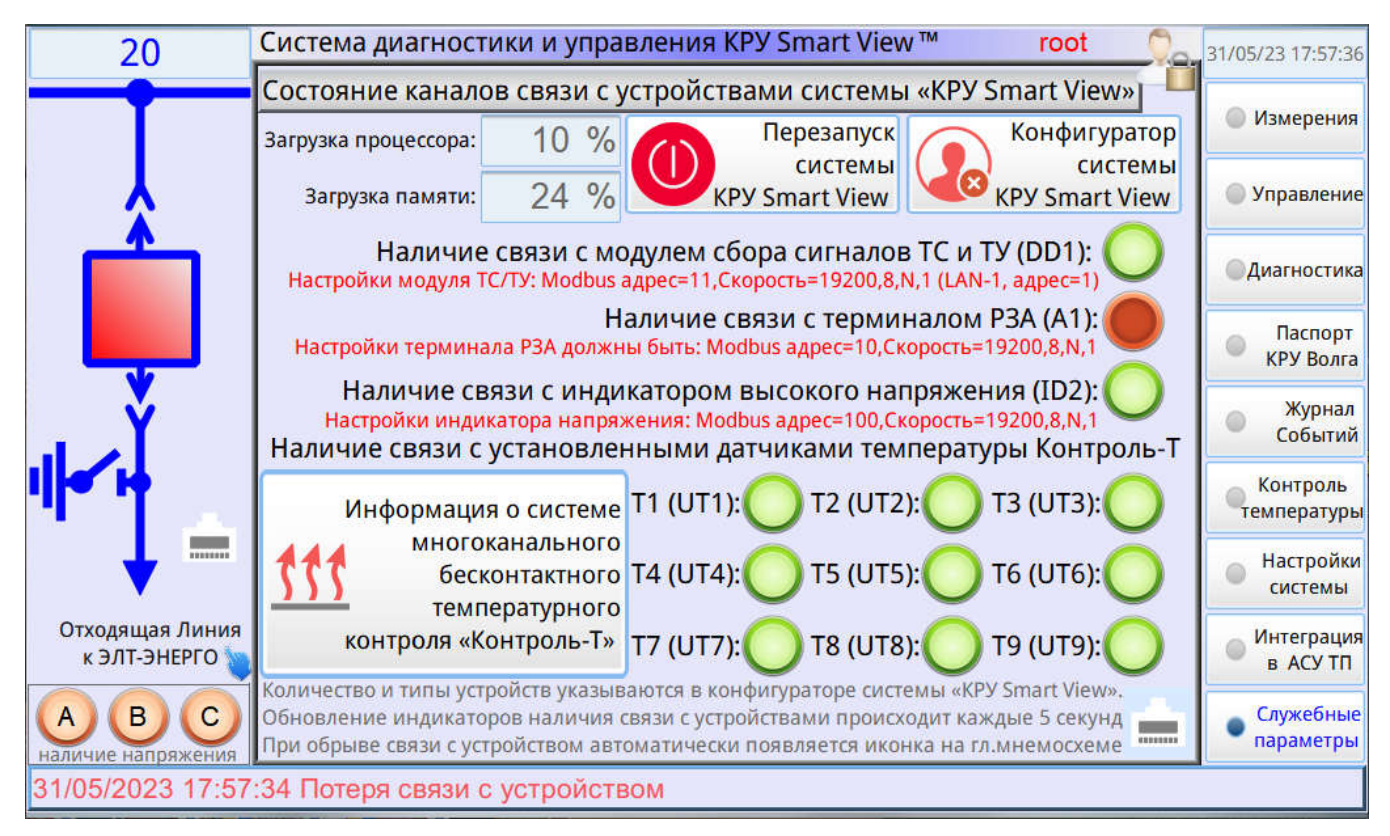

Рис.35 Экран «Служебные параметры». Обрыв связи с терминалом РЗА.

#### Красным шрифтом указаны заданные заводом-изготовителем настройки каналов связи для всех подчиненных устройств. Корректировать настройки каналов связи данных устройств категорически запрещено.

В процессе программирования уставок терминала РЗА на энергообъекте важно, чтобы указанные настройки каналов связи были сохранены в памяти устройства, иначе после записи новых уставок произойдет обрыв связи между терминалом РЗА и сенсорной панелью. При этом индикатор наличия связи с терминалом РЗА изменит цвет с зеленого на красный и на экране интерактивной мнемосхемы автоматически появится иконка отсутсвия связи с устройством, чтобы исключить данную ситуацию необходимо руководствоваться правилами, описанными в Примечании в разделе 3 (Лист 8 данного руковдства).

Количество индикаторов наличия связи с устройствами завист от текущей конфигурации системы «КРУ Smart View», установленной заводом-изготовителем. Некоторые индикаторы наличия связи с устройствами могут быть недоступными для тех шкафов КРУ, в которых отсуствуют данные устройства.

Пример экрана «Служебные параметры» для шкафа КРУ, в котором отсутствует контроль высокого напряжения и отсутствуют датчики системы термоконтроля (UT1...UT6), показан на рис.36.

| Изменения       | Номер/дата | Версия 2.0 от 06.06.2023 г. | Лист | 47 |
|-----------------|------------|-----------------------------|------|----|
| РЭ ЭТ 2.19-2015 |            | Листов                      | 61   |    |

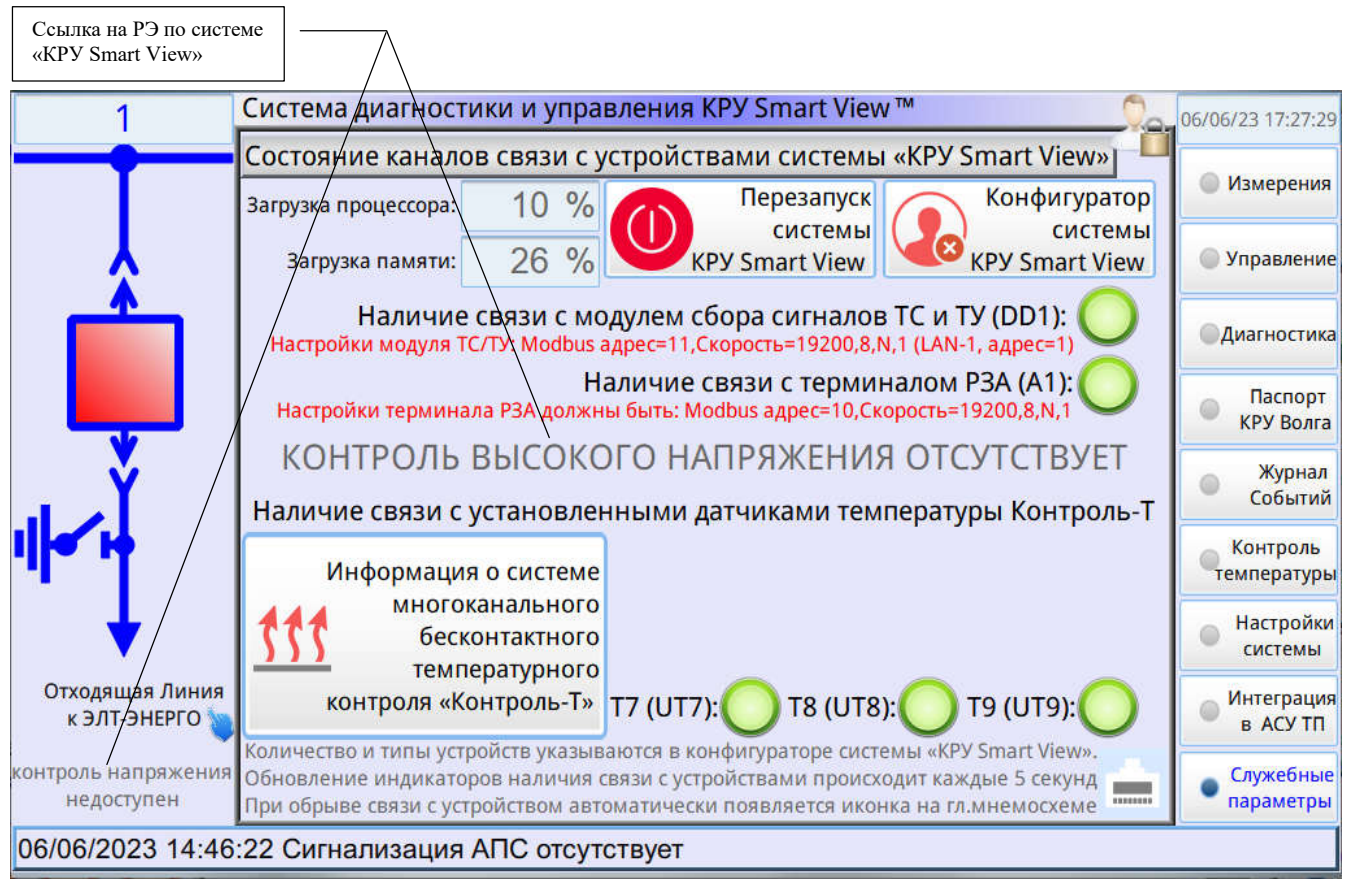

Рис.36 Экран «Служебные параметры» с недоступными индикаторами наличия связи.

Программная кнопка «Перезапуск системы» позволяет программно перезагрузить сенсорную панель (требуется доступ уровня – Сервис инженер «service»). Программная кнопка «Конфигуратор системы» позволяет изменить конфигурацию системы «КРУ Smart View» для ее работы в составе любого шкафа КРУ серии «Волга» без перезапуска и обновления программного проекта сенсорной панели (требуется доступ уровня: завод-изготовитель).

#### 4 Использование по назначению

Перед использованием сенсорную панель необходимо запрограммировать. Программирование сенсорной панели заключается в копировании готового программного проекта с внешнего USB накопителя в память сенсорной панели. Программирование сенсорной панели производится на заводе-изготовителе, но при необходимости перепрограммирование сенсорной панели можно произвести в процессе эксплуатации шкафа КРУ на энергообъекте.

Инструкция по обновлению внутреннего программного обеспечения системы «КРУ Smart View» содержится в Приложении 1.

#### 5 Меры безопасности

По способу защиты от поражения электрическим током сенсорная панель соответствует классу II в соответствии с ГОСТ 12.2.007.0-75. При эксплуатации и техническом обслуживании необходимо соблюдать требования ГОСТ 12.3.019-80, «Правил эксплуатации электроустановок потребителей» и «Правил охраны труда при эксплуатации электроустановок потребителей».

Подключение, программирование и техническое обслуживание сенсорной панели должны производиться только квалифицированными специалистами, изучившими настоящее руководство по эксплуатации. Любые подключения к сенсорной панели и работы по его техническому обслуживанию производить только при отключенном напряжении питания сенсорной панели и подключенных к ней устройств.

| Изменения       | Номер/дата | Версия 2.0 от 06.06.2023 г. | Лист   | 48 |
|-----------------|------------|-----------------------------|--------|----|
| РЭ ЭТ 2.19-2015 | 5          |                             | Листов | 61 |

#### 6 Техническое обслуживание

Техническое обслуживание сенсорной панели проводится обслуживающим персоналом не реже одного раза в шесть месяцев и включает в себя выполнение следующих операций:

- очистку поверхности сенсорного экрана и соединителей панели от пыли, грязи и посторонних предметов;
- проверку качества крепления панели на двери ВЭ шкафа КРУ;
- проверку качества подключения внешних устройств.

Обнаруженные при осмотре недостатки следует немедленно устранить.

#### 7 Гарантийные обязательства

Завод-изготовитель гарантирует соответствие сенсорной панели требованиям настоящего руководства по эксплуатации при соблюдении условий эксплуатации, транспортирования и хранения, указанным в ТУ на КРУ «Волга».

Гарантийный срок эксплуатации сенсорной панели – 3 года со дня ввода КРУ «Волга» в эксплуатацию, но не более 3,5 лет с момента отгрузки потребителю.

В случае выхода сенсорной панели из строя в течение гарантийного срока при соблюдении пользователем условий эксплуатации, транспортирования и хранения заводизготовитель обязуется осуществить бесплатный ремонт или замену сенсорной панели.

| Изменения       | Номер/дата | Версия 2.0 от 06.06.2023 г. | Лист   | 49 |
|-----------------|------------|-----------------------------|--------|----|
| РЭ ЭТ 2.19-2015 | 5          |                             | Листов | 61 |

#### Приложение 1.

#### Инструкция по обновлению программного обеспечения системы «КРУ Smart View»

1. С передней стороны двери выкатного элемента шкафа КРУ открутить два винта и снять съемную крышку, закрывающую доступ к разъемам сенсорной панели «КРУ Smart View», как показано на рисунке:

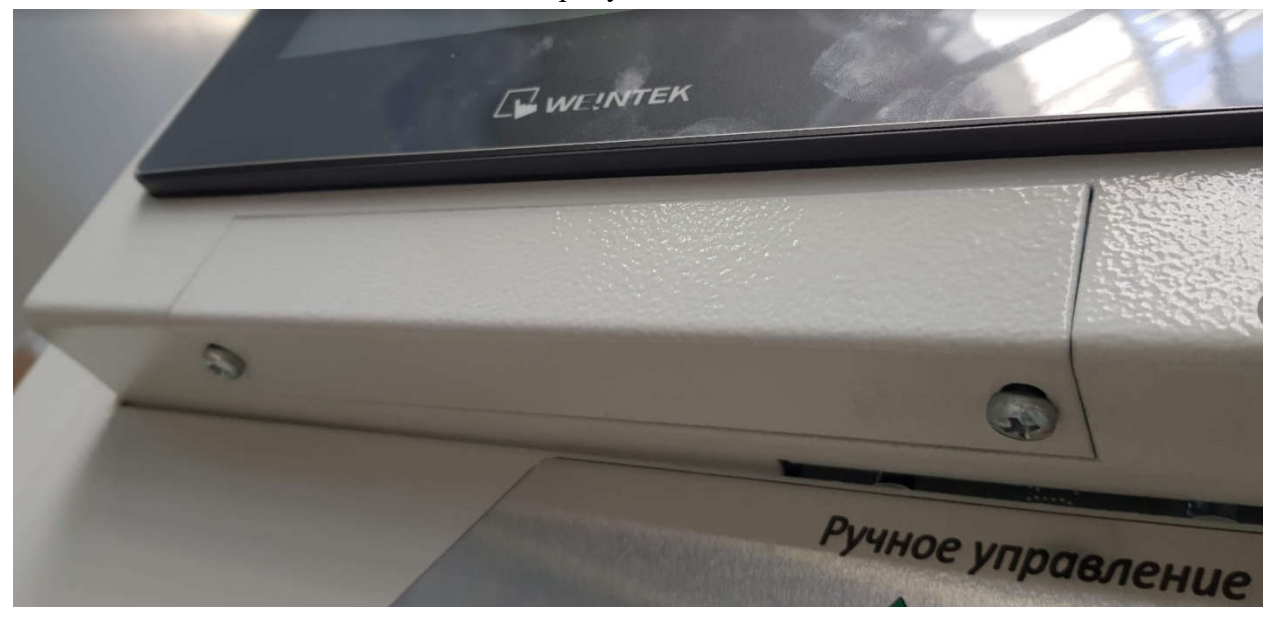

2. Установить в USB-порт сенсорной панели, расположенный на нижней стороне панели, usb-flash накопитель, как показано на рисунке:

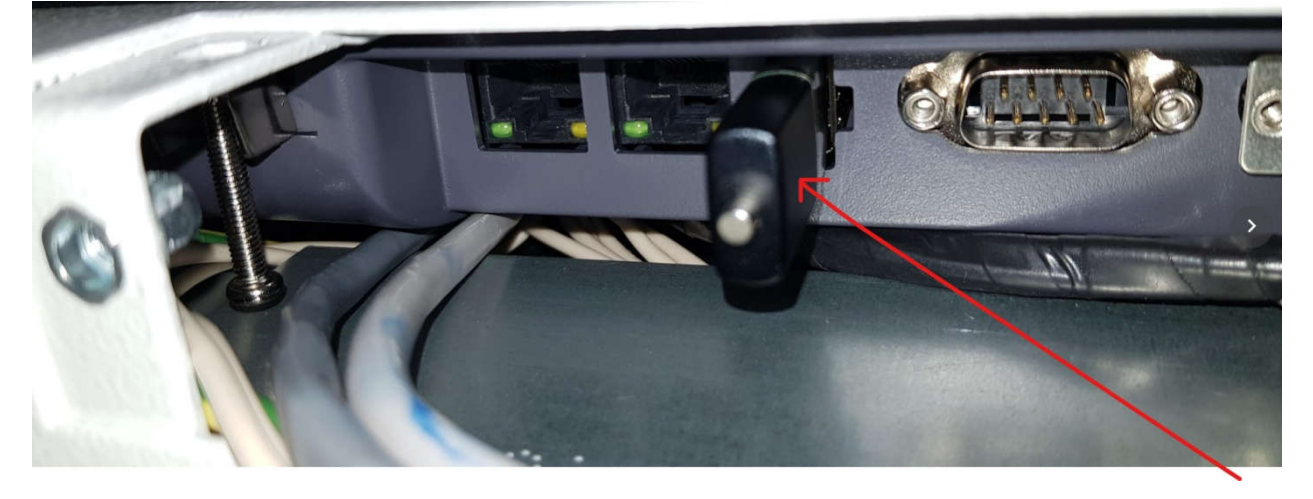

3. После завершения работ по обновлению программного обеспечения извлечь usbflash накопитель , вернуть съемную крышку на прежнее место и закрутить два винта.

| Изменения       | Номер/дата | Версия 2.0 от 06.06.2023 г. | Лист   | 50 |
|-----------------|------------|-----------------------------|--------|----|
| РЭ ЭТ 2.19-2015 | 5          |                             | Листов | 61 |

- 4. В процессе обновления внутреннего программного обеспечения системы «КРУ Smart View» необходимо выполнить следующие действия:
  - 4.1 Предварительно скопировать все указанные файлы прошивки системы «КРУ Smart View» на usb-flash накопитель (usb флешку):

| Этот компьютер > USB DISK (F:) > |   |                |                                  |           |
|----------------------------------|---|----------------|----------------------------------|-----------|
|                                  | ^ | Имя            | Дата изменения Тип               | Размер    |
| оступ                            |   | 📜 recipe       | 29.04.2022 12:08 Папка с файлами |           |
| ano                              |   | project.conf   | 29.04.2022 10:30 Файл "CONF"     | 1 КБ      |
| 15                               | * | 🗋 project.cxob | 29.04.2022 11:57 Файл "СХОВ"     | 50 666 KE |

4.2 Установить usb флешку с файлами прошивки из п.4.1 в USB разъем панели (при этом питание **панели отключать не нужно** – панель должна находиться в работе):

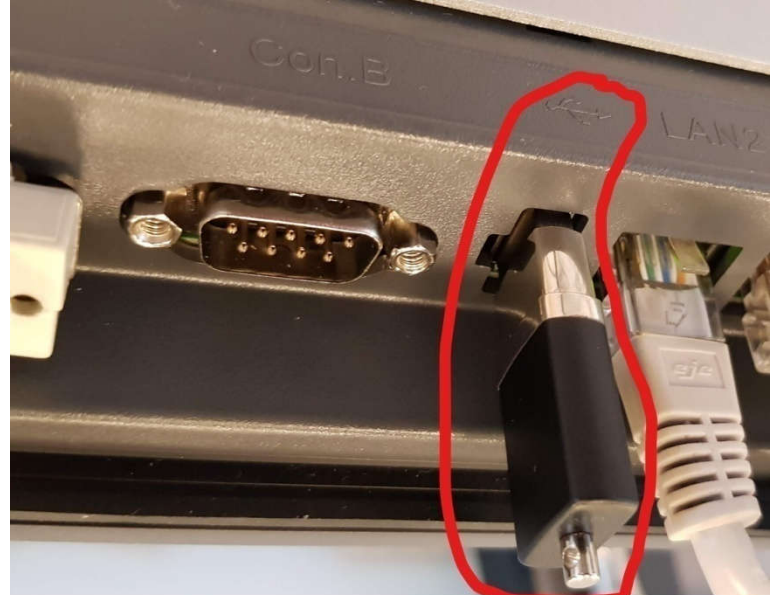

4.3 После установки usb флешки из п.4.2 в USB разъем панели на сенсорном экране панели автоматически появится окно загрузки ПО, которое будет активно в течение 10с, после чего окно загрузки ПО автоматически закроется и нужно будет извлечь флешку и повторно установить ее в USB разъем панели, чтобы окно загрузки ПО снова появилось на 10с:

| Обнаружено в     | внешнее устройство |
|------------------|--------------------|
|                  |                    |
| Функции          |                    |
| 05403            | агрузить           |
| B                | ыгрузить           |
|                  | 4                  |
|                  | Закрыть            |
|                  |                    |
|                  |                    |
| A REAL PROPERTY. |                    |
|                  |                    |
|                  | WEINTEK            |

| Изменения       | Номер/дата | Версия 2.0 от 06.06.2023 г. | Лист   | 51 |
|-----------------|------------|-----------------------------|--------|----|
| РЭ ЭТ 2.19-2015 | 5          |                             | Листов | 61 |

4.4 После нажатия на программную кнопку «Загрузить» появится новое окно:

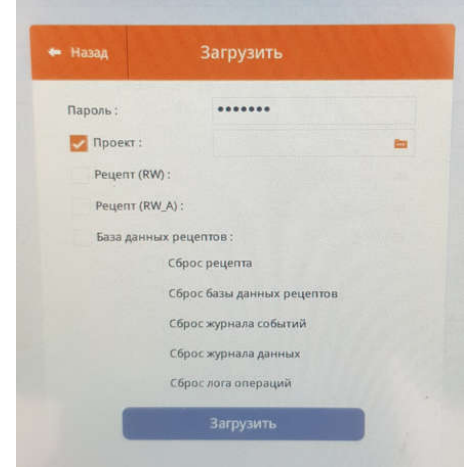

- 4.5 В поле «Пароль» необходимо ввести следующий пароль: 111111
- 4.6 Затем выбрать поле «Проект» (напротив должна быть галочка, как на фото выше) и нажать на программную кнопку «Проводник» (в виде папки), чтобы на экране отобразилось содержимое флешки:

| - | LSC V8.3 DVD              |
|---|---------------------------|
|   | LSC v8.3                  |
|   | System Volume Information |
|   | Weintek                   |
|   | eventlog                  |
|   | recipe                    |
| E | project.cxob              |

- 4.7 Выбрать схоb-файл, как показано на фото выше и нажать на программную кнопку «Ok».
- 4.8 Выбрать поля, которые указаны на следующем фото и нажать на кнопку «Загрузить»:

| • Haxag            | Загрузить                            |
|--------------------|--------------------------------------|
| Rapore :           |                                      |
| 🛃 Appert :         | ushdisk/disk_a_T/project.cxob 💼      |
| Pesanter (RW) :    | Tisk/disk_a_1/recipe/recipe_rcp 💼    |
| Peqent (KW(A))     | A/dick.a_1/recipe/recipe_a.rcp 📷     |
| 🛃 База данных реце | ene disk/disk.a_1/recipe/recipe.db 💼 |
| Cópo               | c peutonna                           |
| 🛃 Clipo            | с базы данных рецептов               |
| 🛃 Cápo             | с журнала событий                    |
| 💆 Сбро             | с журнала Данных                     |
| 🛃 (ápo             | с лага интраций                      |
|                    | Загрузить                            |

| Изменения       | Номер/дата | Версия 2.0 от 06.06.2023 г. | Лист   | 52 |
|-----------------|------------|-----------------------------|--------|----|
| РЭ ЭТ 2.19-2015 | 5          |                             | Листов | 61 |

4.9 Если п. 4.5-4.8 выполнены успешно, то автоматически начнется процесс загрузки и обновления внутреннего ПО системы:

| Пароль :        |                                                                                               |
|-----------------|-----------------------------------------------------------------------------------------------|
| Проект :        | usbdisk/disk_a_1/project.cxob                                                                 |
| 🛃 Рецепт (RW) : | lisk/disk_a_1/recipe/recipe.rcp                                                               |
| Pegent (RW_A):  | Wdisk a 1/recipe/recipe_a.rcp                                                                 |
| Stop P          | Project now                                                                                   |
| Stop F          | Project now<br>эгрузка проекта<br>эс хурнала событий                                          |
| Stop F          | Project now<br>агруска проекта<br>зс хурнала событий<br>2с хурнала данных                     |
| Stop P          | Project now<br>агрузна проекта<br>ас журнала событий<br>ас журнала данных<br>эс лога операцки |

- 4.10 Дождаться окончания процесса обновления ПО системы (менее 60с). По окончанию обновленная система автоматически запустит программный проект. Дополнительный перезапуск системы после ее обновления не требуется.
- 4.11 После успешного выполнения п.4.10 извлечь usb флешку из USB-разъема сенсорной панели. Обновление системы завершено успешно.

| Изменения       | Номер/дата | Версия 2.0 от 06.06.2023 г. | Лист   | 53 |
|-----------------|------------|-----------------------------|--------|----|
| РЭ ЭТ 2.19-2015 | 5          |                             | Листов | 61 |

# Приложение 2. Таблица событий системы «КРУ Smart View» по категориям

|        | Категория                      | Содержание                                 |          |
|--------|--------------------------------|--------------------------------------------|----------|
|        |                                | Наличие напряжения на фазе А               |          |
|        |                                | Отсутствие напряжения на фазе А            |          |
| 0 1/ 0 |                                | Наличие напряжения на фазе В               |          |
| U. KO  | нтроль напряжения              | Отсутствие напряжения на фазе В            |          |
|        |                                | Наличие напряжения на фазе С               |          |
|        |                                | Отсутствие напряжения на фазе С            |          |
|        |                                | Предупреждение: перегрев по Т1             |          |
|        |                                | Авария: перегрев по Т1                     |          |
|        |                                | Предупреждение: перегрев по Т2             |          |
|        |                                | Авария: перегрев по Т2                     |          |
|        |                                | Предупреждение: перегрев по Т3             |          |
|        |                                | Авария: перегрев по Т3 >                   |          |
|        | Предупреждение: перегрев по Т4 |                                            |          |
|        |                                | Авария: перегрев по Т4                     |          |
|        |                                | Предупреждение: перегрев по Т5             |          |
|        |                                | Авария: перегрев по Т5                     |          |
|        |                                | Предупреждение: перегрев по Т6             |          |
|        |                                | Авария: перегрев по Т6                     |          |
|        |                                | Предупреждение: перегрев по Т7             |          |
|        |                                | Авария: перегрев по Т7                     |          |
| 1. Кон | нтроль температуры             | Предупреждение: перегрев по Т8             |          |
|        |                                |                                            |          |
|        |                                |                                            |          |
|        |                                | Авария: перегрев по То                     |          |
|        |                                | Авария, перегрев по та                     | Гвозлуха |
|        |                                | (для каждого узла Термоконтроля)           | веедула  |
|        |                                | Температура T1 в норме                     |          |
|        |                                | Температура Т2 в норме                     |          |
|        |                                | Температура Т3 в норме                     |          |
|        |                                | Температура Т4 в норме                     |          |
|        |                                | Температура Т5 в норме                     |          |
|        |                                | Температура Т6 в норме                     |          |
|        |                                | Температура Т7 в норме                     |          |
|        |                                | Температура Т8 в норме                     |          |
|        |                                | Температура Т9 в норме                     |          |
|        |                                | ЗРФ в положении «Заземлен»                 |          |
|        |                                | ЗРФ в положении «Отключен»                 |          |
|        |                                | ВВ в положении «Включен»                   |          |
| 2. Г   | лавные цепи КРУ                | ВВ в положении «Отключен»                  |          |
| -      | •                              | ВЭ в состоянии «Промежуточное»             |          |
|        |                                | ВЭ в состоянии «Рабочее»                   |          |
|        |                                | ВЭ в состоянии «Контрольное»               |          |
|        |                                | Предупредительная сигнализация             |          |
|        |                                |                                            |          |
|        |                                |                                            |          |
| 3. L   | <b>Цепи сигнализации</b>       |                                            |          |
|        |                                |                                            |          |
|        |                                |                                            |          |
|        |                                | гежим управления «местныи» (ълокировка ТУ) |          |
| ния    | Номер/дата Верси               | я 2.0 от 06.06.2023 г.                     | Лист     |
| 0 2014 | <b>T</b>                       |                                            | Писто    |

| Категория                | Содержание                                       |
|--------------------------|--------------------------------------------------|
|                          | Команда управления Включить ВВ                   |
|                          | Команда управления Отключить ВВ                  |
|                          | Команда управления Вкатить ВЭ                    |
|                          | Команда управления Выкатить ВЭ                   |
| 4. Команды управления    | Команда управления Заземлить ЗРФ                 |
|                          | Команда управления Отключить ЗРФ                 |
|                          | Команда АСУ ТП Включить ВВ                       |
|                          | Команда АСУ ТП Отключить ВВ                      |
|                          | Команда АСУ ТП Вкатить ВЭ                        |
|                          | Команда АСУ ТП Выкатить ВЭ                       |
|                          | Команда АСУ ТП Заземлить ЗРФ                     |
|                          | Команда АСУ ТП Отключить ЗРФ                     |
|                          | Счетчик циклов ВВ изменен                        |
|                          | Счетчик циклов ВЭ изменен                        |
|                          | Счетчик циклов ЗРФ изменен                       |
| 5.Изменение настроек     | Текущее значение износа ВВ изменено              |
| системы                  | Уставка номинального тока ВВ изменена            |
|                          | Уставка номинального тока отключения ВВ изменена |
|                          | Уставка коммутационного ресурса ВВ изменена      |
|                          | Уставка механического ресурса ВВ изменена        |
|                          | Требуется выполнить ТО шкафа КРУ                 |
|                          | ТО шкафа КРУ выполнено                           |
|                          | Требуется выполнить ТО ВВ                        |
|                          | ТО ВВ выполнено                                  |
|                          | Требуется выполнить ТО ВЭ                        |
|                          | ТО ВЭ выполнено                                  |
|                          | Требуется выполнить ТО ЗРФ                       |
| 6. ТОИР оборудования кру | ТО ЗРФ выполнено                                 |
|                          | Требуется заменить ВВ                            |
|                          | Замена ВВ выполнена                              |
|                          | Требуется заменить ВЭ                            |
|                          | Замена ВЭ выполнена                              |
|                          | Требуется заменить ЗРФ                           |
|                          | Замена ЗРФ выполнена                             |

| Изменения       | Номер/дата | Версия 2.0 от 06.06.2023 г. | Лист   | 55 |
|-----------------|------------|-----------------------------|--------|----|
| РЭ ЭТ 2.19-2015 | 5          |                             | Листов | 61 |

| Категория               | Содержание                           |
|-------------------------|--------------------------------------|
|                         | Связь с модулем УСО восстановлена    |
|                         | Связь с модулем УСО потеряна         |
|                         | Связь с терминалом РЗА восстановлена |
|                         | Связь с терминалом РЗА потеряна      |
|                         | Связь с блоком ИВА-02 восстановлена  |
|                         | Связь с блоком ИВА-02 потеряна       |
|                         | Связь с датчиком UT1 восстановлена   |
|                         | Связь с датчиком UT1 потеряна        |
|                         | Связь с датчиком UT2 восстановлена   |
|                         | Связь с датчиком UT2 потеряна        |
|                         | Связь с датчиком UT3 восстановлена   |
| 7. Связь с устройствами | Связь с датчиком UT3 потеряна        |
| системы                 | Связь с датчиком UT4 восстановлена   |
|                         | Связь с датчиком UT4 потеряна        |
|                         | Связь с датчиком UT5 восстановлена   |
|                         | Связь с датчиком UT5 потеряна        |
|                         | Связь с датчиком UT6 восстановлена   |
|                         | Связь с датчиком UT6 потеряна        |
|                         | Связь с датчиком UT7 восстановлена   |
|                         | Связь с датчиком UT7 потеряна        |
|                         | Связь с датчиком UT8 восстановлена   |
|                         | Связь с датчиком UT8 потеряна        |
|                         | Связь с датчиком UT9 восстановлена   |
|                         | Связь с датчиком UT9 потеряна        |
|                         | Перегрев контактных соединений       |
|                         | Пуск предупредительной сигнализации  |
|                         | Пуск аварийной сигнализации          |
| 8. Групповые сигналы    | «Земля» на секции шин                |
| АПС                     | Требуется выполнить ТОиР             |
|                         | Потеря связи с устройством           |
|                         | Сработала сигнализация АПС           |
|                         | Сигнализация АПС отсутствует         |

| Изменения       | Номер/дата | Версия 2.0 от 06.06.2023 г. | Лист   | 56 |
|-----------------|------------|-----------------------------|--------|----|
| РЭ ЭТ 2.19-2015 | 5          |                             | Листов | 61 |

|                                                                                                    |                           | Пр           | иложение                   | е 3. Адреса                            | ция и коди                                         | рование данных в прото                                     | коле Mod                                         | bus RT    | ĽU         |  |
|----------------------------------------------------------------------------------------------------|---------------------------|--------------|----------------------------|----------------------------------------|----------------------------------------------------|------------------------------------------------------------|--------------------------------------------------|-----------|------------|--|
|                                                                                                    | Осно                      | вные настрой | іки «КРУ Sma               | art View» соглас                       | но "Протоколу                                      | о совместимости телемеханической                           | системы"                                         |           |            |  |
| Режим раб                                                                                                    | боты                      |              |                            | Modbus RTU                             | Slave                                              |                                                            |                                                  |           |            |  |
| Slave-адрес                                                                                                    |                           |              | 1                          |                                        | 1                                                  |                                                            |                                                  |           |            |  |
| Скорость                                                                                                    |                           |              | 19200                      |                                        |                                                    | _                                                          |                                                  |           |            |  |
| Четность                                                                                                    |                           |              | Нет                        |                                        | При параметрировании Slave-ад                      | рес может быт                                              | ь измене                                         | ÷Η        |            |  |
| Стоп бит                                                                                                    |                           |              |                            | 1                                      |                                                    | 1                                                          |                                                  |           |            |  |
| Интерфей                                                                                                    | c                         |              |                            | RS-485 (2W)                            |                                                    | 1                                                          |                                                  |           |            |  |
| , moppoint                                                                                                    | Madhua                    | agnee (hex)  |                            |                                        |                                                    |                                                            |                                                  |           |            |  |
| Read         Write         Read         Read           Discrete         Single         Holding         Input           Inputs         Coil         Registers         Registers |                           |              | Read<br>Input<br>Registers | Tera (dec):<br>0xxxx<br>1xxxx<br>3xxxx | Формат<br>преобразо-<br>вания<br>данных            | Наименование сигнала                                       |                                                  |           |            |  |
| (02H)                                                                                                    | (05H)                     | (03H)        | (04H)                      | 4xxxx 30                               | она сигналов Т                                     | У:                                                         |                                                  |           |            |  |
| -                                                                                                    | 1                         |              | 1                          | импульс (0 -> -                        | 1 -> 0) длителы                                    | остью 13 сек                                               |                                                  |           |            |  |
|                                                                                                    | 0000                      |              |                            | 1                                      | bit                                                | ТУ Включить BB (Резерв - для TC)                           | H c SL)                                          |           |            |  |
|                                                                                                    | 0001                      |              |                            | 2                                      | bit                                                | ТУ Отключить ВВ (Резерв - для ТС                           | H c SL)                                          |           |            |  |
|                                                                                                    | 0002                      |              |                            | 3                                      | bit                                                | ТУ Вкатить ВЭ (Резерв - для ТСН                            | c SL)                                            |           |            |  |
|                                                                                                    | 0003                      |              |                            | 4                                      | DIL                                                | ТУ Выкатить ВЭ (Резерв - для TCH                           | l c SL)                                          |           |            |  |
|                                                                                                    | 0004                      |              |                            | 5                                      |                                                    | ТУ Заземлить ЗН (Резерв - для ТС                           | H c SL)                                          |           |            |  |
|                                                                                                    | 0005                      |              |                            | 6                                      | bit                                                | ТУ Отключить ЗН (Резерв - для ТС                           | H c SL)                                          |           |            |  |
|                                                                                                    |                           |              |                            | 30                                     | она сигналов Те                                    | <u>C:</u>                                                  |                                                  |           |            |  |
|                                                                                                    | 1                         |              | Цепь                       | замкнута (кван                         | <u>нт = 1); Цепь ра</u>                            | зомкнута (квант = 0)                                       |                                                  |           |            |  |
| 0006                                                                                                    | -                         |              |                            | 10007                                  | bit                                                | Обрыв связи хотя бы с одним устр                           | ойством (Обр                                     | ыв=0)     |            |  |
| 0007                                                                                                    | -                         |              |                            | 10008                                  | bit                                                | Когда перегрев по UT1 (Перегрев :                          | = 0 Норма = 1)                                   |           |            |  |
| 8000                                                                                                    | -                         |              |                            | 10009                                  | bit Когда перегрев по UT2 (Перегрев = 0 Норма = 1) |                                                            |                                                  |           |            |  |
| 0009                                                                                                    | -                         |              |                            | 10010                                  | bit                                                | Когда перегрев по UT3 (Перегрев :                          | грев = 0 Норма = 1)                              |           |            |  |
| 000A                                                                                                    | -                         |              |                            | 10011                                  | bit                                                | Когда перегрев по UT4 (Перегрев :                          | <u>= 0 Норма = 1)</u>                            |           |            |  |
| 0008                                                                                                    | -                         |              |                            | 10012                                  | bit                                                | Когда перегрев по UT5 (Перегрев :                          | = 0 Норма = 1)                                   |           |            |  |
| 0000                                                                                                    | -                         |              |                            | 10013                                  | bit                                                | Когда перегрев по UT6 (Перегрев :                          | <u>: 0 Норма = 1)</u>                            |           |            |  |
| 000D                                                                                                    | -                         |              |                            | 10014                                  | bit                                                | Когда перегрев по UT7 (Перегрев :                          | = 0 Норма = 1)                                   |           |            |  |
| 000E                                                                                                    | -                         |              |                            | 10015                                  | bit                                                | Когда перегрев по UT8 (Перегрев :                          | = 0 Норма = 1)                                   |           |            |  |
| 000F                                                                                                    | -                         |              |                            | 10016                                  | bit                                                | Когда перегрев по UT9 (Перегрев :                          | = 0 Норма = 1)                                   |           |            |  |
| 0010                                                                                                    | -                         |              |                            | 10017                                  | bit                                                | Наличие напряжения на ф.А                                  |                                                  |           |            |  |
| 0011                                                                                                    | -                         |              |                            | 10018                                  | bit                                                | Наличие напряжения на ф.В                                  |                                                  |           |            |  |
| 0012                                                                                                    | -                         |              |                            | 10019                                  | bit                                                | Наличие напряжения на ф.С                                  | 2000000                                          |           | <u>ч</u>   |  |
| 0013                                                                                                    |                           |              |                            | 10020                                  | bit                                                | c SL)                                                      | нии заземлен                                     | - для тС  | , <b>П</b> |  |
| 0014                                                                                                    |                           |              |                            | 10021                                  | bit                                                | ВВ в положении ВКЛ (ВН в положе<br>SL; Резерв - для ТН)    | нии Включен                                      | - для ТСН | Ηc         |  |
| 0015                                                                                                    |                           |              |                            | 10022                                  | bit                                                | ВЭ в состоянии Рабочее (Резерв -                           | для TCH с SL                                     | )         |            |  |
| 0016                                                                                                    |                           |              |                            | 10023                                  | bit                                                | ВЭ в состоянии Контрольное (Резе                           | ерв - для ТСН                                    | c SL)     |            |  |
| 0017                                                                                                    |                           |              |                            | 10024                                  | bit                                                | ПРЕДУПРЕДИТЕЛЬНАЯ СИГНАЛІ                                  | 1ЗАЦИЯ                                           |           |            |  |
| 0018                                                                                                    |                           |              |                            | 10025                                  | bit                                                | АВАРИЙНАЯ СИГНАЛИЗАЦИЯ                                     |                                                  |           |            |  |
| 0019                                                                                                    |                           |              |                            | 10026                                  | bit                                                | Блокировка ТУ (Ключ ТУ в положе                            | нии "Местное"                                    | )         |            |  |
| 001A                                                                                                    |                           |              |                            | 10027                                  | bit                                                | Ключ АВР в положении "Введен" (                            | ЗР в положении "Введен" (только при наличии ABP) |           |            |  |
| 001B                                                                                                    | -                         |              |                            | 10028                                  | bit                                                | Обобщенный логический сигнал "Т<br>на)" (норма=0 замена=1) | ческий сигнал "Требуется ТОиР (Заме-<br>ена=1)   |           |            |  |
| 001C                                                                                                    |                           |              |                            | 10029                                  | bit                                                | Требуется ТО КРУ (требуется ТО = 0 Норма = 1)              |                                                  |           |            |  |
| 001D                                                                                                    |                           |              |                            | 10030                                  | bit                                                | Требуется ТО ВВ (требуется ТО = 0 Норма = 1)               |                                                  |           |            |  |
| 001E                                                                                                    |                           |              |                            | 10031                                  | bit                                                | Требуется ТО ВЭ (требуется ТО =                            | 0 Норма = 1)                                     |           |            |  |
| 001F                                                                                                    |                           |              |                            | 10032                                  | bit                                                | Требуется ТО ЗН (требуется ТО =                            | 0 Норма = 1)                                     |           |            |  |
| 0020                                                                                                    | -                         |              |                            | 10033                                  | bit                                                | Требуется Замена BB (требуется Замена = 0 Норма = 1)       |                                                  |           |            |  |
| 0021                                                                                                    |                           |              | <u> </u>                   | 10034                                  | bit                                                | Требуется Замена ВЭ (требуется 3                           | <u> Замена = 0 Но</u>                            | рма = 1)  | _          |  |
| Изме                                                                                                    | енения                    | Номер/да     | та Верси                   | ия 2.0 от 06.06                        | б.2023 г.                                          |                                                            | Лист                                             | 57        |            |  |
| РЭ ЭТ                                                                                                    | РЭ ЭТ 2.19-2015 Листов 61 |              |                            |                                        |                                                    |                                                            |                                                  |           |            |  |

| 0022                     |                                                                                                    |                     | 10035            | bit             | Требуется Замена ЗН (требуется Замена = 0 Норма = 1)                    |  |  |  |  |
|--------------------------|----------------------------------------------------------------------------------------------------|---------------------|------------------|-----------------|-------------------------------------------------------------------------|--|--|--|--|
| 0023                     |                                                                                                    |                     | 10036            | bit             | Земля в сети (только для TH)                                            |  |  |  |  |
| 0024                     |                                                                                                    |                     | 10037            | bit             | Резервный сигнал                                                        |  |  |  |  |
| 0025                     |                                                                                                    |                     | 10038            | bit             | Срабатывание аварийно-предупредительной сигнализации (АПС) <sup>1</sup> |  |  |  |  |
|                          | <u>Зона измерений ТИТ:</u><br>Температуры: 1квант = 0,01°С                                                                              |                     |                  |                 |                                                                         |  |  |  |  |
|                          | 2710 310001 Оставшееся количество отключений токов КЗ                                                                                   |                     |                  |                 |                                                                         |  |  |  |  |
|                          |                                                                                                    | 2711                | 310002           |                 | Т1 (датчик температуры UT1)                                             |  |  |  |  |
|                          |                                                                                                    | 2712                | 310003           |                 | Т2 ( датчик температуры UT2)                                            |  |  |  |  |
|                          |                                                                                                    | 2713                | 310004           |                 | ТЗ ( датчик температуры UT3)                                            |  |  |  |  |
|                          |                                                                                                    | 2714                | 310005           |                 | Т4 (датчик температуры UT4)                                             |  |  |  |  |
|                          |                                                                                                    | 2715                | 310006           | word 16         | Т5 ( датчик температуры UT5)                                            |  |  |  |  |
|                          |                                                                                                    | 2716                | 310007           |                 | Т6 (датчик температуры UT6)                                             |  |  |  |  |
|                          |                                                                                                    | 2717                | 310008           |                 | Т7 (датчик температуры UT7)                                             |  |  |  |  |
|                          |                                                                                                    | 2718                | 310009           |                 | Т8 (датчик температуры UT8)                                             |  |  |  |  |
|                          |                                                                                                    | 2719                | 310010           |                 | Т9 (датчик температуры UT9)                                             |  |  |  |  |
|                          |                                                                                                    | 271A                | 310011           |                 | Текущий ресурс ВВ (%)                                                   |  |  |  |  |
|                          |                                                                                                    | 271C                | 310013           |                 | Текущий ресурс ВЭ (%)                                                   |  |  |  |  |
|                          |                                                                                                    | 271E                | 310015           |                 | Текущий ресурс 3Н (%)                                                   |  |  |  |  |
|                          |                                                                                                    | 2720                | 310017           |                 | Текущий ресурс КРУ (%)                                                  |  |  |  |  |
|                          |                                                                                                    | 2722                | 310019           |                 | la (A)                                                                  |  |  |  |  |
|                          |                                                                                                    | 2724                | 310021           |                 | Ib (A)                                                                  |  |  |  |  |
|                          |                                                                                                    | 2726                | 310023           |                 | Ic (A)                                                                  |  |  |  |  |
|                          |                                                                                                    | 2728                | 310025           |                 | Uab (Вольт)                                                             |  |  |  |  |
|                          |                                                                                                    | 272A                | 310027           |                 | Ubc (Вольт)                                                             |  |  |  |  |
|                          |                                                                                                    | 272C                | 310029           |                 | Uca (Вольт)                                                             |  |  |  |  |
|                          |                                                                                                    | 272E                | 310031           |                 | 3Uo (Вольт)                                                             |  |  |  |  |
|                          |                                                                                                    | 2730                | 310033           |                 | 3lo (A)                                                                 |  |  |  |  |
|                          |                                                                                                    | 2732                | 310035           |                 | F (Гц)                                                                  |  |  |  |  |
|                          |                                                                                                    | 2734                | 310037           | float32         | Р (кВт)                                                                 |  |  |  |  |
|                          |                                                                                                    | 2736                | 310039           |                 | Q (кВар)                                                                |  |  |  |  |
|                          |                                                                                                    | 2738                | 310041           |                 | Cos                                                                     |  |  |  |  |
|                          |                                                                                                    | 273A                | 310043           |                 | Ia откл (A)                                                             |  |  |  |  |
|                          |                                                                                                    | 273C                | 310045           |                 | Ib откл (A)                                                             |  |  |  |  |
|                          |                                                                                                    | 273E                | 310047           |                 | Iс откл (A)                                                             |  |  |  |  |
|                          |                                                                                                    | 2740                | 310049           |                 | S (кВА)                                                                 |  |  |  |  |
|                          |                                                                                                    | 2742                | 310051           |                 | Ua (Вольт)                                                              |  |  |  |  |
|                          |                                                                                                    | 2744                | 310053           |                 | Ub (Вольт)                                                              |  |  |  |  |
|                          |                                                                                                    | 2746                | 310055           |                 | Uc (Вольт)                                                              |  |  |  |  |
|                          |                                                                                                    | 2748                | 310057           |                 | U2 (Вольт)                                                              |  |  |  |  |
|                          |                                                                                                    | 274A                | 310059           |                 | 12 (A)                                                                  |  |  |  |  |
|                          |                                                                                                    | 274C                | 310061           |                 | I1 (A)                                                                  |  |  |  |  |
|                          |                                                                                                    | 274E                | 310063           |                 | U1 (Вольт)                                                              |  |  |  |  |
| <sup>1</sup> - АПС это л | огическое "ИЛИ" сл                                                                                                    | педующих обобщенні  | ых сигналов теле | есигнализации:  |                                                                         |  |  |  |  |
| 1. Предупре              | 1. Предупредительная сигнализация (неисправность оборудования, отключение автоматических выключателей - сигнал формируется с шинки ЕНР) |                     |                  |                 |                                                                         |  |  |  |  |
| 2. Аварийна              | ая сигнализация (ав                                                                                                    | арийное отключение  | вакуумного вык   | лючателя, сраба | тывание дуговой защиты - сигнал формируется с шинки ЕНА)                |  |  |  |  |
| 3. Перегрев              | з (хотя бы на одном                                                                                                    | из датчиков системь | і термоконтроля  | есть превышени  | не порогов: 50°C;70°C;90°C; ΔТ=Тнагрева-Твоздуха > 35°C)                |  |  |  |  |
| 4. Требуется             | я выполнить ТОиР (                                                                                                    | замена) оборудовани | IR               |                 |                                                                         |  |  |  |  |
| 5. Обрыв се              | 5. Обрыв связи хотя бы с одним устройством                                                                                              |                     |                  |                 |                                                                         |  |  |  |  |
| 6. Сигнал "З             | Земля в сети" в яче                                                                                                    | йке ТН              |                  |                 |                                                                         |  |  |  |  |

Срабатывание сигналов АПС по пунктам: 1; 2; 3 (>90°C; ΔT>35°C) и 6 дополнительно сопровождается непрерывной звуковой сигнализацией (звук должен быть включен).

| Изменения      | Номер/дата      | Версия 2.0 от 06.06.2023 г. | Лист | 58 |
|----------------|-----------------|-----------------------------|------|----|
| РЭ ЭТ 2.19-201 | РЭ ЭТ 2.19-2015 |                             |      |    |

| Приложение 4. Адресация и кодирование данных в протоколе Modbus TCP |                                                                                                   |                                       |                                     |                                                 |                                                 |                                                                                |  |  |  |
|---------------------------------------------------------------------|---------------------------------------------------------------------------------------------------|---------------------------------------|-------------------------------------|-------------------------------------------------|-------------------------------------------------|--------------------------------------------------------------------------------|--|--|--|
|                                                                     | Основные настройки «КРУ Smart View» согласно "Протоколу о совместимости телемеханической системы" |                                       |                                     |                                                 |                                                 |                                                                                |  |  |  |
| Режим раб                                                           | оты                                                                                               |                                       |                                     | Modbus TCP S                                    | lave                                            |                                                                                |  |  |  |
| Slave-appec                                                         |                                                                                                   |                                       |                                     | 1                                               |                                                 |                                                                                |  |  |  |
| Порт                                                                |                                                                                                   |                                       |                                     | 502                                             |                                                 | При параметрировании Slave-адрес и IP-адреса могут                             |  |  |  |
|                                                                     |                                                                                                   |                                       |                                     | 192 168 0 33                                    |                                                 | Оыть изменены                                                                  |  |  |  |
| Интерфейс                                                           |                                                                                                   |                                       |                                     | 102.168.1.1                                     |                                                 | -                                                                              |  |  |  |
| иптерфен                                                            |                                                                                                   |                                       |                                     | 102.100.1.1                                     |                                                 |                                                                                |  |  |  |
|                                                                     | Modbus                                                                                            | -адрес (hex)                          |                                     | Адрес ОРС-                                      |                                                 |                                                                                |  |  |  |
| Read<br>Discrete<br>Inputs<br>(02H)                                 | Write<br>Single<br>Coil<br>(05H)                                                                  | Read<br>Holding<br>Registers<br>(03H) | Read<br>Input<br>Registers<br>(04H) | Tera (dec):<br>0xxxx<br>1xxxx<br>3xxxx<br>4xxxx | Формат<br>преобразования<br>данных              | Наименование сигнала                                                           |  |  |  |
|                                                                     |                                                                                                   |                                       |                                     | $\frac{3}{2}$                                   | <u>она сигналов ТУ:</u><br>1 -> 0) двительност  |                                                                                |  |  |  |
|                                                                     | 0020                                                                                              |                                       |                                     | 33                                              | Т-> 0) длительност                              | ТУ Включить ВВ (Резеря - для ТСН с SL)                                         |  |  |  |
|                                                                     | 0021                                                                                              |                                       |                                     | 34                                              | bit                                             |                                                                                |  |  |  |
|                                                                     | 0021                                                                                              |                                       |                                     | 25                                              |                                                 |                                                                                |  |  |  |
|                                                                     | 0022                                                                                              |                                       |                                     | 30                                              | bit                                             |                                                                                |  |  |  |
|                                                                     | 0023                                                                                              |                                       |                                     | 30                                              |                                                 | Ту выкатить в э (Резерв - для ТСН с SL)                                        |  |  |  |
|                                                                     | 0024                                                                                              |                                       |                                     | 37                                              | bit                                             | ТУ Заземлить ЗН (Резерв - для ТСН с SL)                                        |  |  |  |
|                                                                     | 0025                                                                                              |                                       |                                     | 38                                              |                                                 | ТУ Отключить ЗН (Резерв - для ТСН с SL)                                        |  |  |  |
|                                                                     |                                                                                                   |                                       | Цег                                 | <u>За</u><br>в замкнута (кван                   | <u>она сигналов ТС:</u><br>нт = 1); Цепь разомн | кнута (квант = 0)                                                              |  |  |  |
| 0007                                                                |                                                                                                   |                                       |                                     | 10008                                           | bit                                             | Обрыв связи хотя бы с одним устройством (Обрыв=0)                              |  |  |  |
| 0008                                                                |                                                                                                   |                                       |                                     | 10009                                           | bit                                             | Когда перегрев по UT1 (Перегрев = 0 Норма = 1)                                 |  |  |  |
| 0009                                                                |                                                                                                   |                                       |                                     | 10010                                           | bit                                             | Когда перегрев по UT2 (Перегрев = 0 Норма = 1)                                 |  |  |  |
| 000A                                                                |                                                                                                   |                                       |                                     | 10011                                           | bit                                             | Когда перегрев по UT3 (Перегрев = 0 Норма = 1)                                 |  |  |  |
| 000B                                                                |                                                                                                   |                                       |                                     | 10012                                           | bit                                             | Когда перегрев по UT4 (Перегрев = 0 Норма = 1)                                 |  |  |  |
| 000C                                                                |                                                                                                   |                                       |                                     | 10013                                           | bit                                             | Когда перегрев по UT5 (Перегрев = 0 Норма = 1)                                 |  |  |  |
| 000D                                                                |                                                                                                   |                                       |                                     | 10014                                           | bit                                             | Когда перегрев по UT6 (Перегрев = 0 Норма = 1)                                 |  |  |  |
| 000E                                                                |                                                                                                   |                                       |                                     | 10015                                           | bit                                             | Когда перегрев по UT7 (Перегрев = 0 Норма = 1)                                 |  |  |  |
| 000F                                                                |                                                                                                   |                                       |                                     | 10016                                           | bit                                             | Когда перегрев по UT8 (Перегрев = 0 Норма = 1)                                 |  |  |  |
| 0010                                                                |                                                                                                   |                                       |                                     | 10017                                           | bit                                             | Когда перегрев по UT9 (Перегрев = 0 Норма = 1)                                 |  |  |  |
| 001A                                                                |                                                                                                   |                                       |                                     | 10027                                           | bit                                             | Обобщенный логический сигнал "Требуется ТОиР (Заме-<br>на)" (норма=0 замена=1) |  |  |  |
| 0026                                                                |                                                                                                   |                                       |                                     | 10039                                           | bit                                             | срабатывание авариино-предупредительной сигнализа-<br>ции (АПС) <sup>1</sup>   |  |  |  |
| 03E8                                                                |                                                                                                   |                                       |                                     | 11001                                           | bit                                             | Наличие напряжения на ф.А                                                      |  |  |  |
| 03E9                                                                |                                                                                                   |                                       |                                     | 11002                                           | bit                                             | Наличие напряжения на ф.В                                                      |  |  |  |
| 03EA                                                                |                                                                                                   |                                       |                                     | 11003                                           | bit                                             | Наличие напряжения на ф.С                                                      |  |  |  |
| 044C                                                                |                                                                                                   |                                       |                                     | 11101                                           | bit                                             | ЗН в положении ВКЛ (ВН в положении Заземлен - для<br>TCH с SL)                 |  |  |  |
| 044D                                                                |                                                                                                   |                                       |                                     | 11102                                           | bit                                             | ВВ в положении ВКЛ (ВН в положении Включен - для ТСН<br>с SL; Резерв - для TH) |  |  |  |
| 044E                                                                |                                                                                                   |                                       |                                     | 11103                                           | bit                                             | ВЭ в состоянии Рабочее (Резерв - для TCH с SL)                                 |  |  |  |
| 044F                                                                |                                                                                                   |                                       |                                     | 11104                                           | bit                                             | ВЭ в состоянии Контрольное (Резерв - для TCH с SL)                             |  |  |  |
| 0450                                                                |                                                                                                   |                                       |                                     | 11105                                           | bit                                             | ПРЕДУПРЕДИТЕЛЬНАЯ СИГНАЛИЗАЦИЯ                                                 |  |  |  |
| 0451                                                                |                                                                                                   |                                       |                                     | 11106                                           | bit                                             | АВАРИЙНАЯ СИГНАЛИЗАЦИЯ                                                         |  |  |  |
| 0452                                                                |                                                                                                   |                                       |                                     | 11107                                           | bit                                             | Блокировка ТУ (Ключ ТУ в положении "Местное")                                  |  |  |  |
| 0453                                                                |                                                                                                   |                                       |                                     | 11108                                           | bit                                             | Ключ АВР в положении "Введен" (только при наличии АВР)                         |  |  |  |
| 0454                                                                |                                                                                                   |                                       |                                     | 11109                                           | bit                                             | Земля в сети (только для TH)                                                   |  |  |  |

| Изменения      | Номер/дата      | Версия 2.0 от 06.06.2023 г. | Лист | 59 |
|----------------|-----------------|-----------------------------|------|----|
| РЭ ЭТ 2.19-201 | РЭ ЭТ 2.19-2015 |                             |      |    |

|                              |      | 30     | на измерений ТИТ                      |                                                                                                    |  |  |
|------------------------------|------|--------|---------------------------------------|----------------------------------------------------------------------------------------------------|--|--|
| Температуры: 1квант = 0,01°С |      |        |                                       |                                                                                                    |  |  |
|                              | 0013 | 30020  |                                       | Т1 (датчик температуры UT1)                                                                                                    |  |  |
|                              | 0014 | 30021  |                                       | Т2 (датчик температуры UT2)                                                                                                    |  |  |
|                              | 0015 | 30022  |                                       | ТЗ (датчик температуры UT3)                                                                                                    |  |  |
|                              | 0016 | 30023  |                                       | Т4 (датчик температуры UT4)                                                                                                    |  |  |
|                              | 0017 | 30024  | word16<br>(co знаком)                 | Т5 (датчик температуры UT5)                                                                                                    |  |  |
|                              | 0018 | 30025  | · · · · · · · · · · · · · · · · · · · | Т6 (датчик температуры UT6)                                                                                                    |  |  |
|                              | 0019 | 30026  |                                       | Т7 (датчик температуры UT7)                                                                                                    |  |  |
|                              | 001A | 30027  |                                       | Т8 (датчик температуры UT8)                                                                                                    |  |  |
|                              | 001B | 30028  |                                       | Т9 (датчик температуры UT9)                                                                                                    |  |  |
|                              | 270F | 310000 |                                       | Оставшееся количество отключений токов КЗ                                                                                                    |  |  |
|                              | 272A | 310027 | word16<br>(без знака)                 | Требуется ТОиР, когда соответствующий bit=0:<br>КРУ(bit 0); BB(bit1); BЭ(bit 2); 3H(bit 3)<br>Требуется Замена, когда соответствующий bit=0:<br>BB(bit 4); BЭ(bit 5); 3H(bit 6) |  |  |
|                              | 2724 | 310021 |                                       | Текущий ресурс ВВ (%)                                                                                                    |  |  |
|                              | 2726 | 310023 |                                       | Текущий ресурс ВЭ (%)                                                                                                    |  |  |
|                              | 2728 | 310025 |                                       | Текущий ресурс ЗН (%)                                                                                                    |  |  |
|                              | 275A | 310075 |                                       | Текущий ресурс КРУ (%)                                                                                                    |  |  |
|                              | 0096 | 30151  |                                       | la (A)                                                                                                    |  |  |
|                              | 0098 | 30153  |                                       | lb (A)                                                                                                    |  |  |
|                              | 009A | 30155  |                                       | Ic (A)                                                                                                    |  |  |
|                              | 009C | 30157  |                                       | Uab (Вольт)                                                                                                    |  |  |
|                              | 009E | 30159  |                                       | Ubc (Вольт)                                                                                                    |  |  |
|                              | 00A0 | 30161  |                                       | Uca (Вольт)                                                                                                    |  |  |
|                              | 00A2 | 30163  |                                       | ЗUо (Вольт)                                                                                                    |  |  |
|                              | 00A4 | 30165  | -                                     | 3lo (A)                                                                                                    |  |  |
|                              | 00A6 | 30167  | _                                     | F (Гц)                                                                                                    |  |  |
|                              | 00A8 | 30169  | float32                               | Р (кВт)                                                                                                    |  |  |
|                              | 00AA | 30171  |                                       | Q (кВар)                                                                                                    |  |  |
|                              | 00AC | 30173  | -                                     | Cos                                                                                                    |  |  |
|                              | 00AE | 30175  |                                       | la откл (A)                                                                                                    |  |  |
|                              | 00B0 | 30177  | _                                     | Ib откл (A)                                                                                                    |  |  |
|                              | 00B2 | 30179  |                                       | Іс откл (А)                                                                                                    |  |  |
|                              | 00B4 | 30181  | -                                     | S (кВА)                                                                                                    |  |  |
|                              | 00B6 | 30183  |                                       | Ua (Вольт)                                                                                                    |  |  |
|                              | 00B8 | 30185  |                                       | Ub (Вольт)                                                                                                    |  |  |
|                              | 00BA | 30187  |                                       | Uc (Вольт)                                                                                                    |  |  |
|                              | 00BC | 30189  |                                       | U2 (Вольт)                                                                                                    |  |  |
|                              | 00BE | 30191  |                                       | 12 (A)                                                                                                    |  |  |
|                              | 00C0 | 30193  |                                       | I1 (A)                                                                                                    |  |  |
|                              | 00C2 | 30195  |                                       | U1 (Вольт)                                                                                                    |  |  |

| <sup>1</sup> - АПС это логическое "ИЛИ" следующих обобщенных сигналов телесигнализации:                                                                   |  |  |  |  |  |  |
|----------------------------------------------------------------------------------------------------|--|--|--|--|--|--|
| -<br>1. Предупредительная сигнализация (неисправность оборудования, отключение автоматических выключателей - сигнал формируется с шинки ЕНР)              |  |  |  |  |  |  |
| 2. Аварийная сигнализация (аварийное отключение вакуумного выключателя, срабатывание дуговой защиты - сигнал формируется с шинки ЕНА)                     |  |  |  |  |  |  |
| <ol> <li>Перегрев (хотя бы на одном из датчиков системы термоконтроля есть превышение порогов: 50°С;70°С;90°С; ΔТ=Тнагрева-Твоздуха &gt; 35°С)</li> </ol> |  |  |  |  |  |  |
| 4. Требуется выполнить ТОиР (замена) оборудования                                                                                                    |  |  |  |  |  |  |
| 5. Обрыв связи хотя бы с одним устройством                                                                                                    |  |  |  |  |  |  |
| 6. Сигнал "Земля в сети" в ячейке ТН                                                                                                    |  |  |  |  |  |  |

Срабатывание сигналов АПС по пунктам: 1; 2; 3 (>90°С; ∆Т>35°С) и 6 дополнительно сопровождается непрерывной звуковой сигнализацией (звук должен быть включен).

| Изменения       | Номер/дата | Версия 2.0 от 06.06.2023 г. |  | 60 |
|-----------------|------------|-----------------------------|--|----|
| РЭ ЭТ 2.19-2015 |            |                             |  | 61 |

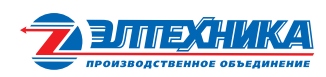

#### ОАО «ПО Элтехника»

192288, Санкт-Петербург, Грузовой проезд, 19 Тел.: (812) 329-97-97 Факс: (812) 329-97-92 E-mail: info@elteh.ru

www.elteh.ru

#### Коммерческий отдел:

Тел.: (812) 329-33-97 Факс: (812) 772-58-86 E-mail: sales@elteh.ru Группа сервиса и качества продукции: Тел.: (812) 329-25-51 Факс: (812) 772-58-86 E-mail: service@elteh.ru

#### Служба персонала:

Тел.: (812) 329-97-52 Факс: (812) 329-97-91 E-mail: job@elteh.ru